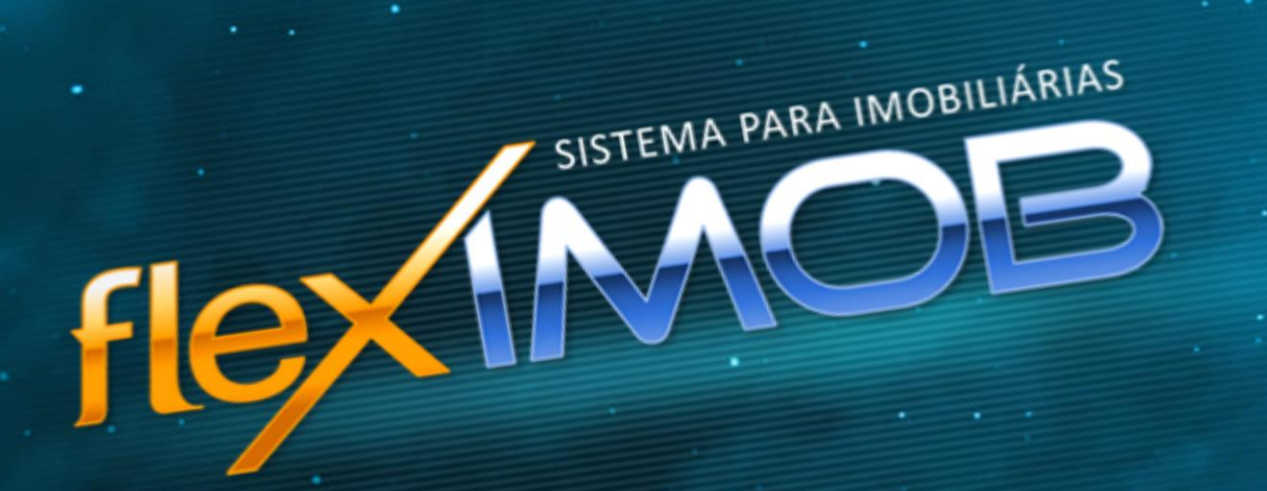

flex1MOB

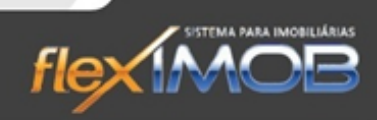

| INTRODUÇÃO                                                  | 5  |
|-------------------------------------------------------------|----|
| PRIMEIROS PASSOS                                            |    |
| INSTALANDO O flexIMOB <sup>®</sup>                          | 6  |
| CONFIGURANDO SUA IMOBILIÁRIA                                | 6  |
| ACESSANDO O SISTEMA flexIMOB <sup>®</sup>                   | 7  |
| PARÂMETROS DO SISTEMA                                       | 7  |
| DIREITOS DE ACESSO POR USUÁRIO                              | 8  |
| CADASTROS                                                   | 9  |
| CADASTRO DE CLIENTES                                        | 9  |
| INCLUINDO UM NOVO CLIENTE                                   | 9  |
| ANEXANDO DOCUMENTOS                                         | 12 |
| INCLUINDO UMA FOTO DO CLIENTE                               | 13 |
| APROVEITAR CLIENTE                                          | 13 |
| PESQUISAR CLIENTE                                           | 14 |
| CADASTRO DE IMÓVEIS                                         | 15 |
| INCLUINDO UM IMÓVEL                                         | 15 |
| BUSCA DO ENDEREÇO PELO CEP                                  | 17 |
| AUTO PREENCHIMENTO DA DESCRIÇÃO DO IMÓVEL                   | 18 |
| DESCRIÇÃO RESUMIDA PARA ANÚNCIOS DE LINHA                   | 18 |
| INCLUSÃO e exclusão DE FOTOS                                | 19 |
| ANEXANDO DOCUMENTOS AO CADASTRO DO IMÓVEL                   | 20 |
| INCLUINDO, ALTERANDO E EXCLUINDO PROPRIETÁRIOS DE UM IMÓVEL | 20 |
| INCLUINDO, ALTERANDO OU EXCLUINDO UM CORRETOR DE CAPTAÇÃO   | 21 |
| INFORMAÇÕES EXTRAS NO CADASTRO DE IMÓVEIS                   | 22 |
| ATENDIMENTO                                                 | 22 |
| IMÓVEIS DISPONÍVEIS                                         | 22 |
| PESQUISA SIMPLES OU SEQUENCIAL                              | 22 |
| CAMPO DE PESQUISA                                           | 23 |
| PESQUISA AVANÇADA                                           | 24 |
| TELA DE DETALHES DO IMÓVEL                                  | 25 |
| ESTATÍSTICAS                                                | 25 |
| DETALHES                                                    | 26 |
| ENVIANDO POR EMAIL                                          | 26 |
| SELECIONANDO IMÓVEIS                                        | 27 |
| VISITANDO IMÓVEIS                                           | 27 |
| BAIXA DA VISITA                                             | 28 |
| ANUNCIANDO IMÓVEIS                                          | 28 |
| CORREIO INTERNO                                             | 29 |
| ENVIAR NOVA MENSAGEM                                        | 29 |
| PESQUISAR MENSAGENS                                         | 29 |
| LISTA TELEFÔNICA                                            | 30 |

flex1MOB

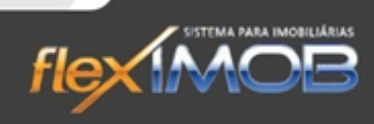

| CADASTRAR NOVO CONTATO              | 30 |
|-------------------------------------|----|
| PESQUISAR CONTATOS                  | 30 |
| LOCAÇÃO DE IMÓVEIS                  | 30 |
| CADASTRO                            | 31 |
| INCLUINDO LOCATÁRIO                 | 33 |
| INCLUINDO FIADOR                    | 34 |
| CONTROLE DE LANÇAMENTOS             | 34 |
| ADMINISTRAÇÃO DE LOCAÇÃO            | 34 |
| LANÇAMENTOS                         | 36 |
| RESCISÃO                            | 38 |
| REAJUSTE                            | 39 |
| EXTRATO DE LOCAÇÃO                  | 40 |
| LEGENDA                             | 40 |
| GERADOR DE DOCUMENTO                | 41 |
| COBRANÇA                            | 41 |
| FAZ ACORDO                          | 43 |
| GERAÇÃO ARQUIVO DIMOB               | 45 |
| PROPOSTA DE VENDA                   | 45 |
| FINANCEIRO: LOCAÇÃO                 | 50 |
| REPASSE AO LOCADOR                  | 50 |
| INFORME DE RENDIMENTOS              | 50 |
| GERAR INFORME DE RENDIMENTOS        | 51 |
| ÍNDICES PARA REAJUSTE DE ALUGUEL    | 53 |
| FINANCEIRO – CAIXA LOCAÇÃO          | 54 |
| BAIXA EM CONTA                      | 54 |
| LANÇAMENTOS                         | 55 |
| FINANCEIRO – CAIXA EMPRESA          | 56 |
| PAGAMENTOS E RECEBIMENTOS           | 58 |
| ESTORNAR LANÇAMENTO                 | 60 |
| TRANSFERÊNCIAS                      | 61 |
| BOLETOS                             | 62 |
| PESQUISAR BOLETO                    | 62 |
| GERAR BOLETOS                       | 62 |
| IMPRIMINDO O BOLETO                 | 65 |
| GERANDO BOLETO AVULSO               | 66 |
| CONTROLE DE CHEQUES                 | 67 |
| GERAR REMESSA                       | 67 |
| TROCA CHEQUE                        | 68 |
| GERENCIADOR FINANCEIRO              | 69 |
| PESQUISANDO LANÇAMENTOS FINANCEIROS | 69 |
| CADASTRO DE CONTA BANCÁRIA          | 70 |
| CONCILIAÇÃO DE CHEQUES              | 70 |
| FLUXO DE CAIXA                      | 71 |
| PESQUISAR                           | 71 |

flex1MOB

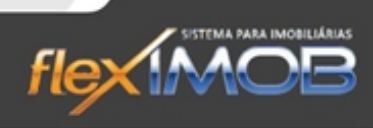

| INCLUIR NOVA CONTA       |    |
|--------------------------|----|
| ALTERAR CONTA            |    |
| BAIXA EM CONTA           | 73 |
| BALANCETE DE VERIFICAÇÃO | 73 |
| ESTATÍSTICAS GERENCIAIS  | 74 |
| VALIDAÇÃO DO SISTEMA     |    |

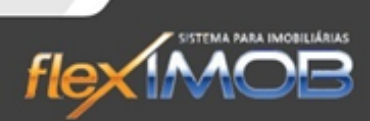

# INTRODUÇÃO

O sistema para gerenciamento de imobiliárias flexIMOB<sup>®</sup> foi desenvolvido em 2005, por profissionais da área de imóveis com vasto conhecimento e prática do dia-a-dia de uma imobiliária. Atualizado constantemente, a versão 3.13 conta com muitas inovações e facilidades.

O flexIMOB<sup>®</sup> auxilia no controle de todas as etapas de locação e venda dos imóveis, desde seu cadastramento e divulgação, seja pelos corretores da imobiliária ou via site, até a finalização dos processos de venda ou locação.

Sempre atual, o sistema de gestão de imobiliárias flexIMOB<sup>®</sup> está em constante aperfeiçoamento, recebendo sugestões e incorporando ao sistema novas ferramentas que são disponibilizadas à todos os clientes flexIMOB<sup>®</sup> sem custo adicional.

Por se tratar de uma ferramenta indispensável atualmente, o flexIMOB<sup>®</sup> tem versões para atender todos os tipos de imobiliárias e também corretores autônomos, desde as imobiliárias líderes em suas regiões que necessitam de personalizações no sistema com a versão TOP, as médias e grandes com a versão FULL que contém todas as funcionalidades para gerenciar minuciosamente sua imobiliária, as médias em crescimento com a versão COMPACT que atende as necessidades básicas das imobiliárias e a versão AUTOMATIC com sistema de baixo custo para quem está iniciando mas não abre mão de um software de qualidade na gestão dos negócios. Além disso, ainda há uma versão on-line para cadastro e divulgação dos imóveis, cuja contratação e configuração do seu site é feita de forma automática, com total compatibilidade com as versões de gestão para futuras atualizações.

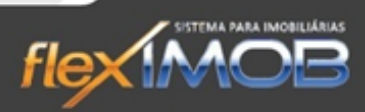

# **PRIMEIROS PASSOS**

## **INSTALANDO O FLEXIMOB®**

lex MOB

Caso sua versão seja AUTOMATIC ou FREE, logo após o download do instalador que pode ser feito no endereço <u>www.fleximob.com.br/downloads/flex3 server setup.zip</u>, descompacte o instalador, execute e siga as instruções de instalação, não é necessário informar número de série ou códigos para a instalação, mas após a instalação é obrigatório sua identificação, onde lhe será fornecido um curto período de uso que após a validação dos seus dados, este período será automaticamente ampliado e renovado mensalmente.

Para as versões FULL e COMPACT, a instalação é feita por um dos nossos profissionais, assim como toda a configuração básica para início da operação do sistema.

#### CONFIGURANDO SUA IMOBILIÁRIA

Após finalizar a instalação, na primeira vez que o flexIMOB<sup>®</sup> for iniciado, será aberta a tela para o cadastramento da imobiliária. O primeiro passo é cadastrar os dados da imobiliária, e clicar em 'confirma'. Estas informações serão utilizadas mais adiante em todo o sistema.

| – Dados cadastrais da imobiliária |                  |                  |                    |             |         |                     |
|-----------------------------------|------------------|------------------|--------------------|-------------|---------|---------------------|
| Razão Social*                     | Contato          |                  |                    |             |         |                     |
| FLEXIMOB SISTEMA DE GESTÃO        | PARA IMOBILIÁRIA | AS               |                    | EMYR ROCHA  |         |                     |
| Nome Fantasia                     |                  |                  | CPF do Responsável |             |         |                     |
| FLEXIMOB                          |                  |                  |                    | 1.1.*       |         |                     |
| CNPJ                              | IE               |                  | Fone1*             | Fax         |         |                     |
| 00.000.000/0000-00                | ISENTA           |                  | (15)3033-5335      | (15)3033-53 | 35      | Altera              |
| Endereço                          |                  |                  |                    | CEF         | )       | Confirma            |
| RUA ANGELINA PEROLINA ZOCO        | A, 343           |                  |                    | 18.0        | 090-090 | Comma               |
| Bairro                            |                  | Município        |                    | Cód.SIAFI   | UF      | 🗴 Cancela           |
| SANTA ROSÁLIA                     |                  | SOROCABA         |                    |             | SP 💌    |                     |
| e-mail *                          |                  | site na internet |                    |             |         |                     |
| suporte@fleximob.com.br           |                  | www.fleximob.c   | om.br              |             |         | <b>Bar</b>          |
|                                   |                  |                  |                    |             |         | * campo obrigatório |

| L <u>og</u> in<br><u>F</u> inanceiro |            |                           |    |
|--------------------------------------|------------|---------------------------|----|
| <u>C</u> adastros                    | Clie       | entes                     | F2 |
| <u>A</u> tendimento                  | lmó<br>Cor | veis<br>Idomínios         | F3 |
| Locação                              | Em         | preendimentos             |    |
| <u>V</u> enda                        | lmo<br>Not | biliária<br>ícias do Site |    |
| <u>G</u> erencial                    |            |                           |    |
| <u>U</u> tilitários                  |            |                           |    |
| <u>M</u> anutenção                   |            |                           |    |
| <u>S</u> air                         |            |                           |    |

Posteriormente é possível acessar esta mesma tela pelo menu 'Cadastros/Imobiliária'.

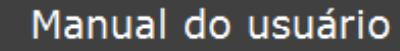

flex MOB

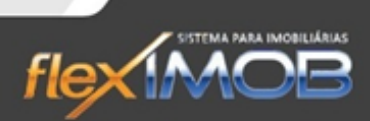

## ACESSANDO O SISTEMA FLEXIMOB®

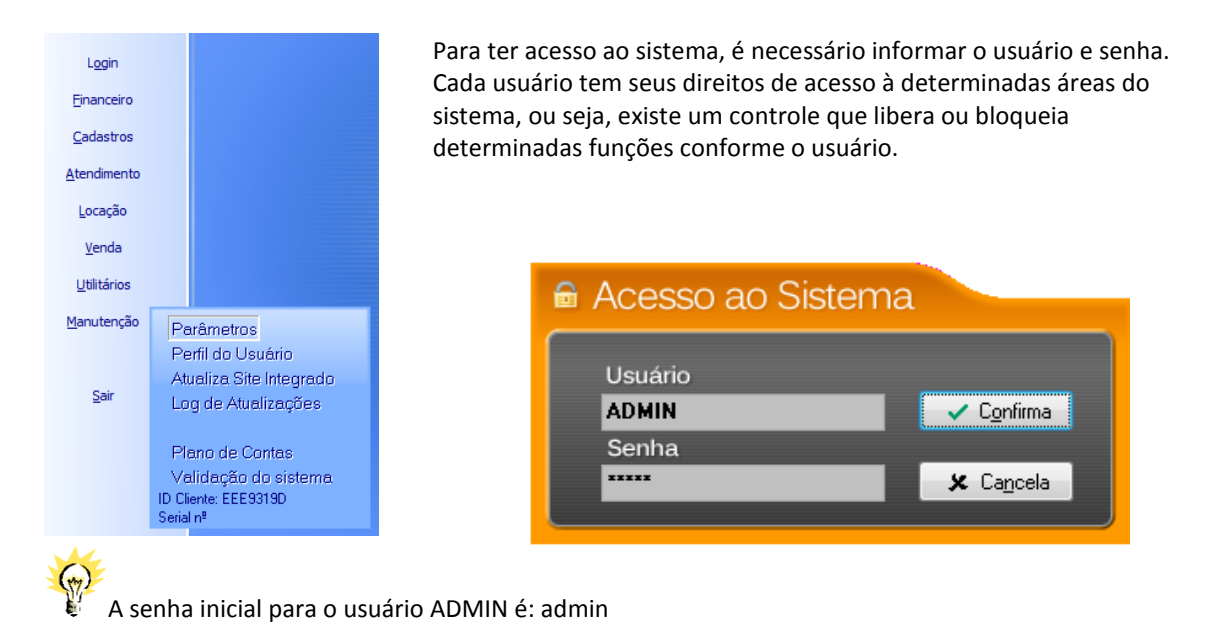

## PARÂMETROS DO SISTEMA

Na tela principal, acesse o item 'Parâmetros' no menu 'Manutenção'. A tela com todos as configurações básicas do flexIMOB<sup>®</sup> será apresentada.

No módulo de parâmetros, configuramos as pastas bases do sistema, o tipo de abertura do caixa, cobrança de juros e honorários, taxa de boleto, percentuais de comissão para corretores e outras opções básicas.

| Servidor/Drive                                                                                | Host da empresa (host.com.br)<br>186.202.62.160           | 130                                 |
|-----------------------------------------------------------------------------------------------|-----------------------------------------------------------|-------------------------------------|
| Pasta das fotos dos imóveis<br>I:\FOTOS\                                                      | e-mail padrão da empresa (seun<br>suporte@fleximob.com.br | ome@host.com.br)                    |
| Pasta das fotos dos clientes<br>h:NFOTOSCLIN                                                  | FTP Host<br>ftp.fleximob.com.br                           | MySQL Database<br>dbfleximob        |
| Pasta das imagens do sistema<br>I:NIMAGENSN                                                   | FTP Diretório<br>7                                        | MySQL Host<br>186.202.62.160        |
| Pasta e arquivo dos relatórios padrão do sistema<br>I:\RELATÓRIOS\FLEX3.RAV                   | FTP Usuário<br>fotosflex                                  | MySQL Usuário<br>usrfleximob        |
| Pasta dos temporários<br>D:\                                                                  | FTP Senha                                                 | MySQL Senha                         |
| Pasta das matrizes dos documentos<br>INDOCSN                                                  |                                                           |                                     |
| Pasta dos documentos anexados<br>I:VANEXOSV                                                   | Envio p/ Web<br>C Só Exclusiv. ⓒ TODOS                    |                                     |
| Financeiro<br>Abertura do Caixa<br>C Automática<br>Manual (diária)<br>C Não<br>C Não<br>C Não | Venda<br>Comissão Cap. Com<br>10,00 %                     | issão Corretor<br>30,00 % ✓ Confirm |
| Valor Boleto Honorarios Adv. após<br>0,00 10 % 15 dias                                        | Locação<br>Dias p/ Reserva<br>5                           | Cance                               |

flex MOB

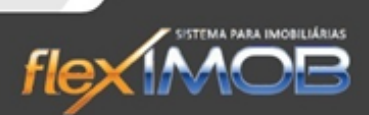

## DIREITOS DE ACESSO POR USUÁRIO

Cada usuário do sistema possui um perfil de acesso, que pode ser criado totalmente personalizado ou copiado de um outro já existente.

Com isso, o flexIMOB<sup>®</sup> permite controlar o que cada um poderá acessar dentro do sistema, limitando o usuário à sua responsabilidade e área.

| CONTROLE DO PERFIL DE ACESSO DOS USUÁRIOS |                         |                              |                                                                                                    |                      |  |  |  |  |  |
|-------------------------------------------|-------------------------|------------------------------|----------------------------------------------------------------------------------------------------|----------------------|--|--|--|--|--|
| Selecione o usuário<br>FLEXIMOB           |                         | ia perfil?<br>Vão C Sim      | com o perfil de origem       Image: margin de la construcción de la construcción de la construcci | Altera               |  |  |  |  |  |
| Seleção<br>• Financeiro · Cadas           | tros 🔿 Atendimento 🔿 I  | Locação 🔿 Venda 🔿 Gerei      | ncial 🔿 Utilitários 🔿 Manutenção                                                                                                    | Confirma             |  |  |  |  |  |
| Financeiro                                |                         |                              |                                                                                                    |                      |  |  |  |  |  |
| <ul> <li>Financeiro</li> </ul>            |                         |                              |                                                                                                    | [] <u>[] 2 S</u> air |  |  |  |  |  |
| 🗹 Caixa Locação                           | 🗹 Abertura de Caixa     | 🗹 Operação de Caixa          | 🗹 Fechamento de Caixa                                                                                                    |                      |  |  |  |  |  |
| 🗹 Caixa Empresa                           | 🗹 Paga contas           | 🗹 Fluxo de Caixa             | Imprime movimento das contas                                                                                                    |                      |  |  |  |  |  |
|                                           | Recebe contas           | 🗹 Baixa agendamentos         | Imprime contas a pagar e receber                                                                                                    |                      |  |  |  |  |  |
|                                           | Transferência entre cor | itas                         |                                                                                                    |                      |  |  |  |  |  |
| 💌 Gest.Financeira                         | 🗹 Concilia Lanctos.     | Imprime movimento das contas | 🗹 Implanta saldo                                                                                                    |                      |  |  |  |  |  |
| Repasse ao Locador                        | 🗹 Baixa pagtos.         | Imprime Cheques              |                                                                                                    |                      |  |  |  |  |  |
| Boletos                                   | 💌 Novo Boleto           | 🗹 Cancela Boleto             | 🗹 Baixa Pagto.                                                                                                    |                      |  |  |  |  |  |
| 💌 Rem. cheques                            | 🗹 Gera Remessa          | 🗹 Cancela Remessa            | 🗹 Estorna Ch. não compensado                                                                                                    |                      |  |  |  |  |  |
| Informe de Rendimen                       | ntos                    |                              |                                                                                                    |                      |  |  |  |  |  |
| 💌 Balancete                               | ✓ Imprime Balancete     |                              |                                                                                                    |                      |  |  |  |  |  |

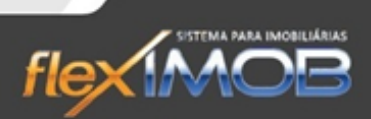

# CADASTROS

flex MOP

## CADASTRO DE CLIENTES

O cadastro de clientes no flexIMOB<sup>®</sup> é único e compreende proprietários, locatários, fiadores, clientes em potencial, fornecedores, corretores, colaboradores e usuários do sistema.

#### INCLUINDO UM NOVO CLIENTE

Para incluir um novo cliente, selecione o tipo em 'Cadastro' e clique no botão '<u>N</u>ovo'.

| CADASTRO DE CLIENTES |                                                                                                    |                                                                                                    |                           |                                                                                                    |    |  |  |  |  |
|----------------------|----------------------------------------------------------------------------------------------------|----------------------------------------------------------------------------------------------------|---------------------------|----------------------------------------------------------------------------------------------------|----|--|--|--|--|
| Cód. Dt Cadastro     | Nome                                                                                                    | CPF/CNPJ                                                                                                    | Fone                      | Celular                                                                                                    |    |  |  |  |  |
| 5007 15/12/2008      | +10+C217802-450-475740702-C402                                                                                                    |                                                                                                    |                           |                                                                                                    |    |  |  |  |  |
| 10270 23/01/2012     | 25.000.000                                                                                                    | the second second second second second second second second second second second second second second second se | Station and Stationard    |                                                                                                    |    |  |  |  |  |
| 8676 26/01/2011      | 2 - 2 * 2 × 2 × 2 × 2 × 4                                                                                                    |                                                                                                    |                           | The second second second                                                                                                    |    |  |  |  |  |
| 9910 25/10/2011      | A CLAR DEELA DAE                                                                                                    |                                                                                                    |                           |                                                                                                    |    |  |  |  |  |
| 8045 30/09/2010      | ACREACE TO                                                                                                    |                                                                                                    |                           |                                                                                                    |    |  |  |  |  |
| 1140 15/01/2008      | ARE TO MULTING                                                                                                    | The second second                                                                                               |                           |                                                                                                    |    |  |  |  |  |
| 3728 03/05/2008      |                                                                                                    |                                                                                                    |                           |                                                                                                    |    |  |  |  |  |
| 3716 02/05/2008      | (B))                                                                                                    |                                                                                                    |                           |                                                                                                    |    |  |  |  |  |
| 4800 04/11/2008      | ALEFT OVER THE                                                                                                    |                                                                                                    |                           | and the second second s |    |  |  |  |  |
| 10082 05/12/2011     | 34/38/302                                                                                                    | the second second                                                                                               |                           | Contraction of the local division of the local division of the loc |    |  |  |  |  |
| 1141 03/08/2006      | 1015-2151-54E                                                                                                    | 100000000                                                                                                    | The second second         | 100 million (100 million)                                                                                                    |    |  |  |  |  |
| 4753 27/10/2008      | ALC: TO ARREST TO THE REAL PROVIDENCE                                                                                                    | 1017-004                                                                                                    |                           | and the second second se                                                                                                    |    |  |  |  |  |
| 1142 03/08/2006      | All shares and a share of the shares of the shares of the |                                                                                                    | Contraction (Contraction) | Contraction of the                                                                                                    |    |  |  |  |  |
| 7781 03/08/2010      |                                                                                                    |                                                                                                    |                           |                                                                                                    |    |  |  |  |  |
| 1144 19/10/2006      | 1200 CTE2                                                                                                    | 10.000                                                                                                    |                           | 1000                                                                                                    |    |  |  |  |  |
| 4488 02/09/2008      |                                                                                                    | 1.00                                                                                                    |                           |                                                                                                    |    |  |  |  |  |
| 1145 19/12/2006      | 128 H (1972)                                                                                                    |                                                                                                    |                           |                                                                                                    |    |  |  |  |  |
| 8070 05/10/2010      | CON COMPTANT OF THE PARTY OF                                                                                                    | And the second second                                                                                           |                           |                                                                                                    | 1  |  |  |  |  |
| 1146 09/04/2008      |                                                                                                    |                                                                                                    |                           |                                                                                                    |    |  |  |  |  |
| 7304 19/04/2010      |                                                                                                    |                                                                                                    |                           |                                                                                                    |    |  |  |  |  |
| 9429 22/07/2011      | 8000MB                                                                                                    |                                                                                                    |                           |                                                                                                    |    |  |  |  |  |
| 3 31/08/2007         | 2000203960                                                                                                    | 30 mar 100                                                                                                    |                           | The second second second second second second second second second second second second second second second se                                                                                                    |    |  |  |  |  |
| 2313                 |                                                                                                    |                                                                                                    |                           |                                                                                                    | 1. |  |  |  |  |
|                      |                                                                                                    |                                                                                                    |                           |                                                                                                    |    |  |  |  |  |
|                      | m Pesquisa Pesquisa                                                                                                    | 🛛 💭 🗠 💭                                                                                                    |                           |                                                                                                    |    |  |  |  |  |
| mt Ho                | • Nome                                                                                                    | <ul> <li>Locatários</li> </ul>                                                                                  | Forne                     | cedores                                                                                                    |    |  |  |  |  |
|                      | 🗃 Etiguetas 🛛 🗃 (mprime 🔹 CPF                                                                                                    | O Proprietários                                                                                                 | 🔘 Funci                   | onários                                                                                                    |    |  |  |  |  |
| Campo de Pesquisa    |                                                                                                    | Fiadores                                                                                                    | Corret                    | ores                                                                                                    |    |  |  |  |  |
|                      | 🙀 Busca 🚺 🖉 Sair 💿 Fones                                                                                                    | Clientes em potenci                                                                                             | ial 🔅 Usuár               | ios do sistema                                                                                                    |    |  |  |  |  |

flex MOP

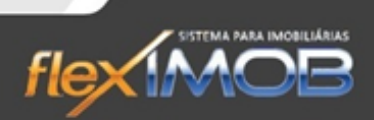

Abrirá a tela a seguir, que terá as opções: 'Aproveita cadastro', 'Fecha' e 'Novo Cadastro'. Clique em 'Novo Cadastro'.

| 3356<br>3357<br>3358 |      |
|----------------------|------|
| 3357<br>3358         |      |
| 3358                 |      |
|                      |      |
| 3668                 |      |
| 4238                 | () • |
| 4913                 |      |
| 2480                 |      |
| 2482                 |      |
| 3859                 | () • |
| 7086                 |      |
| 7856                 | () • |
| 7981                 |      |
| 10931                | () • |
|                      |      |
|                      |      |
| Campo de Pesquisa    |      |

Ao abrir a tela de Novo Cadastro (tela abaixo), preencha os campos com as informações do novo Cliente.

| soais    | Nome                |           |                 | Corretor/Ate     | Corretor/Atendente Data Cadastro |           |               |                                |
|----------|---------------------|-----------|-----------------|------------------|----------------------------------|-----------|---------------|--------------------------------|
| Pes      | PF / PJ CF          | PF / CNPJ | RG / IE         | Nacionalidade    | Estado Civil                     | Profissão |               |                                |
| dos      | FÍSICA 💌            | •         |                 |                  |                                  |           |               |                                |
| ã        | Endereço            |           |                 |                  |                                  |           | CEP           | Foto não disponível            |
| 2        |                     |           |                 |                  |                                  |           | 1.4           |                                |
| - Pe     | Bairro              |           |                 | Município        |                                  |           | UF            |                                |
| -        |                     |           |                 |                  |                                  |           | -             |                                |
| at a     | Fone1               | Fone2     | Fax             | Celular          | e-mail                           |           |               |                                |
| 1 E      | 0.5                 | 0.        | 0 +             | 0.1              |                                  |           |               | Documentos anexados ao imóvel: |
| ě.       | Observações         |           |                 |                  |                                  |           |               | Arquivo                        |
| <u>r</u> |                     |           |                 |                  |                                  |           | A             | - nquite                       |
| 8        |                     |           |                 |                  |                                  |           |               |                                |
| ale      |                     |           |                 |                  |                                  |           | -             |                                |
| <u>×</u> | Nome do Coniune     |           | Data Nascimento |                  |                                  |           |               |                                |
| 8        | Home do conjuge     |           |                 |                  |                                  |           | -             |                                |
| stor     |                     | BG        | Nacionalidade   | Profissão        |                                  |           |               |                                |
| Ξ        | 1.1.1               | _         |                 |                  |                                  |           |               |                                |
|          | Celular             | e-mail    |                 |                  |                                  |           |               |                                |
|          | 0.1                 |           |                 |                  |                                  |           |               |                                |
|          | Empresa onde trabal | ha        |                 |                  |                                  |           | Data Admissão | V Inclur Documento             |
|          |                     |           |                 |                  |                                  |           | -             | K Excluir Documento            |
|          | Contratação         | Temp      | o de Serviço    | Cargo            |                                  |           | Salário       |                                |
|          |                     | •         |                 | -                |                                  |           |               |                                |
|          | Endereço            |           |                 |                  |                                  |           | CEP           | Altera 😁 Mescia Docs           |
|          |                     |           |                 |                  |                                  |           | 1.1           |                                |
|          | Bairro              |           |                 | Município        |                                  |           | UF            |                                |
|          |                     |           |                 |                  |                                  |           | -             | K Cancela                      |
|          | Fonel               | Fone2     | Pax             | site na internet |                                  |           |               |                                |
|          | 0.5                 | 0         | 0               |                  |                                  |           |               |                                |

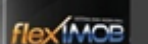

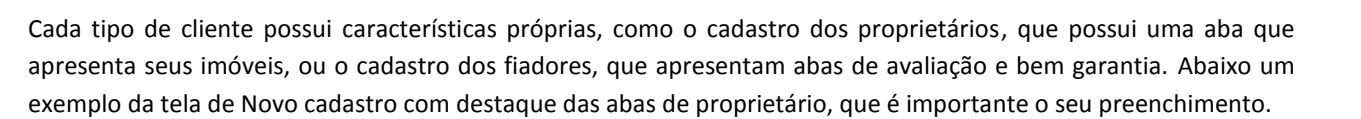

flex

| 1        | Nome             |            |                 | Como conheceu  | a imobiliária: | Corretor/Atende | inte        | Data Cadastro     |                                |
|----------|------------------|------------|-----------------|----------------|----------------|-----------------|-------------|-------------------|--------------------------------|
| essc     | J                |            |                 |                | -              | ADMINISTRAE     | OR FLEXIM   | 25/04/2013 -      |                                |
| S P      | PF / PJ          | CPF / CNPJ | RG / IE         | Nacionalidade  | Estado Civíl   | Profissão       |             | Data Nascimento   |                                |
| Dado     | FISICA           |            | I               | J              |                |                 |             |                   |                                |
| -        | CEP              | Endereço   |                 |                |                | Número          | Complemento |                   | Foto não disponível            |
| tante    |                  |            |                 |                |                |                 |             | ue                |                                |
| sen      | Ballio           |            |                 | Municipio      |                |                 |             |                   |                                |
| epre     | Equal            | Eana?      | Enu             | Calular        |                |                 |             |                   |                                |
| <u> </u> | () ·             | f) ·       | rdx<br>[] ·     |                |                | ali             |             |                   | 1                              |
| inias    | Observações      | 10         | 10              | 10             | 1              |                 |             |                   | Documentos anexados ao imóvel: |
| ancá     | Observações      |            |                 |                |                |                 |             |                   | Arquivo                        |
| s/Be     |                  |            |                 |                |                |                 |             |                   |                                |
| óve      |                  |            |                 |                |                |                 |             |                   |                                |
| Ē        |                  |            |                 |                |                |                 |             |                   |                                |
| ê        | Nome do Conjuge  | •          |                 |                |                |                 |             | Data Nascimento   |                                |
| listó    |                  |            |                 |                |                |                 |             |                   |                                |
| ¥-       | CPF              | RG         | Naciona         | alidade Profis | são            |                 |             |                   |                                |
| V        | 1.000            |            |                 |                |                |                 |             |                   |                                |
|          | Celular          | e-mail     |                 |                |                |                 |             |                   |                                |
|          | 10.              |            |                 |                |                |                 |             | D. L. A. L. 1. W. | Incluir Documento              |
|          | Empresa onde tra | balha      |                 |                |                |                 |             | Data Admissao     | Y Evoluir Documento            |
|          | Contratação      | т          | ampo da Sarvico | Car            | <b>70</b>      |                 |             | Salário           |                                |
|          | Contratação      |            | empo de Serviço |                | go             |                 |             | Salario           |                                |
|          | Endereco         |            |                 |                |                |                 |             | CEP               | Altera Altescla Docs           |
|          | Lindologo        |            |                 |                |                |                 |             |                   |                                |
|          | Bairro           |            |                 | Município      |                |                 |             | UF                | Confirma                       |
|          |                  |            |                 |                |                |                 |             |                   |                                |
|          | Fone1            | Fone2      | Fax             | site na interr | net            |                 |             |                   |                                |
|          | () ·             | () ·       | () •            |                |                |                 |             |                   | Prestação de Contas            |
|          |                  | 1014       | - 175.v         |                |                |                 |             |                   | r residção de contas           |

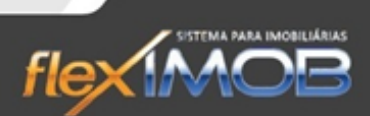

#### ANEXANDO DOCUMENTOS

INACE

Para qualquer tipo de cliente, é possível anexar documentos digitalizados ao seu cadastro, como cópias de RG e CPF, comprovantes de endereço, holerites, matrículas de imóveis ou quaisquer outros.

Para incluir um novo documento, abra a tela de Cadastros > Clientes, dê um duplo clique sobre o cliente que terá um documento anexado e clique no botão 'Inclui Documento'.

| oais            | Nome                            | ICCUN    | TO INCIDENTI   |                                                                                                    | Como conhece   | u a imobiliária: | Corretor/Atende | ente | Data Cadastro       |                                |   |
|-----------------|---------------------------------|----------|----------------|----------------------------------------------------------------------------------------------------|----------------|------------------|-----------------|------|---------------------|--------------------------------|---|
| ess             |                                 | ISSIINA  |                |                                                                                                    | SILADI ID: 126 |                  |                 | *    | 16/03/2012 -        |                                |   |
| DS P            | PF / PJ                         |          | CPF / CNPJ     | RG / IE                                                                                                    | Nacionalidade  | Estado Civil     | Profissão       |      | Data Nascimento     |                                |   |
| Dad             | FISILA                          |          | 284.012.628-10 | 28.304.749                                                                                                    | BRASILEIRU     | SULTEINUA        |                 |      | 28/03/1981          |                                |   |
| -               | CEP Endereço Número Complemento |          |                |                                                                                                    |                |                  |                 | )    | Foto não disponível |                                |   |
| dla             | 10.000000                       |          | HOAEAFEDICIO   | NARIO SUOZA FILHO,                                                                                                    | 330            |                  |                 | 1    | 115                 |                                |   |
| Tra             |                                 |          |                |                                                                                                    | BOITUVA        |                  |                 |      | SP -                |                                |   |
| 2               | Ecno1                           |          | Eono?          | Fou                                                                                                    | Coluby         |                  | -a              |      | 51                  |                                |   |
| ntan            | (15)7911-5                      | 44       | (16)3363-3693  | (15)3363-3693                                                                                                    | 3 (16)4464-4   | 4694             | Idii            |      |                     |                                |   |
| ese             | Observação                      |          | 10.0000        |                                                                                                    |                |                  |                 |      |                     | Documentos anexados ao imóvel: | - |
| Repr            | Observaçu                       | es       |                |                                                                                                    |                |                  |                 |      |                     | Arquivo                        |   |
| <u><u> </u></u> |                                 |          |                |                                                                                                    |                |                  |                 |      |                     |                                |   |
| açã             |                                 |          |                |                                                                                                    |                |                  |                 |      |                     |                                |   |
| Wali            | 1                               |          |                |                                                                                                    |                |                  |                 |      | *                   |                                |   |
| -               | Nome do C                       | onjuge   |                |                                                                                                    |                |                  |                 |      | Data Nascimento     |                                |   |
| óric            |                                 |          |                |                                                                                                    |                |                  |                 |      | •                   |                                |   |
| Tist            | CPF                             |          | RG             | Naciona                                                                                                    | alidade Pro    | fissão           |                 |      |                     |                                |   |
| -               | 10.0                            |          |                |                                                                                                    |                |                  |                 |      |                     |                                |   |
|                 | Celular                         |          | e-mail         |                                                                                                    |                |                  |                 |      |                     |                                |   |
|                 | 11.                             |          |                |                                                                                                    |                |                  |                 |      |                     | Incluir Documento              |   |
|                 | Empresa or                      | nde trab | alha           |                                                                                                    |                |                  |                 |      | Data Admissão       | to Fundamental                 |   |
|                 | Carbolas                        |          | -              | and the Charling                                                                                                    |                |                  |                 |      | Calific             | Excluir Documento              |   |
|                 | Contrataça                      | U        |                | empo de Serviço                                                                                                    |                | aiyu             |                 |      | Salaliu             |                                |   |
|                 | Endereco                        |          |                |                                                                                                    |                |                  |                 |      | CEP                 | En Altera                      |   |
|                 | Endereço                        |          |                |                                                                                                    |                |                  |                 |      |                     |                                |   |
|                 | Bairro                          |          |                |                                                                                                    | Município      |                  |                 |      | LIE                 | Confirma Apprime               |   |
|                 | Cano                            |          |                |                                                                                                    |                |                  |                 |      |                     |                                |   |
|                 | Fone1                           |          | Fone2          | Fax                                                                                                    | site na inte   | ernet            |                 |      |                     |                                |   |
|                 | 0 .                             |          | <u>п</u> .     | 0 -                                                                                                    |                | 9999 PA          |                 |      |                     |                                |   |
|                 | - CO / K.                       |          |                | Jacob Contraction of the second second secon |                |                  |                 |      |                     |                                |   |
|                 |                                 |          |                |                                                                                                    |                |                  |                 |      |                     |                                |   |

Uma tela para selecionar o documento se abrirá, selecione o documento necessário e clique em 'Abrir'. Ao inserir o arquivo, pode-se alterar o nome do mesmo se for preciso, como mostra a tela abaixo:

|                  | Arquivo                     |
|------------------|-----------------------------|
|                  |                             |
| NOME DE          | EXIBIÇÃO DO ARQUIVO ANEXADO |
|                  |                             |
| Nome para exibiç | ão:                         |

6

O sistema copiará este arquivo de forma que não será necessário manter o documento original para futuras consultas.

Para consultar este documento, use o 'duplo clique' sobre o nome do arquivo, e este se abrirá automaticamente. Para excluir um documento, basta clicar no botão 'Excluir Documento' e responder 'sim' para a confirmação da exclusão.

Vale lembrar que é possível anexar qualquer tipo de documento, seja .doc, .pdf, .jpg e etc.

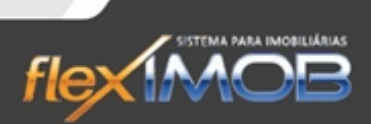

#### INCLUINDO UMA FOTO DO CLIENTE

Com o cadastro em modo alteração, use o 'duplo clique' sobre o campo da foto em 'Foto não disponivel'. Uma tela com a imagem da sua webcam será aberta, focalize o cliente e clique em 'Grava Foto'.

O mesmo procedimento pode ser usado para alterar a foto de um cliente.

#### APROVEITAR CLIENTE

lex MOB

O flexIMOB<sup>®</sup> permite que um cliente já cadastrado como proprietário por exemplo, um dia seja fiador de um contrato de locação, ou também cadastrado como fornecedor e etc. para isso, não é necessário preencher toda a ficha cadastral novamente, basta selecionar o tipo de cadastro a qual ele será incluso (locatário, fiador e etc), e clicar em novo, como mostra a tela abaixo.

|                   | CADASTRO DE CLIENTES             |                                                                              |                                                                                                    |                                              |   |
|-------------------|----------------------------------|------------------------------------------------------------------------------|----------------------------------------------------------------------------------------------------|----------------------------------------------|---|
| Cód. Dt Cadastro  | Nome                             | CPF/CNPJ                                                                     | Fone                                                                                                    | Celular                                      | * |
| 5007 15/12/2008   | +40+C2478022-48014275740762C402  |                                                                              |                                                                                                    |                                              | 1 |
| 10270 23/01/2012  | 27ELIDHING49UD                   | and the second second                                                        | and the second second s |                                              |   |
| 8676 26/01/2011   | 2 CTENED OF CRIME TO A           |                                                                              |                                                                                                    |                                              |   |
| 9910 25/10/2011   | A TURN DEEDA THE                 | -                                                                            |                                                                                                    |                                              |   |
| 8045 30/09/2010   | A Design of the Taylor           |                                                                              |                                                                                                    |                                              |   |
| 1140 15/01/2008   | ARE CONST. TOTAL                 | 2.2.20                                                                       |                                                                                                    |                                              |   |
| 3728 03/05/2008   |                                  |                                                                              |                                                                                                    |                                              |   |
| 3716 02/05/2008   | 2013 - C                         |                                                                              |                                                                                                    |                                              |   |
| 4800 04/11/2008   |                                  |                                                                              |                                                                                                    | 100                                          |   |
| 10082 05/12/2011  | 1040194/10(D)                    | the second second                                                            |                                                                                                    |                                              |   |
| 1141 03/08/2006   | 1017-2751 SHE                    | 100 million (100 million)                                                    |                                                                                                    |                                              |   |
| 4753 27/10/2008   | A DE COMPARENTE DE LA DESARTE EN | 100 C 100 C                                                                  |                                                                                                    |                                              |   |
| 1142 03/08/2006   | All and the second second        |                                                                              |                                                                                                    | 1000                                         |   |
| 7781 03/08/2010   | 154(3)(5-256)                    |                                                                              |                                                                                                    |                                              |   |
| 1144 19/10/2006   | 124 THE                          | 1000                                                                         |                                                                                                    | 100 Carlos                                   |   |
| 4488 02/09/2008   |                                  | - The Sec.                                                                   |                                                                                                    |                                              |   |
| 1145 19/12/2006   |                                  |                                                                              |                                                                                                    |                                              |   |
| 8070 05/10/2010   | THE CHEFT OF CONTRACTS OF        |                                                                              | 1000                                                                                                    |                                              |   |
| 1146 09/04/2008   |                                  |                                                                              |                                                                                                    |                                              |   |
| 7304 19/04/2010   |                                  |                                                                              |                                                                                                    |                                              |   |
| 9429 22/07/2011   |                                  |                                                                              |                                                                                                    |                                              |   |
| 3 31/08/2007      |                                  | 2000                                                                         |                                                                                                    | -                                            |   |
| 2313              |                                  |                                                                              |                                                                                                    |                                              | - |
| Campo de Pesquisa | o                                | Cadastros<br>• Locatários<br>Proprietários<br>Fiadores<br>Clientes em potenc | C Forne<br>C Funci<br>C Corret<br>ial C Usuár                                                                                                    | cedores<br>onários<br>ores<br>ios do sistema |   |

lex MOR

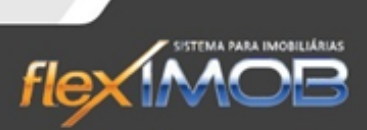

Ao abrir a tela a seguir, selecione o cadastro que será duplicado, e então clique em 'Aproveita Cliente'.

| lód. | Nome                                     | CPF/CNPJ       | Fone          |    |
|------|------------------------------------------|----------------|---------------|----|
|      | 7534 CISLAS FUSNINDA FSINCISCA           |                | (15)4464-1984 |    |
|      | 2604 CISLAS FUSSUISI DAS SINTAS          |                | 1544644579    |    |
|      | 1253 CISLAS FUSSUISI DAS SINTAS          | 545.452.518-58 | 1544644579    | (= |
|      | 2025 CISLAS GUSTIVA SUSVILHI LAPUS       | 261.969.818-95 |               |    |
|      | 5669 CISLAS HANAFSU VIINNI               | 586.922.118-55 | (15)4864-4997 |    |
|      | 196 CISLAS HUNSIQUU BISBASI              | 565.559.188-58 | 1548644887    |    |
|      | 10521 CISLAS HUNSIQUU BUSNULLA DU BASIUS |                |               |    |
|      | 2605 CISLAS HUNSIQUU DU ISIUJA TUIXUISI  |                |               |    |
|      | 1254 CISLAS HUNSIQUU DU ISIUJA TUIXUISI  | 145.911.558-45 | 1548687889    |    |
|      | 6578 CISLAS HUNSIQUU LUITU LIGUASI       | 128.185.558-65 | (11)8365-9444 |    |
|      | 4703 CISLAS HUNSIQUU P. LIBI             |                | (15)9144-7847 |    |
|      | 1255 CISLAS HUNSIQUU VUSZINHISSI         | 565.862.548-21 | 3             |    |
|      | 2606 CISLAS HUNSIQUU VUSZINHISSI         | 565.862.548-21 |               |    |
|      |                                          |                |               |    |
| 12   |                                          |                |               |    |

#### PESQUISAR CLIENTE

Para pesquisar um cliente, basta selecionar o tipo da pesquisa (Nome, CNPJ, CPF ou Fone), o tipo do Cliente (locatário, fornecedor e etc), digitar no campo 'Campo de Pesquisa' e então clicar no botão 'Busca'. (Conforme tela abaixo).

|        |                                                                                                    | CADASTRO DE CLIENTES                                                                                                    |                                                                                    |                                           |                                                   |
|--------|----------------------------------------------------------------------------------------------------|----------------------------------------------------------------------------------------------------|------------------------------------------------------------------------------------|-------------------------------------------|---------------------------------------------------|
| Sel.   | Cód. Dt Cadastro                                                                                                    | Nome                                                                                                    | CPF/CNPJ                                                                           | Fone                                      | Celular                                           |
|        | 1605 27/12/2007                                                                                                    |                                                                                                    | 165.154.558-66                                                                     | 44646439                                  | 90098600                                          |
|        | 10931 16/06/2012                                                                                                    |                                                                                                    |                                                                                    | () +                                      | () ·                                              |
|        | 5007 15/12/2008                                                                                                    | +VIDI CUNTSA DU IPAIA IA PASTIDAS DU CINCUS                                                                                           |                                                                                    |                                           |                                                   |
|        | 10270 23/01/2012                                                                                                    | 2TULL CABUNICIÇÉA LTDI                                                                                                    | 55.911.189/5551-56                                                                 | (11)6469-8933                             |                                                   |
|        | 8676 26/01/2011                                                                                                    | 3S - SUPSUSUNTIÇÕUS CABUSCIIIS LTDI - BU                                                                                              | 11.511.441/5551-52                                                                 | (15)4486-9815                             | (11)0809-2949                                     |
| 1      | 4684 10/10/2008                                                                                                    | A UXPUDIUNTU PALICIIL - JASNIL                                                                                                    |                                                                                    | (15)9786-4578                             |                                                   |
| 1      | 4797 03/11/2008                                                                                                    | ACUPUL CABUSCIIL ULUTSICI LTDI.                                                                                                    |                                                                                    |                                           |                                                   |
| 0      | 1733 14/05/2007                                                                                                    | ADILAN DU ILBUIDI CASTI                                                                                                    | 126.251.548-51                                                                     | 48644863                                  | 1690266004                                        |
|        | 5111 13/01/2009                                                                                                    | ADILIA TUSIBIA LIBI FILHA                                                                                                    | 184.581.158-45                                                                     |                                           | (16)9010-4904                                     |
|        | 11868 16/03/2012                                                                                                    | ADISLUI CISSIINA DI SILVI                                                                                                    | 284.512.628-15                                                                     | 157*911544                                | 164464-4694                                       |
|        | 1                                                                                                    | ADMINISTRADOR FLEXIMOB®                                                                                                    |                                                                                    |                                           |                                                   |
|        | 11870 13/03/2012                                                                                                    | ALGI BISII DU SINTINI                                                                                                    | 114.455.818-55                                                                     | 114484-8484                               | 164266-4269                                       |
|        | 9083 20/04/2011                                                                                                    | ALIVII GABUS DI SILVI                                                                                                    |                                                                                    | () •                                      |                                                   |
|        | 11871 07/11/2012                                                                                                    | ALIVIUS DUQUU CIBPAS                                                                                                    | 155.925.556-54                                                                     | 848119-4841                               | 248119-4841                                       |
| 0      | 29937 11/02/2013                                                                                                    | ANDERSON FRANCISCO DA SILVA                                                                                                    | 365.070.728-42                                                                     | (15)9763-1102                             | (15)9742-1708                                     |
| 1      | 5143 19/01/2009                                                                                                    | ASBINA BIGNA IUGUSTA                                                                                                    | 195.112.898-41                                                                     | (15)9176-8319                             | (16)8129-6869                                     |
|        | 8811 17/02/2011                                                                                                    | ASBINA IUGUSTA                                                                                                    |                                                                                    | (15)9176-8319                             |                                                   |
|        | 872 15/08/2006                                                                                                    | ASBIS JASÉ SIBUISA DU ILBUIDI                                                                                                    | 519.445.588-55                                                                     | 15486647338                               | 90666611                                          |
|        | 1737 27/01/2007                                                                                                    | ASBIS JASÉ SIBUISA DU ILBUIDI                                                                                                    | 519.445.588-55                                                                     | () •                                      | 1690666611                                        |
|        | 6241 28/09/2009                                                                                                    | ASCIS CASNULIA CHSISTUI                                                                                                    |                                                                                    |                                           |                                                   |
|        | 1734 19/10/2006                                                                                                    | ASDILINA JASU DU ALIVUISI                                                                                                    | 561.415.498-15                                                                     | (15)4464-4633                             | (11)8446-9406                                     |
|        | 9777 29/09/2011                                                                                                    | ASDILUI IPISUCIDA SADSIGUUS DU SAUZI BU                                                                                               | 54.185.812/5552-12                                                                 | (15)4864-4799                             | (16)9142-4802                                     |
|        | 1736 19/10/2006                                                                                                    | ASIIS FUSSUISI PUSUISI                                                                                                    | 261.188.688-59                                                                     | () ·                                      | (16)9060-9602                                     |
| 1001   | EDEX 2020722000                                                                                                    | ACICUS CILVA DICDACI                                                                                                    | EC4 01E 000 C0                                                                     | <i>(</i> )                                | (10)0141-4044                                     |
|        | 2748                                                                                                    |                                                                                                    |                                                                                    |                                           |                                                   |
| с<br>Г | <u>الله N</u> ovo المعالم المعالم مع معالم معالم معالم معالم معالم م<br>المعالم المعالم المعالم المعالم المعالم المعالم المعالم المعالم المعالم المعالم معالم معالم معالم معالم معالم م<br>المعالم المعالم المعالم المعالم المعالم المعالم المعالم المعالم المعالم المعالم معالم معالم معالم معالم معالم مع<br>معالم معالم المعالم المعالم المعالم معالم معالم معالم معالم معالم معالم معالم معالم معالم معالم معالم معالم معالم | Somente selecionados     Etiguetas     Imprime     CPF     Fones       Somente selecionados     Susca     Sair     Corretor/Atendente | Cadastros<br>• Locatários<br>C Proprietários<br>C Fiadores<br>C Clientes em potenc | C Form<br>C Func<br>C Corre<br>ial C Usué | ecedores<br>ionários<br>tores<br>rrios do sistema |

As pesquisas por CPF e CNPJ são exatas e já vem com a formatação dos números, já as pesquisas por Nome e Fones buscam por aproximação, por exemplo: a busca pelo nome ANTO trará todos os nomes com ANTONIO, ANTONIA, ANTONIETA, etc. assim como uma busca por Fones 3555 trará todos os telefones com prefixo ou sufixo 3555.

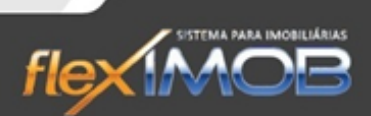

## CADASTRO DE IMÓVEIS

lex MOR

O cadastro de imóveis é bastante completo, permitindo o cadastramento de um imóvel para venda, locação ou ambos (venda e locação ao mesmo tempo), há inclusão de fotos ilimitadas na versão TOTAL, permitindo anexar documentos digitalizados, entre outras funções bastante úteis.

#### INCLUINDO UM IMÓVEL

Para incluir um imóvel, basta clicar no botão 'Novo', e o flexIMOB<sup>®</sup> buscará automaticamente o próximo número para referência de imóvel e abrirá uma tela para cadastramento.

|                 | CADAS                                                                                                    | TRO DE IMÓVEIS                                                                                                  |                                                                                       |            |
|-----------------|----------------------------------------------------------------------------------------------------|----------------------------------------------------------------------------------------------------|---------------------------------------------------------------------------------------|------------|
| Tipo Imóvel     | Endereço                                                                                                    | Bairro Comercial                                                                                                | Bairro ligado ao CEP                                                                  | Situação   |
| 2 TERRENO       | AL. DOS GERANIOS                                                                                                 | ESTANCIA CONCEICAO                                                                                              |                                                                                       | ARQ.MORTO  |
| 4 CASA TÉRREA   | RUA AMABILE RIELLO MORETTI 999                                                                                   | JD VIEIRA DE MORAES                                                                                             |                                                                                       | ALUGADO    |
| 5 CASA TÉRREA   | RUA CERQUILHO N°53                                                                                               | JARDIM BRASIL                                                                                                   |                                                                                       | ALUGADO    |
| 7 CASA TÉRREA   | RUA NOÊMIA PICCO GENARO, 77                                                                                      | V APARECIDA                                                                                                    |                                                                                       | ALUGADO    |
| 8 CASA TÉRREA   | RUA SÃO CRISTOVÃO, 41                                                                                            | V OLIVEIRA                                                                                                    |                                                                                       | SUSPENSO   |
| 9 CASA TÉRREA   | RUA FREI CRESCêNCIO 55                                                                                           | VLJUDITH                                                                                                    | JARDIM NAIR                                                                           | DISPONÍVEL |
| 11 PONTO COML.  | RUA FERNANDO COSTA Nº 185                                                                                        | JD SHANGRILA                                                                                                    |                                                                                       | ALUGADO    |
| 12 CASA TÉRREA  | RUA AMARO JOSÉ DE ANDRADE, 46                                                                                    | JD DAYSE                                                                                                    |                                                                                       | ALUGADO    |
| 14 CASA TÉRREA  | RUA VICENTE BUENO DE CAMARGO, 44                                                                                 | JD DAYSE                                                                                                    |                                                                                       | ALUGADO    |
| 15 PONTO COML.  | RUA CORONEL EUGÊNIO MOTTA N°23                                                                                   | JD SHANGRILA                                                                                                    |                                                                                       | ALUGADO    |
| 17 SALA         | AV. COM. PEREIRA IGNÁCIO, 389 - SALA 02                                                                          | JD SHANGRILA                                                                                                    |                                                                                       | ALUGADO    |
| 21 CASA TÉRREA  | RUA RAIMUNDO FRANCO Nº 433                                                                                       | V MAZZEI                                                                                                    |                                                                                       | ARQ.MORTO  |
| 23 CASA TÉRREA  | RUA JOSÉ ROSA DA SILVA, 151                                                                                      | INFERIOR - CENTRO                                                                                               |                                                                                       | ALUGADO    |
| 24 CASA COML    | RUA ANGELO BATISTELA, 347 - APTO 04                                                                              | JD DAYSE                                                                                                    |                                                                                       | SUSPENSO   |
| 25 CASA TÉRREA  | RUA MONS, JOAO SANDOVAL PACHECO, 81 - C1                                                                         | V RUBENS                                                                                                    |                                                                                       | ALUGADO    |
| 27 CASA TÉRREA  | RUA ALPHEU VIANNA, 262 - B                                                                                       | VILA RUBENS                                                                                                    |                                                                                       | ALUGADO    |
| 28 CASA TÉRREA  | RUA ORLANDO MACIEL DE LIMA, 153                                                                                  | INFERIOR - CENTRO                                                                                               |                                                                                       | ALUGADO    |
| 29 GALPÃO       | RUA DOS LAVRADORES N°42                                                                                          | JD SHANGRILA                                                                                                    |                                                                                       | ARQ.MORTO  |
| 30 CASA TÉRREA  | RUA SANTO ANTONIO, 256                                                                                           | V OLIVEIRA                                                                                                    |                                                                                       | SUSPENSO   |
| 31 CHÁCARA      | RUA RODOVIA KM 150                                                                                               | V SAO JOSE                                                                                                    |                                                                                       | ARQ.MORTO  |
| 32 CASA TÉRREA  | RUA NAIR BETE PENTEADO N°397                                                                                     | PISO SUPERIOR CENTRO                                                                                            |                                                                                       | ARQ.MORTO  |
| 33 CASA COML.   | RUA HUMBERTO STEFANO COSTA Nº 509                                                                                | V MONTEIRO                                                                                                    |                                                                                       | ARQ.MORTO  |
| 35 CASA TÉRREA  | RUA SÃO FRANCISCO DE ASSIS, 212                                                                                  | CAMBUI                                                                                                    |                                                                                       | ALUGADO    |
| 573             |                                                                                                    |                                                                                                    |                                                                                       |            |
| Ipo de Pesquisa | clui 🖈 Destaques 🖉 Detalhes - Referencia<br>Endereco<br>Bairo - Municipio<br>Rusca Sair - Constaino<br>Constaino | Imóvel para: Fotos:     Venda     C Locação     Ambos     Todos     Todos     C antos     Todos     C sem fotos | iluação<br>TODOS ▼<br>3 Doms. 1 suites<br>//r. Locação 0,00<br>//r. Vendas 290.000,00 |            |

(vy)

Wenhum dos campos é obrigatório, portanto se simplesmente clicar em 'Confirma' o cadastro deste imóvel será gravado, mesmo com todos os campos em branco.

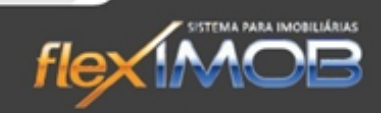

|                                               | SISTEMA BARA IMOBILIÁRIAS                                                                                                    |                                                                                                    |                                                                                                    |
|-----------------------------------------------|----------------------------------------------------------------------------------------------------|----------------------------------------------------------------------------------------------------|----------------------------------------------------------------------------------------------------|
| j                                             |                                                                                                    | WWW.A                                                                                                    | LIENSTUDIO.COM.BR                                                                                                    |
| Histórico   Descrição Pág.2   Descrição Pág.1 | Referência       Tipo de Imóvel       VIP       Imóvel disponível para:         005922       Valor Locação       Tipo       Tx.Adm.       Tx.Contr.       Multa Resc. Mod. de Locação         Valor Locação       Tipo       Tx.Adm.       Tx.Contr.       Multa Resc. Mod. de Locação         Valor Venda       %6       %6       %6       %6       %6         Valor Venda       VENDA       %6       V       v       v         Classificação       Mensagem Destaque       v       v       v         CEP       Endereço       Numero       v       v         Complemento       Município       Cód SIAFI       Estado       v         Bairro - ligado ao CEP       Bairro Comercial       v       v       v         Uso / Finalidade       Área Terreno       Área Constr.       Placa       Não         Observações       v       m2       Sim       Não       v | Exclusividade até: Matrícula Situação<br>VII. Cond. Ano IPTU Pels VII. IPTU/mês Data Captação<br>VII. Cond. Ano IPTU Pels VII. IPTU/mês Data Captação<br>Cond. Horiz. Novo / Usado<br>Ocupado/Livre: Data Atualização<br>VII. Cond. Horiz. Novo / Usado<br>Descrição da Foto<br>Descrição da Foto<br>Descrição da Foto<br>Posição<br>VII. Cond. Ano IPTU Pels VII. IPTU/mês<br>Publica fotos<br>na internet ?<br>Não<br>Publica fotos<br>na internet ?<br>Não<br>Publica foto<br>Sim<br>Não<br>VII. Cond. Ano IPTU Pels VII. IPTU/mês<br>Posição<br>VII. Cond. Ano IPTU Pels VII. IPTU/mês<br>Posição<br>VII. Cond. Ano IPTU Pels VII. IPTU/Mês<br>Posição<br>VII. Cond. Ano IPTU Pels VII. IPTU/Mês<br>Posição<br>VII. Cond. Ano IPTU Pels VII. IPTU/Mês<br>VII. Cond. Ano IPTU Pels VII. IPTU/Mês<br>VII. Cond. Ano IPTU Pels VII. IPTU/Mês<br>VII. Cond. Ano IPTU Pels VII. IPTU/Mes<br>VII. Cond. Ano IPTU Pels VII. IPTU/Mes<br>VII. Cond. Ano IPTU Pels VII. IPTU/Mes<br>VII. Cond. Ano IPTU Pels VII. IPTU/Mes<br>VII. Cond. Ano IPTU Pels VII. IPTU/Mes<br>VII. Cond. Ano IPTU Pels VII. IPTU/Mes<br>VII. Cond. Ano IPTU Pels VII. IPTU/Mes<br>VII. Cond. Ano IPTU Pels VII. IPTU/Mes<br>VII. Cond. Ano IPTU Pels VII. IPTU/Mes<br>VII. Cond. Ano IPTU Pels VII. IPTU/Mes<br>VII. Cond. Ano IPTU Pels VII. IPTU/Mes<br>VII. Cond. Ano IPTU Pels VII. IPTU/Mes<br>VII. Cond. Ano IPTU Pels VII. IPTU/Mes<br>VII. Cond. Ano IPTU Pels VII. IPTU Pels VII. IPTU | Documentos anexados ao imóvel:         Arquivo         Incluir Documento         X       Excluir Documento         X       Excluir Documento         EX Abre Tarefas                                                                                                    |
|                                               | Descrição do imóvel       IF       Sala Estar       IF       Despensa       IF       Salão Festas         IF       Sultes       IF       Sala Jantar       IF       Área Serviço       IF       Salão Festas         IF       Closet       IF       Sala Jantar       IF       Área Serviço       IF       Salão Jogos         IF       Closet       IF       Sala IV       IF       Dep.Empreg       IF       Salão Jogos         IF       Banheiro       IF       Scritório       IF       Edicula       IF       Paya Ground         IF       Lavabo       IF       Cozinha       IF       Portão       IF       Portaria         IF       Garagem       IF       Cozinha       IF       Quintal       IF       Portaria                                                                                                    | Usa auto preenchimento na descrição do imóvel?<br>ⓒ Sim ⓒ Não                                                                                                    | Clonar este imóvel<br>Inclui como Destaque no ste<br>Altera Mescla Docs.<br>Continua<br>Continua<br>Contintina<br>Continua<br>Continua<br>Continu<br>Continua<br>Continua<br>Continu |

Quando utilizado o site integrado ao sistema flexIMOB<sup>®</sup> é possível marcar o imóvel com as opções 'Publica imóvel na internet?' que define se o imóvel será ou não exibido no site, 'Publica fotos na internet?' que define se as fotos do imóvel serão ou não exibidas no site e ainda é possível marcar individualmente as fotos que NÃO SERÃO publicadas no site pelo campo 'Esta foto vai para o site?'.

lex MOB

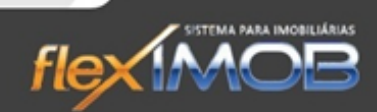

O cadastro do imóvel é feito em duas páginas, na segunda página (tela a seguir) temos os dados do(s) proprietário(s), corretor(es) de captação e alguns campos de observação e consultas futuras como códigos de IPTU, água e energia elétrica.

| Proprietário % Particip.   Captadores   Captadores   Captadores   Captadores   Captadores   Captadores   Captadores   Captadores   Captadores   Captadores   Captadores   Captadores   Captadores   Captadores   Codigos de Água, Luze IPTU   Códigos de Água, Luze IPTU   Códi IPTU   Cód Gás   Observ:   Detalhes   Uso / Finalidade   View   Indui materia   Indui materia   Indui materia   Indui materia   Indui materia   Códi Gás   View   Detalhes   Uso / Finalidade   View   Indui materia   Indui Indui materia   Indui Indui | anexados ao im       |
|----------------------------------------------------------------------------------------------------|----------------------|
| Captadores   Captador   Captador   Captador   Particip   Image: Inclui   Image: Inclui                                                                                                    |                      |
| Image: Condições de negociação:   Captadores   Captador   Captador   Restului   Image: Condições de negociação:   Captador   Restului   Image: Condições de negociação:   Captador   Restului   Image: Condições de negociação:   Ponto de referência:   Inclui Docum   Códigos de Água, Luz e IPTU   Cód Agua   Cód Agua   Cód Agua   Cód Agua   Cód Gás   Detalhes   Uso / Finalidade   Area Terreno   Area Constr.   Indivel também cadastrado nas seguintes imobiliárias:   Inclui como   Indivel também cadastrado nas seguintes imobiliárias:                                                                                                    |                      |
| Captadores   Captador   Captador   Captador   Particip.   Exclui   Ponto de referência:   Ponto de referência: Infra-estrutura do bairro: Códi Agua Códi Agua Cód                                                                                                    |                      |
| Captadores   Captador   Captador   Captador   Particip.   Altera   Ponto de referência:   Ponto de referência: Infra-estrutura do bairro: Códi Agua Códi Agua Códi Agua Códi Agua Códi Agua Códi Agua Códi Agua Códi Agua Códi Agua Códi Agua Códi Agua Códi Agua Códi Agua Códi Agua Códi Agua Códi Agua Códi Gás Códi Gás Codi Area Terreno Area Constr. Infra-estrutura do bairro: Detalhes Uso / Finalidade Area Terreno Area Constr. Involuti zono Dirit. Lado Dirit. Lado Dirit. Lado Dirit. Lado Dirit. Lado Dirit. Lado Dirit. Lado Dirit. Lado Dirit. Lado Dirit. Lado Dirit. Lado Esq.                                                                                                    |                      |
| Captadores   Captador   Captador   Particip.   Image: Altera   Image: Altera   Image: Alter                                                                                                    |                      |
| Captador       % Particip.         Image: Altera       Image: Altera         Image: Altera       Image: Altera         Image: Altera                                                                                                    |                      |
| Códigos de Água, Luz e IPTU   Códigos de Água, Luz e IPTU   Códigos de Água, Luz e IPTU   Códi Agua   Códi Agua   Códi Gás   Códi Gás   Observ.:   Infra-estrutura do bairro:   Infra-estrutura do bairro:   Observ.:   Infra-estrutura do bairro:   Infra-estrutura do bairro:     Infra-estrutura do bairro:                                                                                                    |                      |
| Ponto de referência:     Ponto de referência:     Ponto de referência:     Incluir Docum     Códigos de Água, Luz e IPTU     Códigos de Água, Luz e IPTU     Códi Agua     Códi Agua     Códi Gás     Códi Gás     Códi Gás     Códi Gás     Códi Gás     Níra-estrutura do bairro:     Infra-estrutura do bairro:     Abre Tarefo     Atualiza este     Cíolonar     Uso / Finalidade     Area Terreno   Área Constr.     Imóvel também cadastrado nas seguintes imobiliárias:     Incluir compil                                                                                                    |                      |
| Códigos de Água, Luz e IPTU   Códigos de Água, Luz e IPTU   Códi Agua   Códi Agua   Códi Agua   Códi Agua   Códi Cala   Códi Gás   Códi Gás   Códi Gás   Observ.:   Infra-estrutura do bairro:   Infra-estrutura do bairro:     Atualiza este   Cionar   Uso / Finalidade   Área Terreno   Área Constr.   Imóvel também cadastrado nas seguintes imobiliárias:   Inclui Docum   Infra-estrutura do bairro:                                                                                                    |                      |
| Códigos de Água, Luz e IPTU       %         Cód. IPTU       %         Cód. Agua       %         Cód. Agua       %         Cód. Gás       %         Cód. Gás       %         Observ.:          Detalhes          Uso / Finalidade       Área Terreno         Trente       Fundos         Lado Dir.       Lado Dir.         Lado Dir.       Lado Dir.                                                                                                    | ocumento             |
| Códigos de Água, Luz e IPTU       %         Cód. IPTU       %         Cód. Agua       %         Cód. Jagua       %         Cód. Gás       %         Cód. Gás       %         Observ.:       Infra-estrutura do bairro:         Detalhes       Marea Terreno         Uso / Finalidade       Área Terreno         Frente       Fundos         Lado Dir.       Lado Esq.                                                                                                    |                      |
| Loa. IHTU     %       Cód. Água     %       Cód. Luz     %       Cód. Gás     %       Observ.:     Infra-estrutura do bairro:       Detalhes     Marce Terreno       Uso / Finalidade     Área Terreno       Área Constr.     Imóvel também cadastrado nas seguintes imobiliárias:       Inclui como     Inclui como                                                                                                    | Journento            |
| Cód Agua     %       Cód Luz     %       Cód Gás     %       Observ.:     Infra-estrutura do bairro:       Detalhes     %       Uso / Finalidade     Área Terreno       Área Constr.     Imóvel também cadastrado nas seguintes imobiliárias:       Indiventional do Esq.     Imóvel também cadastrado nas seguintes imobiliárias:                                                                                                    | [arefas              |
| Cód. Luz     %       Cód. Gás     %       Observ.:        Detalhes        Uso / Finalidade     Área Terreno       Área Constr.        Frente     Fundos       Lado Dír.     Lado Dír.       Lado Dír.     Lado Dír.                                                                                                    |                      |
| Cód. Gás     %       Observ.:                                                                                                    |                      |
| Observ.:     Atualiza este       Detalhes     Juso / Finalidade       Uso / Finalidade     Área Terreno       Área Constr.     Imóvel também cadastrado nas seguintes imobiliárias:       Frente     Fundos       Lado Dir.     Lado Dir.                                                                                                    |                      |
| Detalhes       Uso / Finalidade       Área Terreno       Área Constr.       Clonar         Uso / Finalidade       Ímável também cadastrado nas seguintes imobiliárias:       Inclui como         Frente       Fundos       Lado Dir.       Lado Esq.                                                                                                    | a she fa Xi sal sa   |
| Uso / Finalidade Área Terreno Área Constr.<br>Uso / Finalidade Mirea Terreno Área Constr.<br>Frente Fundos Lado Dir. Lado Esq.<br>Imóbiliária                                                                                                    | este inoverno        |
| rente         Fundos         Lado Dir.         Lado Esq.         Imóviel também cadastrado nas seguintes imobiliárias:         Inclui como                                                                                                    | lonar este imóv      |
| Frente Fundos Lado Dir. Lado Esq. Imobiliária                                                                                                    | omo <u>D</u> estaque |
|                                                                                                    |                      |
|                                                                                                    |                      |
| Chaves Placa Placa Confirma                                                                                                    | ia 🦪 🖉 l <u>r</u>    |
| C Sim C Não                                                                                                    |                      |

Recomendamos preencher com atenção todos os campos, principalmente os campos chave para pesquisa que são: Tipo Imóvel, Imóvel disponível para, valores para locação e/ou venda e seus respectivos tipos, endereço com bairro e município e, na descrição, a quantidade de dormitórios, suítes e garagens.

#### BUSCA DO ENDEREÇO PELO CEP

Ao preencher o CEP, somente quando o campo 'Endereço' está vazio, o sistema pergunta se deseja preencher o endereço automaticamente, alimentando os campos 'Endereço', 'Estado', 'Município' e 'Bairro ligado ao CEP'. Permite o preenchimento livre do campo 'Bairro Comercial', onde normalmente existem nomes mais conhecidos do que aqueles do cadastro de CEPs e ainda a alteração do município, que, em caso de alteração, deve ser alimentado antes do campo bairro comercial.

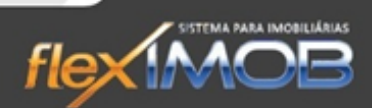

#### AUTO PREENCHIMENTO DA DESCRIÇÃO DO IMÓVEL

Para imóveis como casas e apartamentos, recomendamos o uso do auto preenchimento, onde assinalando as caixas com os nomes de cada cômodo, o sistema vai preenchendo a descrição do imóvel. Para cada cômodo, há uma 'pasta' que permite seu detalhamento, onde podemos enriquecer o cadastro do imóvel, descrevendo uma banheira de hidromassagem ou Box blindex num banheiro ou numa sala podemos detalhar com iluminação indireta, lareira ou ar condicionado, por exemplo.

|                                                                                                    | Documentos anexados ao imóvel:       |
|----------------------------------------------------------------------------------------------------|--------------------------------------|
| neterencia lipo de inovel "" imovel disponível para: Exclusividade are: Matricula Situação                                                                                                    | Arquivo                              |
| Value agaza Tino Twomit Multa Base Mod del opazio Vic Cond AppiPtili Pole Vic IPTIVinée Data Cartago                                                                                                    |                                      |
| Valid Edeglad Trigo Mensal, T % % % % % The circuit of the valid of the valid of th |                                      |
| G Valor Venda Tipo Comiss, Financiado Ac, Financ, Ac, Permuta Cond, Horiz, Novo / Usado Ocupado/Livre: Data du alização                                                                                                    |                                      |
|                                                                                                    |                                      |
| Classificação Mensagem Destaque                                                                                                    |                                      |
| 😤 🔽 🔹                                                                                                    |                                      |
| CEP Endereço Numero Publica inóvel                                                                                                    |                                      |
| 8 Sim                                                                                                    |                                      |
| Complemento Município COGSIAPI Estado                                                                                                    |                                      |
| T Publica fotos Profilea do CED Pairo Compania                                                                                                    |                                      |
| Sime                                                                                                    | Incluir Documento                    |
| Uso / Finalidade Área Terreno Área Constr. Placa                                                                                                    | 🗴 Excluir Documento                  |
| T m <sup>2</sup> m <sup>2</sup> Sim                                                                                                    |                                      |
| Observações Esta foto vaj                                                                                                    | En Abre Tarefas                      |
| Descrição da roto Posição Sim                                                                                                    |                                      |
|                                                                                                    |                                      |
| Inclui foto                                                                                                    |                                      |
| Link para vídeo                                                                                                    |                                      |
| · · · · · · · · · · · · · · · · · · ·                                                                                                    | Atualiza este imóvel no Site         |
| Descripão do imóvel                                                                                                    | Classic sate in Aust                 |
| I Dorms. I I Sala Estar I Despensa I I Salão Festas III Salão Festas IIII Salão Simo C Não                                                                                                    | Cional este intover                  |
| 🔽 Suítes 🔲 🖓 Sala Jantar 🔽 Área Serviço 🖓 Sala Ginástica                                                                                                    | Inclui como <u>D</u> estaque no site |
| 🖙 Closet 👘 🖙 Sala TV 👘 Dep.Empreg 👘 Salão Jogos                                                                                                    | Alberta Dens                         |
| 🔽 Banheiro 🔽 🗁 Escritório 🔽 Edícula 🔹 🖓 Play Ground                                                                                                    | Aireia By Mescia Ducs                |
| 🖙 Lavabo 👘 🖓 Copa 👘 Porão 👘 Piscina                                                                                                    | Confirma 🏼 🎒 Imprime                 |
| 🔽 🔽 Garagem 🛛 🖓 Cozinha 👘 Quintal 👘 Portaria                                                                                                    | te Caucala D'D Value                 |
| I Churrasq. I I Outros                                                                                                    | ▲ cancela UE Voltar                  |
|                                                                                                    |                                      |

# (m)

Recomendamos atenção especial para as quantidades de dormitórios, suítes e garagens, que são campos chave para pesquisas.

#### DESCRIÇÃO RESUMIDA PARA ANÚNCIOS DE LINHA

Em alguns casos, aproveitamos o cadastro do imóvel para fazer anúncios, então uma descrição resumida de até 70 caracteres é bastante útil. Na tela de atendimento, existe uma opção de anúncio de linha onde o sistema monta o número da referencia do imóvel, sua descrição resumida e seu valor automaticamente, o que poupa muito tempo e reduz a chance de erros de digitação nos anúncios, como no exemplo abaixo:

\*Este campo está localizado logo abaixo do campo descrição, bem na parte de baixo da tela.

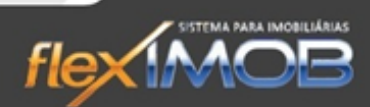

#### INCLUSÃO E EXCLUSÃO DE FOTOS

Para incluir uma foto, clique no botão 'Inclui foto', o sistema abrirá uma tela para selecionar a foto e após selecionada o sistema fará uma cópia para uma pasta interna do flexIMOB<sup>®</sup>, já redimensionando para o tamanho máximo de 800 x 600 pixels, visando a otimização de espaço de armazenagem sem perder a qualidade das imagens.

| Defendante Time                                                                        | da la fra                                                  | VIP                                                                  | Lallan and Carl manage                                                               |                    | Fundational Markenda Charatte                                                                                                    | Documentos anexados ao imóve                                                                                            |
|----------------------------------------------------------------------------------------|------------------------------------------------------------|----------------------------------------------------------------------|--------------------------------------------------------------------------------------|--------------------|----------------------------------------------------------------------------------------------------|----------------------------------------------------------------------------------------------------|
|                                                                                        |                                                            | Sim Loc                                                              | а цізропі vei рага.<br>Асхо                                                          | -                  |                                                                                                    | Arquivo                                                                                                    |
| Valor Locação T<br>1.071,00 I<br>Valor Venda T                                         | ipo Tx.Adr<br>MENSAL  Comise                               | m. Tx.Contr. Mull<br>0 % %<br>s. Financiado                          | ta Resc Mod. de L<br>%<br>Ac. Financ. Ac.                                            | .ocação<br>Permuta | Vir. Cond         Ano IPTU         Pcls         Vir. IPTU/més         Data Capitação           ▼         0.00         0         0         X         61.66         04/08/2006         ▼           Cond. Horiz.         Novo / Usado         Ocupado/Livre:         Data Atualização |                                                                                                    |
| 0,00                                                                                   | VENDA 💌                                                    | 0 <mark>%</mark> N 📼 🎸                                               | N 💌 N                                                                                | -                  | NÃO 💌 USADO 💌 ALUGADO 💌 30/10/2008 🖵                                                                                                    |                                                                                                    |
| Classificação                                                                          | M                                                          | fensagem Destaque                                                    |                                                                                      |                    | Anterior                                                                                                    |                                                                                                    |
| CEP                                                                                    | Endereço                                                   |                                                                      | Numer                                                                                | 0                  | Publica imóve                                                                                                    |                                                                                                    |
| 18.550-000                                                                             | RUA DOS LAVRADO                                            | DRES N°42                                                            |                                                                                      |                    | na internet?                                                                                                    |                                                                                                    |
| Complemento                                                                            | Município                                                  |                                                                      | Cód.SIAFI Est                                                                        | ado                | C Não                                                                                                    |                                                                                                    |
|                                                                                        | IPERÓ                                                      | - E                                                                  | 6239 SF                                                                              | •                  | Publica fotos                                                                                                    |                                                                                                    |
| Bairro - ligado ao (                                                                   | CEP                                                        | Bairro Comercial                                                     |                                                                                      |                    | na internet ?<br>(● Sim                                                                                                    | Incluir Documento                                                                                                    |
|                                                                                        | ( -                                                        |                                                                      |                                                                                      | - <u>I</u>         | C Não                                                                                                    |                                                                                                    |
| Uso / Finalidade                                                                       | Area Le                                                    | arreno Area Lor                                                      | nstr. Placa                                                                          | 0                  | 🛱 Próxima                                                                                                    | K Exclur Documento                                                                                                    |
|                                                                                        | 120001                                                     |                                                                      |                                                                                      | 0                  |                                                                                                    |                                                                                                    |
| Observações                                                                            |                                                            |                                                                      |                                                                                      | iO                 | Esta foto vaj<br>para o sale?<br>Sim<br>Não                                                                                                    | Abre Tarefas                                                                                                    |
| Observações                                                                            |                                                            |                                                                      |                                                                                      | 0                  | Esta foto vaj<br>para o sile?<br>Sim<br>Não                                                                                                    | Abre Tarefas                                                                                                    |
| Observações                                                                            |                                                            |                                                                      | ( Na                                                                                 |                    | Esta foto vai<br>para o site?<br>Sin<br>Não<br>Exclui foto<br>Link para vídeo                                                                                                    | Abre Tarefas<br>Atualiza este imóvel no Site                                                                            |
| Observações<br>Descrição do imóv                                                       | /el                                                        |                                                                      |                                                                                      |                    | Esta foto vai<br>para o ste?<br>Sim<br>Sim<br>Esta foto vai<br>para o ste?<br>Sim<br>Sim<br>Sim<br>Sim<br>Sim<br>Sim<br>Sim<br>Sim                                                                                                    | Abre Tarefas Abre Tarefas Atualiza este imóvel no Sit                                                                   |
| Observações<br>Descrição do imóv                                                       | rel<br>Sala Estar                                          | Despensa                                                             | Salão Festas                                                                         |                    | Esta foto vai<br>para o site?<br>Sim<br>Link para video<br>Usa auto preenchimento na descrição do imóvel?<br>Sim<br>Não                                                                                                    | Abre Tarefas<br>Atualiza este imóvel no Site<br>Cionar este imóvel                                                      |
| Descrição do imóv<br>Descrição do imóv<br>Dorms. 0<br>Suries 0                         | /el<br>Sela Estar<br>Sala Jantar                           | Despensa                                                             | Salão Festas                                                                         |                    | Esta foto vai<br>para o site?<br>Sim<br>Esta foto vai<br>para o site?<br>Sim<br>Esta foto vai<br>para o site?<br>Sim<br>Esta foto vai<br>para o site?<br>Sim<br>Sim<br>Sim<br>Sim<br>Sim<br>Sim<br>Sim<br>Sim                                                                      | Abre Tarefas<br>Atualiza este imóvel no Situ<br>Clonar este imóvel<br>Inclui como Destaque no                           |
| Observações Descrição do imóv O orms. O Surtes O Closet O                              | xel<br>Sela Estar<br>Sala Jantar<br>Sala TV<br>Sala TV     | ☐ Despensa<br>☐ Area Serviço<br>☐ Dep Empreg<br>☐ Seferida           | Galão Festas<br>Sala cimásito<br>Sala cimásito<br>Sala cimásito<br>Sala Sala Salas   |                    | Usa auto preenchimento na descrição do imóvel?                                                                                                    | Abre Tarefas<br>Atualiza este imóvel no Site<br>Clonar este imóvel<br>Inclui como <u>D</u> estaque no<br><u>A</u> ltera |
| Descrição do imóv<br>Descrição do imóv<br>Dorms. 0<br>Suites 0<br>Benheiro<br>Benheiro | /el<br>Sala Estar<br>Sala Jankar<br>Sala Jankar<br>Sala TV | Despense     Area Serviço     Dep Enpreg     Edicule     Parto       | Salšo Festas<br>Sala Ginástic<br>Salão Jogos<br>Paga Granda<br>Prome                 |                    | Esta foto vai<br>para o site?<br>Sim<br>Exclui foto<br>Link para vídeo<br>Usa auto preenchimento na descrição do imóvel?<br>Sim<br>Não                                                                                                    | Atualiza este imóvel no Site<br>Clonar este imóvel<br>Inclui como Destaque no<br>Altera Atescla                         |
| Descrição do imóv<br>Descrição do imóv<br>Doms 0<br>Goset 0<br>Eanheiro<br>Lavabo      | xel<br>Sele Estar<br>Sala Jantar<br>Sala TV<br>Escritório  | Despensa<br>Area Serviço<br>Dep.Empreg<br>Edicula<br>Porão<br>Quinta | Selšo Festas<br>Sala Ginšstic<br>Salā Ginšstic<br>Play Ground<br>Prosina<br>Contrain |                    | Descrição da Foto Posição<br>Posição da Foto Posição<br>Mão<br>Cink para vídeo<br>Usa auto preenchimento na descrição do imóvel?<br>Sim<br>Não                                                                                                    | Atualiza este imóvel no Site<br>Clonar este imóvel<br>Inclui como Destaque no<br>Altera Mescla<br>V Cgnfirma Mescla     |

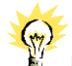

Para que o botão 'Inclui foto' esteja disponível, é necessário que o cadastro do imóvel esteja na condição de alteração, para tal, clique antes no botão 'Altera', no canto inferior direito da tela.

Exceto a versão GRATUÍTA, todas as versões permitem a inclusão ilimitada de fotos para cada imóvel, cada qual com sua respectiva descrição. Ao serem incluídas, as fotos são classificadas por ordem de entrada no sistema, mas existe um campo 'Posição' que permite reordenar as fotos conforme sua necessidade.

Por padrão a posição é sempre 1 (um), então para trazer uma foto para frente, coloca-se 0 (zero) no campo 'Posição' da foto que queremos trazer para frente, ou ainda podemos aumentar o número do campo 'Posição' para mandar uma foto para trás.

Para excluir uma foto, basta localizar a foto clicando nos botões 'Anterior' e 'Próxima' no quadro das fotos, clicando em seguida no botão 'Exclui foto'. O sistema exibirá uma mensagem de confirmação antes da exclusão.

INACE

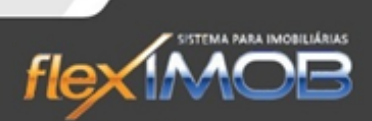

#### ANEXANDO DOCUMENTOS AO CADASTRO DO IMÓVEL

É possível anexar documentos digitalizados ao cadastro do imóvel, como cópias de matrícula, capa do IPTU ou contas de água e energia elétrica ou quaisquer outros.

Para incluir um novo documento, clique no botão 'Inclui Documento', uma tela para selecionar o documento se abrirá, selecione o documento e clique em 'Abrir'.

| -    | - VID                                                           |                                                           | Documentos anexados ao imóvel:         |
|------|-----------------------------------------------------------------|-----------------------------------------------------------|----------------------------------------|
| pėd  | Referência Tipo de Imóvel VIP Imóvel disponível para:           | Exclusividade até: Matrícula Situação                     | Arquivo                                |
| ão   | 000029 GALPAO  Não LOCAÇÃO                                      | ARQ.MORTO                                                 |                                        |
| criç | Valor Locação Tipo Tx.Adm. Tx.Contr. Multa Resc Mod. de Locação | Vir. Cond. Ano IPTU Pcls Vir. IPTU/mês Data Captação      |                                        |
| Sec  | 1.071.00 MENSAL 🕶 0 % % %                                       | ▼ 0,00 0 0 × 61,66 04/08/2006 ▼                           |                                        |
| -    | Valor Venda Tipo Comiss. Financiado Ac. Financ. Ac. Permuta     | Cond. Horiz. Novo / Usado Ocupado/Livre: Data Atualização |                                        |
| ág.2 | 0,00 VENDA 🔻 0 % N 🔍 🛛 💌 N 💌                                    | NÃO 🔻 USADO 💌 ALUGADO 💌 30/10/2008 🗸                      |                                        |
| O D  | Classificação Mensagem Destague                                 |                                                           |                                        |
| nçã  |                                                                 | 🖞 Anterior                                                |                                        |
| esc  | CEP Endereco Numero                                             | Publica imóvel                                            |                                        |
| _    | 18.550-000 BUA DOS LAVBADOBES N°42                              | na internet?                                              |                                        |
| 2    | Complemento Município Cód SIAFI Estado                          | Sim Não                                                   |                                        |
| istó | IPFBÓ FIGUESSES SP V                                            |                                                           |                                        |
| I    | Paire liande as CEP. Paire Camaraid                             | Publica fotos                                             |                                        |
|      | Ballio - ligado ao CEP Ballio Colheicia                         | Sim                                                       | V Incluir Documento                    |
|      |                                                                 | C Não                                                     | te Curl & Damaska                      |
|      | Uso / Finalidade Area Terreno Area Constr. Placa                | 🛱 Próxima                                                 | × Excluir Documento                    |
|      | CUMERCIAL • 584.0 m² 200.0 m² C Não                             | Esta foto vai                                             |                                        |
|      | Observações                                                     | Descrição da Foto Posição Para o site?                    | E Abre Tarefas                         |
|      | A                                                               | C Sim                                                     |                                        |
|      |                                                                 |                                                           |                                        |
|      |                                                                 | iiii, Inclui foto iiii Exclui foto                        |                                        |
|      |                                                                 | Link para vídeo                                           |                                        |
|      |                                                                 |                                                           | Atualiza este imóvel no Site           |
|      |                                                                 |                                                           |                                        |
|      | Descrição do imóvel                                             | Usa auto preenchimento na descrição do imóvel?            | 💞 Clonar este imóvel                   |
|      | 🔽 Dorms. 🛛 💭 🖾 Sala Estar 🔛 🔽 Despensa 📄 🗖 Salão Festas 👘       | t sim t• Nao                                              |                                        |
|      | 🔽 Suites 🛛 🚺 🔽 Sala Jantar 💭 Ārea Serviço 📄 🗖 Sala Ginástica 📃  | *                                                         | ★ Inclui como <u>D</u> estaque no site |
|      | 🔽 Closet 🔽 🔽 Sala TV 📄 🗖 Dep.Empreg 📄 🗖 Salão Jogos 🦷           |                                                           | En Altera                              |
|      | 🔽 Banheiro 🔽 🔽 Escritório 📃 🗖 Edícula 📃 🔽 Play Ground           |                                                           | Anera Brescia Docs.                    |
|      | T Lavabo                                                        |                                                           | Confirma                               |
|      | E Garagem II E Cozinha E Duintal E Portaria                     | *                                                         |                                        |
|      |                                                                 |                                                           | 🗶 Cancela 🛛 🚺 🔀 🛛 🕅 🔀                  |
|      | C DIMINISH DIMINIS                                              |                                                           | 1 10 CON                               |

O sistema copiará este arquivo de forma que não será necessário manter o documento original para futuras consultas.

Para consultar este documento, use o 'duplo clique' sobre o nome do arquivo, e este se abrirá automaticamente. Para excluir um documento, basta clicar no botão 'Excluir Documento' e responder 'sim' para a confirmação da exclusão.

#### INCLUINDO, ALTERANDO E EXCLUINDO PROPRIETÁRIOS DE UM IMÓVEL

Na página 2 do cadastro do imóvel, o primeiro quadro à esquerda apresenta o(s) proprietário(s) daquele imóvel. Para incluir, alterar ou excluir, antes é necessário que o imóvel esteja em modo alteração, portanto clique no botão 'Altera' no canto inferior direito da tela.

Para incluir um proprietário, clique no botão 'Inclui' no quadro de proprietários, a tela de cadastro de clientes, apresentará todos os proprietários já cadastrados. Busque o proprietário ou faça um novo cadastro, se necessário. Ao sair desta tela, o proprietário selecionado será trazido para o imóvel, restando definir seu percentual de participação, que será 100% quando o imóvel pertencer à um único dono ou, quando houverem vários proprietários, cada qual terá seu percentual de participação.

A forma de pesquisa e cadastro de clientes é apresentada mais acima, no tópico 'Cadastro de Clientes'.

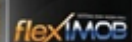

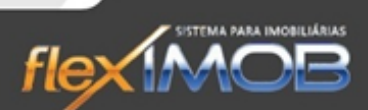

O procedimento de alteração de proprietários é semelhante, mas clica-se no botão 'Altera' no quadro de proprietários, seguindo a partir daí a mesma sequencia da inclusão. Porém o proprietário anterior será mantido no sistema apresentando 0% de participação

Para excluir um proprietário, basta selecioná-lo e clicar no botão 'Exclui' no quadro de proprietários, haverá uma mensagem de confirmação antes da exclusão.

**IMPORTANTE!** A alteração do nome, endereço, fones e demais dados de um proprietário no cadastro de clientes, implicará em todos os imóveis de propriedade dele, portanto é necessário muito cuidado ao alterar os dados de clientes de qualquer natureza.

Quando o imóvel em questão possuir lançamentos de locação em nome de um determinado proprietário, este não poderá ser excluído por motivos técnicos. O extrato de locador precisa que o proprietário continue ligado àquele imóvel indefinidamente, mesmo que sua participação atual seja 0%, como quando temos um imóvel alugado que é vendido e permanece alugado em nome do novo proprietário.

Quando confirmada uma operação, seja de inclusão, alteração ou exclusão de proprietários, esta é feita em caráter definitivo, independente da confirmação da alteração dos dados do imóvel, ou seja, após alterar um proprietário, não adianta clicar no botão 'Cancela' no canto inferior direito da tela, pois somente as alterações dos dados do imóvel serão canceladas, não as alterações dos proprietários.

#### INCLUINDO, ALTERANDO OU EXCLUINDO UM CORRETOR DE CAPTAÇÃO

Na página 2 do cadastro do imóvel, o segundo quadro à esquerda apresenta o(s) corretor(es) daquele imóvel. Para incluir, alterar ou excluir, antes é necessário que o imóvel esteja em modo alteração, portanto clique no botão 'Altera' no canto inferior direito da tela.

Para incluir um corretor de captação, clique no botão 'Inclui' no quadro de corretores, a tela de cadastro de clientes, apresentará todos os corretores já cadastrados. Busque o corretor ou faça um novo cadastro, se necessário. Ao sair desta tela, o corretor selecionado será trazido para o imóvel, restando definir seu percentual de participação, que será 100% quando a captação do imóvel pertencer à um único corretor ou, quando houverem vários corretores, cada qual terá seu percentual de participação.

A forma de pesquisa e cadastro de clientes é apresentada mais acima, no tópico 'Cadastro de Clientes'.

O procedimento de alteração de corretores é semelhante, mas clica-se no botão 'Altera' no quadro de corretores, seguindo a partir daí a mesma sequencia da inclusão.

Para excluir um corretor, basta selecioná-lo e clicar no botão 'Exclui' no quadro de corretores, haverá uma mensagem de confirmação antes da exclusão.

Quando confirmada uma operação, seja de inclusão, alteração ou exclusão de corretores, esta é feita em caráter definitivo, independente da confirmação da alteração dos dados do imóvel, ou seja, após alterar um corretor, não adianta clicar no botão 'Cancela' no canto inferior direito da tela, pois somente as alterações dos dados do imóvel serão canceladas, não as alterações dos corretores.

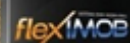

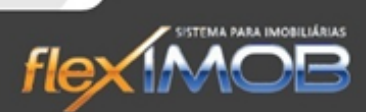

#### INFORMAÇÕES EXTRAS NO CADASTRO DE IMÓVEIS

## INFORMAÇÕES BANCÁRIA EXTRA:

Na página 2 do cadastro do imóvel, há um campo para informações bancárias, que pode ser utilizada para observações de depósito para um locador, quando ele possui vários imóveis o recebimento dos aluguéis deste imóvel em especial deve ser feito de outra forma ou para outra pessoa.

## IMÓVEL DIVULGADO EM OUTRAS IMOBILIÁRIAS:

Muitas vezes o imóvel disponível para locação em sua imobiliária também é divulgado por outras, então o flexIMOB<sup>®</sup> possui um quadro para identificação destas imobiliárias, o que permite a notificação às demais imobiliárias quando o imóvel é locado, evitando o desconforto do imóvel ser visitado por pretendentes vindo por outras imobiliárias, após sua ocupação.

#### **ATENDIMENTO**

O módulo Atendimento tem por finalidade principal o Atendimento ao Cliente que está em busca de um Imóvel, que será dado geralmente pelo Corretor.

A seguir detalharemos toda a estrutura de como utilizar cada funcionalidade dessa parte do flexIMOB®.

#### IMÓVEIS DISPONÍVEIS

É onde teremos todos os imóveis disponíveis pela imobiliária, seja para locação, venda ou ambos. E o objetivo desse módulo é exatamente buscar qual imóvel se encaixa no perfil que o cliente está solicitando.

#### PESQUISA SIMPLES OU SEQUENCIAL

As pesquisas podem ser feitas de dois modos: Simples e Sequencial ou Avançada. Na primeira opção é possível ir refinando a pesquisa gradualmente através dos filtros disponíveis na parte inferior da tela, ou seja, selecione um determinado filtro, e clique em 'Busca'. Após os resultados serem apresentados e o cliente não estiver satisfeito com a pesquisa, selecione o campo 'Manter Pesquisa', selecione o próximo filtro e clique em 'Busca' novamente, pois assim a pesquisa anterior será mantida e refinada até o ponto de achar os imóveis que interessam ao referido cliente.

O botão 'Pesquisa Anterior' serve para voltar ao resultado anterior, porém só pode ser usado uma vez a cada pesquisa.

flex MOP

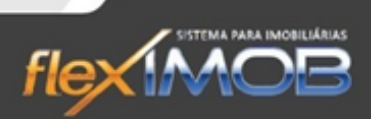

Também é possível selecionar dois ou mais filtros de uma só vez, antes mesmo de clicar em busca, agilizando assim o processo de busca.

|           |                 |                   |                | MÓDU                     | JLO DE ATENDIMENTO          |                        |               |                             |                |
|-----------|-----------------|-------------------|----------------|--------------------------|-----------------------------|------------------------|---------------|-----------------------------|----------------|
| Sel. Ref. | Matrícul        | a Tipo Imóvel     | Endereço       |                          | Bairro Comercial            | Bairro ligado ao CEP   | Cidade        | Sit. Visi                   | ta Valor 🔺     |
|           | 166             | CASA TÉRREA       | AVENIDA NOV    | 'E DE JULHO 400          | JD PADRE BENTO              | JARDIM PADRE BENTO     | ITU           | DISP                        | 420.000,00 🗐   |
|           |                 | CHÁCARA           | BUA ANGELIN    | A PEROLINA ZOCCA - RANI  | CHO A                       | JARDIM SANTA ROSáLIA   |               |                             | 350.000,00     |
|           | 228             | CHÁCARA           | AL. DOS ALAM   | 10S S/N                  | ESTANCIA CONCEICAC          | I                      | IPERÓ         | DISP                        | 700.000,00     |
|           | 298             | CASA TÉRREA       | AL. DOS SABI/  | AS - 10                  | V ROCHA                     |                        | IPERÓ         | DISP                        | 400.000,00     |
|           | 314             | TERRENO           | RUA BEIJA - FI | LOR, 220                 | JD ALVORADA                 |                        | IPERÓ         | DISP                        | 100.000,00     |
|           | 354             | CASA TÉRREA       | RUA NAIR BE    | TE PENTEADO, 42          | PISO SUPERIOR CENT          | RO                     | IPERÓ         | DISP                        | 0,00           |
|           | 484             | CASA TÉRREA       | AL. DOS CURI   | ÓS, 187                  | V ROCHA                     |                        | IPERÓ         | DISP                        | 800.000,00     |
|           | 493             | CASA TÉRREA       | RUA MARIA N    | ATALIA RIBEIRO VIANNA CI | NTI - : JD VIEIRA DE MORAES |                        | IPERÓ         | DISP                        | 90.000,00      |
|           | 496             | SOBRADO           | RUA WANDER     | RLEI P. CAMARGO - 159    | JD DAYSE                    |                        | IPERÓ         | DISP                        | 140.000,00     |
|           | 507             | CASA TÉRREA       | AV. BRASIL N   | 355                      | VL. APARECIDA               |                        | SAO ROQUE     | DISP                        | 60.000,00      |
|           | 508             | CASA TÉRREA       | RUA AURELIA    | NO SILVA ARRUDA Nº 1371  | V ALIANCA                   |                        | CAMPINA DO MI | DI DISP                     | 35.000,00      |
|           | 512             | CASA TÉRREA       | RUA BENEDIT    | O SONEGO, 156            | INFERIOR - CENTRO           |                        | IPERÓ         | DISP                        | 80.000,00      |
|           | 519             | CHÁCARA           | AL. DOS ANTU   | JRIOS - 56               | VILA SERAFIM                |                        | IPERÓ         | DISP                        | 200.000,00     |
|           | 536             | CASA TÉRREA       | RUA JOSÉ SC    | OMPARIM, Nº84            | V SALEM                     |                        | IPERÓ         | DISP                        | 220.000,00     |
|           | 545             | CHÁCARA           | RUA ACÁCIA -   | 336                      | V APOLO                     |                        | IPERÓ         | DISP                        | 400.000,00     |
|           | 547             | TERRENO           | RUA JOSÉ PIE   | ROTI,                    | V SAO JOAO                  |                        | IPERÓ         | DISP                        | 55.000,00      |
|           | 551             | PONTO COML.       | AV. CASTELO    | BRANCO № 540             | JD SHANGRILA                |                        | SAO ROQUE     | DISP                        | 150.000,00     |
|           | 561             | CASA TÉRREA       | RUA ANTONIO    | ) PENATTI + 253          | INFERIOR - CENTRO           |                        | IPERÓ         | DISP                        | 55.000,00      |
|           | 609             | ASSOBRADADA       | AL. PARIS, 58  | )                        | VILA ROSA                   |                        | IPERÓ         | DISP                        | 380.000,00     |
|           | 623             | ASSORRADADA       |                | GAINS 78                 | V BOCHA                     |                        | IPERÓ         | DISP                        | 350.000.00     |
|           | 467             |                   |                |                          |                             |                        |               |                             | 1.135.000,00 👻 |
| •         |                 |                   |                |                          |                             |                        |               |                             | F.             |
| Sc        | omente selecior | ados 🛛 🤕 Pesquisa | Avancada       | Detallar                 | A. 16.344                   | 🗢 Cadasha da Climbar   | Beclassificar |                             | •              |
| ⊏lmó      | ivel nara:      | Situação          |                |                          | VI VISICAS                  | ✓ Canasilo de clientes |               |                             |                |
| 0         | Venda           | DISPONÍVEL        | -              | Cadastro Loo             | A Raiya Vieitae             |                        |               | . and                       | and the second |
| 0         | Locação         | Pesquisar por:    |                |                          |                             | 3 Dorms. 1 suites      |               |                             | A COMPANY      |
|           | Ambos           | Cód.Imóvel/Refe   | rência 🔻       | Proposta Venda           | De Anúncios                 | Vir. Locação 0,00      |               | THE REAL PROPERTY OF        | A PARA         |
|           | TOUOS           | 📃 Manter pesqu    | sa 🥱           |                          | Andricios                   | Vir. Vendas 350.000,00 |               | and the second second       |                |
| Camp      | po de Pesquisa  |                   | Puezo          |                          | Sair                        | iltro por L'aptador    |               | ADDING THE REAL PROPERTY OF | 1 APRIL 19 MAR |
|           | 1 UD 1 4        |                   | On Finsca      | Turbune .                |                             | 10005                  |               | 100 B 200                   |                |
| Lod.I     | movel/Hetereni  | ola-              |                |                          |                             |                        |               |                             |                |

#### CAMPO DE PESQUISA

Esta pesquisa é feita digitando-se a informação de busca no campo 'Campo de Pesquisa' e selecionando o tipo de pesquisa na caixa 'Pesquisa por'. Ao clicar no botão 'Busca' o resultado é exibido.

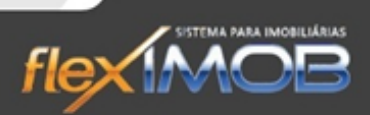

#### PESQUISA AVANÇADA

lex MOB

Nesta pesquisa podemos pesquisar somente por referência, por matrícula ou fazer a combinação de vários filtros como visto na figura ao lado.

Nos campos de faixa de valor, dormitórios, suítes, garagens e áreas, quando deixamos o primeiro campo em branco, o sistema nos traz todo os imóveis com o valor mínimo desse campo. E quando deixamos o segundo campo em branco o sistema nos traz até o imóvel com o valor máximo desse campo.

Este tipo de pesquisa não é cumulativa, ou seja, a cada pesquisa são apresentados todos os imóveis referentes aos filtros aplicados naquela ocasião.

|                                                     | PESQUISA AVANÇADA                        |
|-----------------------------------------------------|------------------------------------------|
| Referência:                                         | Citure Se                                |
| Matrícula:                                          |                                          |
|                                                     | Seleção de Valor para:                   |
|                                                     | 💿 Venda 🛛 💿 Locação 🔄 🔤                  |
| Tipo Imóvel                                         | •                                        |
| Cidade                                              |                                          |
| Bairro                                              |                                          |
| Endereço                                            |                                          |
| Valor                                               | а                                        |
| Dormitórios                                         | a Área do terreno                        |
| Suítes                                              | a Área contruída                         |
| Garagens                                            | a a                                      |
| - Condomíni<br>() Indiferen                         | o Fechado<br>Ne 🔿 Condomínio 🔿 em Bairro |
| - Imóvel com                                        |                                          |
| <ul> <li>Indiferent</li> </ul>                      | ite 🔿 Sim 🔿 Não                          |
| – Imóvel Fina                                       | nciado                                   |
| Indiference                                         | nte 🔿 Sim 🔿 Não                          |
| <ul> <li>Aceita Fina</li> <li>Indiferent</li> </ul> | nciamento<br>Ite 🔘 Sim 💿 Não             |
| -Aceita Perm                                        | uta                                      |
| Indiferent                                          | nte 🔿 Sim 🔿 Não                          |
| – Imóvel Nov                                        | 70 Oliver Oliver                         |
| <ul> <li>Indireren</li> </ul>                       |                                          |
|                                                     | Busca                                    |
|                                                     |                                          |

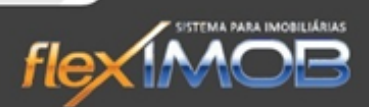

#### TELA DE DETALHES DO IMÓVEL

IMOR

Esta é a tela dos detalhes do imóvel. Aqui podemos ver as informações básicas e até mostrar esta tela aos clientes potencialmente compradores ou locatários. Para acessá-la, selecione o imóvel que cliquem em 'Detalhes' na parte inferior da tela.

| Referência: 190 Matrícula: \                                                                                                    | Venda: 350.000,00                           |
|----------------------------------------------------------------------------------------------------|---------------------------------------------|
| Detaihes do imóvei CHÁCARA RANCHO ALEGR                                                                                                    | RE DISPONÍVEL                               |
| Tipo: CHÁCARA                                                                                                    | Dormitórios: 3                              |
| Endereço: RUA ANGELINA PEROLINA ZOCCA RANCHO ALEGRE                                                                                                    | Suftes: 1                                   |
| Bairro:                                                                                                    | Vagas Garagem: 0                            |
| Cidade:                                                                                                    | Área do terreno: 6.000 m²                   |
|                                                                                                    | Área construída: 750 m²                     |
| Cond. Fechado: NÃO                                                                                                    | Use/Cisclidede Particular                   |
|                                                                                                    | Assite Dermuta:                             |
|                                                                                                    | Aceita Fermula.                             |
| Pidda. W Chaves, KOD.                                                                                                    | Aceita Financiamento, n                     |
| Descrição:<br>Imóvel com 3 Dormitórios, sendo 1 Suíte, 2 Banheiros, Sala de Estar: com A<br>Saída 111 ser<br>antena parabólica, Sala de Jantar, Cozinha, Churrasqueira: com quiosque.                                                                                                    | referência:<br>Itido São Paulo - Interior   |
| torno de preza e togão a lenha, Salão de Jogos: com mesa de snooker<br>profissional, mesa de carteado, dois bares e sala de estar com TV,<br>Píscina: com vestiário feminino e masculino, sauna a vapor, Outros: Campo<br>de futebol gramado e iluminado, lago para pesca esportive fúlfajai, pacu,<br>black bass e matrinchã) e rancho com churrasqueira ao lado do lago | utura da região:                            |
| <b>v</b>                                                                                                    |                                             |
| 🕰 Estatísticas 🔗 Detalhes 🔗 Histórico 🚔 Imprime 🚔 r                                                                                                    | e- <u>m</u> ail ★ Seleciona Imóvel 🎦 ⊻oltar |
|                                                                                                    |                                             |

Para ampliar as imagens, clique na foto, o sistema abrirá uma janela apresentando as fotos em tamanho grande. As fotos são apresentadas em slide, mas também podem ser alternadas manualmente.

## ESTATÍSTICAS

Dentro da tela 'Detalhes do Imóvel', se clicarmos no botão 'Estatística' no canto inferior esquerdo, abrirá esta tela que apresenta as visitas feitas para este imóvel e as respectivas opiniões de cada cliente.

Mais abaixo são vistos os anúncios que foram feitos deste imóvel com suas respectivas datas e veículos em que foi anunciado.

Estas informações são exibidas por período

|                    |                              |                      | ESTATÍSTICA                      | S                                               |                                                      |
|--------------------|------------------------------|----------------------|----------------------------------|-------------------------------------------------|------------------------------------------------------|
| Data<br>10/03/2013 | Cliente<br>ADIIS JASÉ GSUCHI | Tipo Visita<br>VENDA | Resultado<br>Não houve interesse | Responsável pela visita<br>ADMINISTRADOR FLEXIM | Responsável pela baixa<br>10B ADMINISTRADOR FLEXIMOE |
|                    |                              |                      |                                  |                                                 |                                                      |
|                    |                              |                      |                                  |                                                 |                                                      |
|                    | 1                            |                      |                                  |                                                 |                                                      |
| Data               | Veículo do Anúncio           |                      | Responsável pe                   | lo anúncio                                      | De<br>01/03/2013 👻                                   |
| 28/08/2008         | JORNAL CIDADE                |                      |                                  |                                                 | Até                                                  |
| 27/10/2009         | FOLHA DE SÃO PAULO           |                      |                                  |                                                 | 31/03/2013 🖵 🤁                                       |
|                    |                              |                      |                                  |                                                 | 🖨 I <u>m</u> prime                                   |
| 2                  |                              |                      |                                  |                                                 | Fechar                                               |
| J                  |                              |                      |                                  |                                                 |                                                      |

selecionável e servem como uma ótima prestação de contas para o proprietário do imóvel que também pode ser impressa.

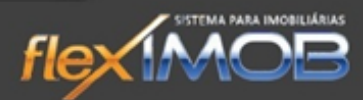

#### DETALHES

Esta tela apresenta detalhes do imóvel como proprietário, corretor de captação, condições de negociação e outras informações que normalmente não são apresentáveis aos seus clientes compradores ou locatários.

# (m)

Duplo clique no nome do proprietário faz com que a tela de cadastro seja aberta, apresentando fone, email e demais informações do

proprietário. O mesmo serve para o corretor de captação.

#### ENVIANDO POR EMAIL

É possível enviar email para seus clientes diretamente do flexIMOB.

Para isso, é necessário na tela 'Detalhes do Imóvel', clicar no botão 'E-mail'. O sistema automaticamente anexa as cinco primeiras fotos do imóvel e preenche o campo 'Assunto' do email com a descrição do imóvel.

Os campos são editáveis e permitem que o email seja personalizado para seu cliente.

|                                                                                                    | DE                 | TALHES                                                                                                    |
|----------------------------------------------------------------------------------------------------|--------------------|----------------------------------------------------------------------------------------------------|
| Proprietário<br>ULIIS BINISTISLI                                                                                                    | % Particip.<br>100 | Imóvel também cadastrado nas seguintes imobiliárias:                                                                                                    |
| Captador                                                                                                    | % Particip.        | Classificação:<br>Tx.Adm. 10,00 % Ocupação:<br>Comiss. 6,00 % Novo/Usado: Usado<br>Dt. Captação 25/09/2006 Exclusividade:<br>Dt. Atualz. 15/02/2013 : Financiado: N<br>Dt. Ult. Anúncio Aceita Financ.: N                             |
| Condições de Negociação<br>Locação (veiticar valor conforme o período)<br>DOCUMENTAÇÃO OK, CONFORME O PROPRIETÁRIR<br>PASSOU. Aceita contra proposta. Para aluguel R\$ 650,<br>feriádo prolongado R\$: 350,00 diária. | ) NOS<br>00 e para | Observações<br>Referência Gaia - CH0025<br>ROD. CASTELO BRANCO KM 111 SÃO PAULO - INTERIOR , Ligar<br>para o proprietário antes da visita . Chácara com uma área complementar<br>de preservação e pesqueiro. Aceita contra- proposta. |

| 💽 MÓDUL                                                    | O PARA ENVIO DE E-MAILS                                                                                                    | x |
|------------------------------------------------------------|----------------------------------------------------------------------------------------------------|---|
|                                                            | FLEX MAIL - MÓDULO DE ENVIO DE E-MAILS                                                                                                    |   |
| Para:<br>CC:                                               | I:\F0T0SIMV\000190N01.jpg           I:\F0T0SIMV\000190N02.jpg           I:\F0T0SIMV\000190N03.jpg           I:\F0T0SIMV\000190N04.jpg           I:\F0T0SIMV\000190N05.jpg                                                                                                    | • |
| CCO:                                                       | emyr@fleximob.com.br                                                                                                    |   |
| Assunto:                                                   | Divulgação do imóvel ref. 190                                                                                                    |   |
| Prioridade                                                 | Normal                                                                                                    |   |
| Imóvel ca<br>Churrasq<br>de cartea<br>Campo d<br>churrasqu | m 3 Dormitórios, sendo 1 Suíte, 2 Banheiros, Sala de Estar: com antena parabólica, Sala de Jantar, Cozinha,<br>ueira: com quiosque, forno de pizza e fogão a lenha, Salão de Jogos: com mesa de snooker profissional, mesas<br>ido, dois bares e sala de estar com TV, Piscina: com vestiário feminino e masculino, sauna a vapor, Dutros:<br>e futebol gramado e iluminado, lago para pesca esportiva (tilápia, pacu, black bass e matrinchã) e rancho com<br>ueira ao lado do lago | * |
| 1                                                          | Enviar Voltar                                                                                                    | • |
|                                                            |                                                                                                    |   |

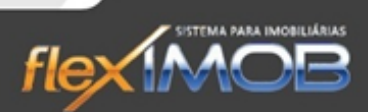

#### SELECIONANDO IMÓVEIS

A seleção de imóveis é usada para várias finalidades como imprimir a listagem de imóveis que seu cliente demonstrou interesse, fazer os anúncios, fazer visitas ou para emitir as fichas de vitrine ou catálogo da sua imobiliária.

Para selecionar os imóveis, use o botão direito do mouse sobre o imóvel desejado na lista de imóveis e clique em 'Selecione Este' ou, na tela de detalhe do imóvel, clique no botão 'Seleciona Imóvel'.

Para retirar o imóvel da seleção faça o mesmo procedimento, clique com o botão direito do mouse encima do imóvel selecionado e clique em 'Limpa Este'.

#### VISITANDO IMÓVEIS

Após selecionar os imóveis desejados, clique no botão 'Visitas' onde a tela abaixo será exibida:

| INFORMAÇÕES SOBRE VISITA AOS IMÓVEIS |                       |   |     |      |                                              |
|--------------------------------------|-----------------------|---|-----|------|----------------------------------------------|
|                                      |                       |   |     |      |                                              |
| Cliente                              | Fone                  | - | Rel | í. 📃 | Endereço                                     |
| JASU IDULSAN DA NISCIBUNTA           |                       |   |     | 493  | RUA MARIA NATALIA RIBEIRO VIANNA CINTI - 313 |
| ADIIS JASÉ GSUCHI                    | (15)4464-1638         |   |     | 519  | AL. DOS ANTURIOS - 56                        |
| PIULI DINIULU                        | (15)4864-8544         |   |     | 1638 | ESTR. DOS MORANGOS, 85                       |
| SAGUS WILLIN ILVUS                   |                       |   |     | 1575 | RUA JOSÉ MELARÉ, 221                         |
| SUULI CUSISINI FUSSUISI DU ALIVUISI  |                       |   |     |      |                                              |
| LIUSI ISIIN LIVINDUSII               | (15)4861-6195         |   |     |      |                                              |
| INICLUTA                             |                       |   |     |      |                                              |
| Pesquisa Cliente                     | Doc. retido p/ visita |   |     |      | Visita para:                                 |

No quadro da direita, serão apresentados os imóveis que foram selecionados para a visita. No quadro da esquerda aparecerão todos os clientes já cadastrados pela imobiliária. Ao digitar o nome do seu cliente no campo 'Pesquisa Cliente' o sistema vai filtrando os clientes automaticamente.

Caso seu cliente ainda não tenha sido cadastrado, clique no botão 'Cadastra/Pesquisa novos clientes', onde a tela de clientes será aberta para incluí-lo. Ao retornar, o cliente selecionado será exibido como cliente visitante.

Preencha o campo 'Doc.retido p/visita' quando o cliente deixar um documento como RG, CNH, CPF, etc. e discrimine o tipo de visita 'Venda ou Locação' e clique em 'Confirma Visita'.

Neste momento será impresso a ficha de visita com o texto de responsabilidade legal para seu cliente assinar.

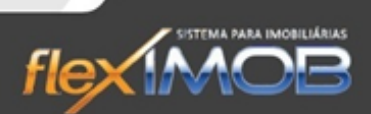

#### BAIXA DA VISITA

Para dar baixa em uma visita, clique em 'Baixa Visitas' e a tela abaixo será exibida apresentando todos os clientes que estão visitando imóveis neste momento.

Digite o nome do seu cliente no campo 'Pesquisa Cliente' e, ao ser selecionado, os imóveis que estão sendo visitados por ele serão apresentados no quadro da direita.

| Cliente                       | Fone           |   | Bef  | Endereco                                     |
|-------------------------------|----------------|---|------|----------------------------------------------|
| JASÉ IPISUCIDA DU SAUZI       | (17)4468-8386  |   | 1575 | RUA JOSÉ MELARÉ, 221                         |
| VINUSSI DIIS DAS PISSAS       | (15) 4464-4748 |   | 1638 | ESTR. DOS MORANGOS, 85                       |
| JASU PSAPSIUTÁSIA             |                |   | 519  | AL. DOS ANTURIOS - 56                        |
| FULIPU PUSUISI DU PIIVI       | (15) 9648-7681 | Ξ | 493  | RUA MARIA NATALIA RIBEIRO VIANNA CINTI - 313 |
| BUSSIIS DU JUSUS SINTI CHIISI |                |   |      |                                              |
| LUCIBISI SINTAS CIBISGA       | 1544647844     |   |      |                                              |
| GUSILDA BSIGI                 | 1548641836     | - |      |                                              |
| Pesquisa Cliente              |                |   |      | Visita para:                                 |
|                               |                |   | -4   | • Ficha Visita 🛛 🕐 Venda 🛛 🖌 🖌 Veltar        |

Cada imóvel deve ter sua baixa da visita, para que o cliente possa dar sua opinião ou até, tendo interesse pelo imóvel, deixá-lo reservado ou mesmo fazer uma proposta de compra ou locação.

| TERRENO     | RUA BEIJA - FLOR, 220                        | JD ALVORADA  |
|-------------|----------------------------------------------|--------------|
| CASA TÉRREA | RUA NAIR BETE PENTEADO, 42 PISO SUPERIOR CEN |              |
| CASA TÉRREA | BAIXA DA VISITA DO IMÓV                      | /EL          |
| CASA TÉRREA | Opinião do Cliente                           | ES           |
| SOBRADO     |                                              | Baiya        |
| CASA TÉRREA | Imóvel em mau estado                         |              |
| CASA TÉRREA | Má localização                               | 🗙 Cancela    |
| CASA TÉRREA | Outros                                       |              |
| CHÁCARA     | Pintura ruim                                 | VILA SERAFIM |
| CASA TÉRREA | Preço alto                                   | V SALEM      |
| CHÁCARA     | RUA ACÁCIA - 336                             | V APOLO      |

É importante que a baixa seja feita para cada imóvel, pois desta forma teremos uma estatística das opiniões dos clientes sobre ele, permitindo assim prestar contas ao proprietário e até negociar melhorias para facilitar a venda ou locação do referido imóvel.

#### ANUNCIANDO IMÓVEIS

Selecionando os imóveis que serão anunciados, devemos marcar a caixa 'Somente selecionados' para visualizar os imóveis que serão anunciados e habilitar o botão 'Anúncios'.

| RELATÓRIO DETALHADO / ANÚNCIO                                                                                       |          |  |  |  |  |  |
|----------------------------------------------------------------------------------------------------|----------|--|--|--|--|--|
| Data de Anúncio Jornal / Revista<br>10/03/2013 - FOLHA DA CIDADE                                                    |          |  |  |  |  |  |
| Tipo de Relatório<br>Anúncio Impresso C Listagem .PDF<br>Anúncio .PDF C Vitrine<br>Listagem Impressa C Vitrine .PDF | Contirma |  |  |  |  |  |

Digite a data que o anúncio será publicado e o veículo (jornal, revista, etc.) e confirme. Desta forma o sistema irá gravar esta data e veículo para anúncio nas estatísticas de cada imóvel.

Além dos anúncios, também fazemos a emissão das fichas para divulgação na vitrine ou catálogo da imobiliária, gravando assim nas estatísticas do imóvel a data corrente para emissão da sua ficha de vitrine.

Esta tela também é usada para emissão de listagens para finalidades diversas, que neste caso não terá nenhuma gravação em suas estatísticas de anúncio.

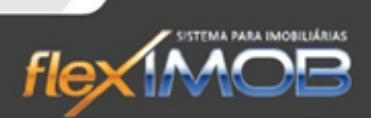

#### **CORREIO INTERNO**

IMOR

O correio interno serve como um email para os usuários do sistema, onde pode enviar uma mensagem com exclusividade a um usuário, ou até mesmo para todos os usuários do sistema ao mesmo tempo.

#### ENVIAR NOVA MENSAGEM

Para enviar uma nova mensagem, basta abrir o 'Correio Interno' e clicar em nova mensagem.

| CORREIO INTERNO                                                                                                    | / CAIXA DE E                                     | NTRADA                                                                      |         |
|----------------------------------------------------------------------------------------------------|--------------------------------------------------|-----------------------------------------------------------------------------|---------|
| Assunto                                                                                                    | Dt.Envio                                         | Remetente                                                                   |         |
| 1468 ref.                                                                                                    | 30/11/2009                                       | CLÁUDIO SPONTON JÚNIOR                                                      |         |
| Green Ville I e II                                                                                                    | 01/12/2009                                       | CLÁUDIO SPONTON JÚNIOR                                                      |         |
| chaves referência 2836                                                                                                    | 04/12/2009                                       | WEBER APARECIDO BIELANSKI M(                                                |         |
| Ref 1433                                                                                                    | 09/12/2009                                       | DANIEL FREDERICO AGOSTINHO                                                  |         |
| coisas pendentes                                                                                                    | 09/12/2009                                       | CLÁUDIO SPONTON JÚNIOR                                                      |         |
| Msg. Encaminhada: Ref 1433                                                                                                    | 09/12/2009                                       | DAIANE APARECIDA MARIGO                                                     |         |
| imovel ref.48                                                                                                    | 15/12/2009                                       | CLÁUDIO SPONTON JÚNIOR                                                      |         |
| dona lete Araujo                                                                                                    | 22/12/2009                                       | CLÁUDIO SPONTON JÚNIOR                                                      |         |
| chaves                                                                                                    | 12/01/2010                                       | CLÁUDIO SPONTON JÚNIOR                                                      |         |
| ref 1391                                                                                                    | 26/01/2010                                       | CLÁUDIO SPONTON JÚNIOR                                                      |         |
| Msg. Encaminhada: ref 1391                                                                                                    | 26/01/2010                                       | DANIEL FREDERICO AGOSTINHO                                                  |         |
| Msg. Encaminhada: Msg. Encaminhada: ref 1391                                                                                                    | 26/01/2010                                       | CLÁUDIO SPONTON JÚNIOR                                                      |         |
| Recado                                                                                                    | 27/01/2010                                       | ELAINE LOPES GASPARO                                                        |         |
| captçao de imovel                                                                                                    | 03/02/2010                                       | CLÁUDIO SPONTON JÚNIOR                                                      |         |
| ligação                                                                                                    | 18/03/2010                                       | JOVANA CRISTINA MACHADO PAE:                                                |         |
| SandraDemedio                                                                                                    | 17/04/2010                                       | CLÁUDIO SPONTON JÚNIOR                                                      |         |
| ref. 2613                                                                                                    | 19/05/2010                                       | CLÁUDIO SPONTON JÚNIOR                                                      |         |
| Nedy Primo                                                                                                    | 20/01/2011                                       | CLÁUDIO SPONTON JÚNIOR                                                      |         |
| cobrança                                                                                                    | 12/08/2011                                       | FABIANA SANTINA OLIVEIRA                                                    |         |
| FLEX                                                                                                    | 07/11/2011                                       | VANIA MARIA ALVES DA SILVA                                                  |         |
| DATA                                                                                                    | 08/11/2011                                       | VANIA MARIA ALVES DA SILVA                                                  |         |
| DATA                                                                                                    | 09/11/2011                                       | VANIA MARIA ALVES DA SILVA                                                  |         |
| DATA                                                                                                    | 11/11/2011                                       | VANIA MARIA ALVES DA SILVA                                                  |         |
| DATA                                                                                                    | 10/11/0011                                       | MANA COLOTINA MELADÉ DADIO                                                  |         |
| 69 Mensagens                                                                                                    |                                                  |                                                                             |         |
| Implies       Implies       Pesquisa         Campo de Pesquisa       Implies       Remetente         Implies       Implies       Assunto         Implies       Implies       Mensagem | favor quem<br>avisar para :<br>obrigado.<br>att. | atender a entrega das chaves deste imov<br>ser feito a vistoria de entrada. | il me 🔺 |

Clique no Botão 'Adiciona Destinatários' e selecione todos os que irão receber a mensagem, no caso de enviar uma mensagem pra todos do sistema, basta selecionar o campo 'Seleciona TODOS os destinatários ativos' Escreva a mensagem e o Assunto e clique em enviar.

Interessante saber que o usuário que está recebendo a mensagem, não tem a necessidade de abrir o seu 'Correio Interno' para saber de novas mensagens recebidas, pois quando a mesma chega, é mostrado na tela um aviso que há novas mensagens.

#### PESQUISAR MENSAGENS

Para pesquisar uma mensagem basta selecionar o tipo da pesquisa (por Remetente, assunto ou mensagem), digitar o que procura em 'Campo de Pesquisa', e clicar no botão 'Busca'.

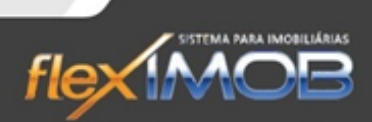

## LISTA TELEFÔNICA

A lista telefônica tem por finalidade cadastrar os telefones que o usuário utiliza frequentemente.

#### CADASTRAR NOVO CONTATO

Para cadastrar um novo contato é necessário clicar no botão 'Inclui'.

|                                       | AGENDA TELEFÔNICA                             |               |               |   |
|---------------------------------------|-----------------------------------------------|---------------|---------------|---|
| Nome                                  | Empresa                                       | Fone1         | Fone2         |   |
| BANCO DO BRASIL                       |                                               | ()3263-1569   |               |   |
| BANCO DO BRASIL TATUÍ                 | BANCO DO BRASIL TATUÍ                         | (15)3251-4022 |               |   |
| BANCO HSBC                            |                                               | (15)3263-1065 |               |   |
| BANCO ITAU                            |                                               | (15)3363-3388 |               | E |
| BANCO ITAU NOVO                       |                                               | ()3263-1311   |               |   |
| BANCO NOSSA CAIXA S/A                 |                                               | (15)3263-1204 |               |   |
| BANCO SANTANDER                       |                                               | ()3363-9300   |               |   |
| BANCO UNIBANCO                        |                                               | (15)3263-1311 |               |   |
| BENEDITO CAMPINAS                     |                                               | (19)9791-3328 |               |   |
| BETO GONELLI                          | CEL: (15) 9703-9993                           | (15)9713-9509 | (15)9720-1200 |   |
| BETTINI - CONTABILIDADE               |                                               | (15)3363-8201 | 04.47         |   |
| BISCARO                               | CLINICA DO ELETRODOMESTICO                    | (15)3263-4022 |               |   |
| BOITUMOV                              | BOITUMOV MOVEIS PARA ESCRITÓRIO E INFORMATICA | (15)3363-1212 |               |   |
| BOITUVIDRO                            |                                               | (15)9788-7786 | (15)3363-5014 |   |
| BRUNI OU MARCIA                       |                                               | (15)3363-1919 | (15)9771-7172 |   |
| CAETANO NILSON                        |                                               | ()3268-9700   |               |   |
| CAFE PASTEL                           |                                               | (15)3263-3826 |               |   |
| CAIXA ECONOMICA FEDERAL               | AGENCIA PORTO FELIZ                           | (15)3262-5400 |               |   |
| CAIXA FEDERAL                         | BANCO                                         | ( 3)336 -     |               |   |
| CAIXA FERDERAL                        |                                               | (3)3363-8700  |               |   |
| CÂMARA MUNICIPAL DE IPERÓ             |                                               | (15)3266-4266 | (15)3266-3446 |   |
| CAMBÉ                                 | CARLOS ALBERTO CHIZZOLINI - PINTURAS          | (15)9745-9477 |               |   |
| CANDINHA                              |                                               | (15)9618-9831 |               |   |
|                                       |                                               | (15)0000 1000 | 0             |   |
| Digite o nome ou número para pesquisa | Pesquisa por<br>C Nome<br>C Empresa<br>C Fone |               |               |   |

Quando abrir a tela, preencha os campos necessários e clique em 'Confirma'.

No caso de ter que alterar um contato existente, basta selecionar o cliente que precisa de alterações, clicar em 'Altera', modificar os dados necessários e clicar em 'Confirma'.

#### PESQUISAR CONTATOS

Para pesquisar os contatos, selecione o tipo de pesquisa na parte inferior da tela (por Nome, Empresa ou Fone), digitar sua pesquisa e clicar em 'Busca'.

#### LOCAÇÃO DE IMÓVEIS

O processo de locação se inicia no módulo atendimento. No momento em que o corretor fez uma busca por 'Locação' e encontrou um imóvel do agrado do cliente em potencial, e houver o interesse de locação por parte

Também é possível iniciar um cadastro de locação no momento de dar baixa na visita do imóvel que o cliente mostrou interesse, selecionando o botão 'Contrato Loc' para que um pré-contrato seja definido. Após isso, aparecerá na tela a opção de ir diretamente para a tela de cadastro, aceite se desejar continuar a preencher o

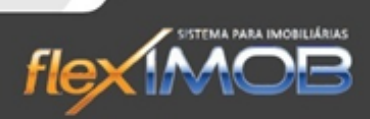

cadastro; caso não, clique em 'Não'. No momento que quiser voltar a preencher esse cadastro, navegue até a tela principal do flexIMOB e clique em Locação> Cadastro.

### CADASTRO

flex MOD

| <u>L</u> ocação     | Cadastro                         | F9           |  |  |
|---------------------|----------------------------------|--------------|--|--|
| <u>V</u> enda       | Adm. Locação                     | F10          |  |  |
| <u>G</u> erencial   | Lançamentos<br>Extrato de Locaçã | io           |  |  |
| <u>U</u> tilitários | os Gerador de Document           |              |  |  |
| <u>M</u> anutenção  | Cobrança<br>Geração arquivo I    | F11<br>DIMOB |  |  |
| <u>S</u> air        |                                  |              |  |  |

|      |               |             | CONTRATO DE LOCAÇÃO                                                                                                    |          |
|------|---------------|-------------|----------------------------------------------------------------------------------------------------|----------|
| Ref. | Contrato nº   | Tipo Imóvel | Endereço Dt. Cadastro                                                                                                    | Valor    |
|      | 314 00031401  | TERRENO     | RUA BEIJA - FLOR, 220 30/04/2013                                                                                                    | 0,00     |
|      | 432 00043205  | CASA TÉRREA | RUA BENEDITA SANSON LABRONICI, 82 11/10/2012                                                                                                    | 850,00   |
|      | 553 00055303  | BARRACÃO    | RUA BENEDITO ANTONIO DE CAMPOS - 48 09/10/2012                                                                                                    | 1.800,00 |
|      | 614 00061402  | CASA TÉRREA | RUA APARECIDA MACRUZ JORGE - 160 09/10/2012                                                                                                    | 1.400,00 |
|      | 2183 00218303 | SALA        | RUA CORONEL EUGÊNIO MOTTA, 565 - SALA 02 11/10/2012                                                                                                    | 350,00   |
|      | 3594 00359402 | CASA TÉRREA | RUA JOSE CAPELARI, 357 03/10/2012                                                                                                    | 480,00   |
|      | 3818 00381801 | GALPÃO      | RUA RUI BARBOSA, 132 SALA 3 14/09/2012                                                                                                    | 4.000,00 |
|      | 3831 00383101 | CASA TÉRREA | RUA ROSALINA GIANOTI NOGUEIRA, 419 05/10/2012                                                                                                    | 1.300,00 |
|      | 8             |             |                                                                                                    | 0.00     |
|      |               |             |                                                                                                    |          |
| Can  | TODOS         |             | Imprime     Pesquisa     Stuação       Imprime     Contrato     TDDAS (em andamento)       Imprime     Endereço     Cadastro Aprovação       Incadário     Cadastro Aprovação       Incadário     Fiador |          |

| Manual | do | usuário |
|--------|----|---------|
|        |    |         |

MOE

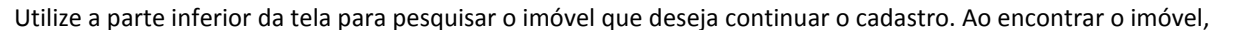

**fleX** 

|                                                                                                    |                                                                                                    | INFORMAÇÕES SO                                                                                                    | IBRE O CONTRATO DE LOCAÇÃO                                                                                                    |                                    |
|----------------------------------------------------------------------------------------------------|----------------------------------------------------------------------------------------------------|----------------------------------------------------------------------------------------------------|----------------------------------------------------------------------------------------------------|------------------------------------|
| Dados do Contrato<br>Contrato num.<br>00055303<br>Data de Início<br>15/10/2012 VIr. do Aluguel<br>1.800,000<br>Tx. Adm. sobre mult.<br>% Aluguel % R<br>8 % | Modalidade de Garantia<br>Fiador Vencimento<br>30 14/04/2015<br>% Adm. Vir. Tx Adm.<br>8 144:00<br>sescisão<br>8 %                            | VIP<br>Sim<br>Og/10/2012<br>Modalidade de Locação<br>PLANO ESSENCIAL<br>2 Contr.<br>42 756.00<br>Complemento/Tipo<br>IAL                                 | Dados do Imóvel       553     BARRAÇÃO       RUA BENEDITO ANTONIO DE CAMPOS - 48       VILA RUBENS     IPERÓ       JASÉ CANSIDA PUSUISI JÚNIAS       1148971346       Corretores de Locação       Corretor     % Par | 1.800.(<br>SP<br>100% Part<br>Call |
| Pagamento Locatár<br>Dt.1ºVencto.<br>05/11/2012<br>Envis do boleto p<br>Inóvel<br>Índice de Reaj. Dal<br>IGPM 10                                            | io Carência Forma de Pgto. 0 BOLETO ara o endereço do: Locatário a de Reajuste Periodicidade ( /10/2013 Anual Controle de IPTU Uto o provinco | Repasse ao Locador       DL1P Repasse       10/11/2012       Forma Pgto.       DEPÓSITO       3o Reajuste       Multa       Juros/més       x       21 % | Dados do Propronente Locatário<br>UX BSISIL LTDI BU<br>RUA FRANCISCO DE OLIVEIRA FILHO 335<br>RESIDENCIAL DE LORENZI BOITUVA<br>(15)97986-659<br>Inclui/Muda Locatário Altera Dados                                  | Ficha Locatário                    |
| Ubservs. do Contrato<br>Histórico<br>Observs. Cobrança<br>Docs.Anexados                                                                                     | Concede abatimento, por pa<br>de 0,00 até Msg.Caixa:                                                                                          | gto. antecipado<br>dias do vencto.                                                                                                    | Dados do Fiedor<br>JASUÉ VILUNTIB DAS SINTAS<br>AV. MARIA NATALIA R. VIANNA CINTI, 106<br>AGUIA DA CASTELO BOITUVA<br>(15)4864-4555<br>Inclui/Muda Fiedor Altera Dados                                               | SF<br>Ficha Fiador                 |
| Lançamentos<br>Extrato                                                                                                    | Situação<br>Cadastro Aprovado 💌                                                                                                    | Altera     Qnfirma     Cancela     Cancela                                                                                                    | Controle de Lançamentos<br>Data Conta acompanhamento Histórico                                                                                                    | Exclui                             |

Para que seja feita qualquer alteração, é necessário clicar no botão (que se encontra na parte inferior esquerda da tela). Preencha todos os campos de acordo com o contrato que será estabelecio.

O botão 'Observs do Contrato' serve para apontar determinadas informações do imóvel, bem como o código do IPTU, código da Água e etc. Não é possível fazer alterações nesse local, pois isso faz parte do Cadastro do imóvel, logo, se precisar de alterações, basta ir ao Cadastros > Imóveis, selecionar o Imóvel em questão e alterar os dados necessários.

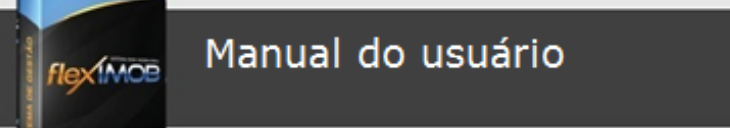

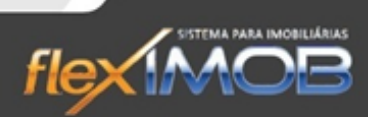

Ao clicar no botão 'Histórico' aparecerá a seguinte tela:

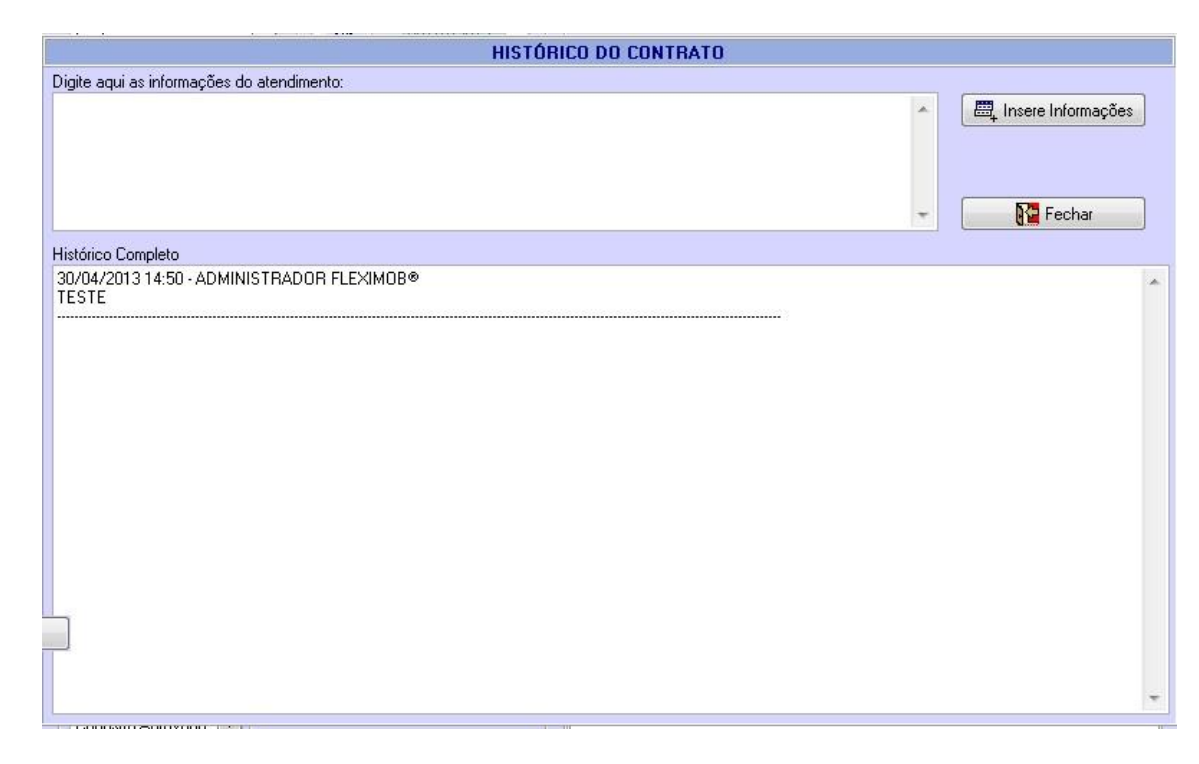

Essa tela serve para que informações importantes sobre o imóvel seja adicionada, para isso basta digitar o que precisa e clicar em 'Insere Informações'.

**ATENÇÃO!** No momento em que é gravada uma informação no histórico, o processo é irreversível, ou seja, não será mais possível apagar esses registros.

O botão 'Observs. Cobrança' tem a mesma propriedade do botão histórico, ou seja, no momento em que uma informação é gravada, é impossível que o processo seja revertido. Porém, a finalidade desta tela é armazenar observações/informações sobre a cobrança de contas desse imóvel.

Ao clicar em 'Docs. Anexados' temos a opção de anexar os documentos referentes a esse imóvel, independente de sua extensão.

Lembre-se sempre de atualizar a situação desse imóvel, se 'em Aprovação', 'Cadastro Aprovado', 'Desistência do Locatário', 'Cadastro reprovado' ou até mesmo para 'Alugado' depois de concluído o procedimento de aprovação de cadastro.

No lado direito da tela, é mostrado primeiramente os dados básicos desse imóvel, e logo abaixo está o campo de Corretores de locação, qual deve ser preenchido de acordo com o corretor que efetuou o processo de locação.

#### INCLUINDO LOCATÁRIO

Logo abaixo, é onde fica 'Dados do Proponente Locatário' que pretende locar o imóvel, o qual pode ser alterado clicando no botão Inclui/Muda Locatário, no caso de fazer alterações nos dados desse locatário, basta clicar no

www.fleximob.com.br

flex MOB

## Manual do usuário

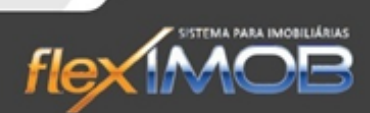

... Altera Dados

botão e corrigi-los. Caso precise imprimir os dados do cliente, basta clicar no botão 'Ficha locatário' que será aberto uma ficha contendo todos os dados referentes a ele.

# (1)

Lembre-se: para incluir um locatário, o botão altera, localizado no canto inferior esquerdo deve ser selecionado.

#### INCLUINDO FIADOR

Em 'Dados do fiador' é possível ser feito todas as alterações e inclusões disponíveis em 'Dados do locatário',

inclusive sua visualização e impressão, através do botão

Para incluir um fiador, clique no botão Inclui/Muda Fiador, selecione-o na lista que será exibida e confirme.

Lembre-se: para incluir um locatário, o botão altera, localizado no canto inferior esquerdo deve ser selecionado.

#### CONTROLE DE LANÇAMENTOS

No canto inferior direito há o 'Controle de lançamentos' que não serve efetivamente para lançar contas referentes a esse imóvel, mas serve para que observações importantes sobre um determinado lançamento fique sempre visível para os usuários do sistema.

## ADMINISTRAÇÃO DE LOCAÇÃO

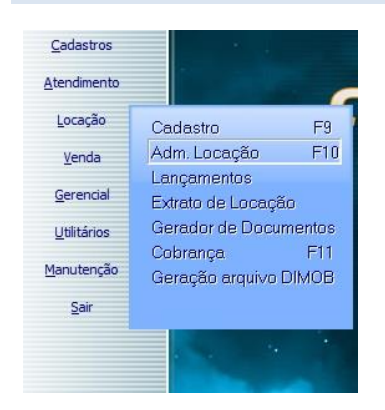

flex MOP

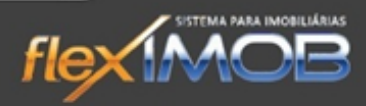

| 3                  |                                             |                    | ADMINISTRAÇÃO DE LOCAÇÃO                                                                                                    |             |             |
|--------------------|---------------------------------------------|--------------------|----------------------------------------------------------------------------------------------------|-------------|-------------|
| Ref.               | Contrato nº                                 | Tipo Imóvel        | Endereço                                                                                                    | Dt. Locação | Valor 🔺     |
|                    | 27 00002705                                 | CASA TÉRREA        | RUA ALPHEU VIANNA, 262 - B                                                                                                    | 11/04/2012  | 680,00      |
|                    | 97 00009705                                 | CASA TÉRREA        | RUA CONSELHEIRO ANTÔNIO PRADO № 27                                                                                                    | 13/04/2010  | 671,00      |
|                    | 203 00020302                                | SALA               | AV. DR JOSÉ MARQUES PENTEADO, 80 SALA 4                                                                                                    | 24/04/2009  | 1.401,07    |
|                    | 236 00023604                                | CASA TÉRREA        | RUA LUIZ ANTONIO DE PONTES, 193                                                                                                    | 17/04/2010  | 583,78      |
|                    | 288 00028802                                | CASA TÉRREA        | RUA OSVALDO LEITE DE LIMA, 428                                                                                                    | 14/04/2010  | 515,41 ≡    |
|                    | 311 00031104                                | SALÃO              | RUA CEL EUGENIO MOTTA, 845 LOJAS 01                                                                                                    | 25/04/2011  | 1.651,68    |
|                    | 318 00031805                                | CASA TÉRREA        | AV. ALFREDO SARTORELLI, 76                                                                                                    | 01/04/2011  | 567,77      |
|                    | 325 00032502                                | SALA               | RUA CONSELHEIRO ANTONIO PRADO, 151                                                                                                    | 19/04/2012  | 1.000,00    |
|                    | 330 00033002                                | SALÃO              | AV. CÉLIA LOURDES VERCELLINO № 336                                                                                                    | 05/04/2010  | 717,59      |
|                    | 351 00035104                                | CASA TÉRREA        | RUA ROSALINA GIANOTTI NOGUEIRA, 173                                                                                                    | 03/04/2010  | 664,30      |
|                    | 360 00036002                                | CASA TÉRREA        | RUA JOAQUIM CISOTTO, 212                                                                                                    | 27/04/2012  | 1.000,00    |
|                    | 559 00055902                                | CASA TÉRREA        | RUA CAMILO THAME, Nº 343                                                                                                    | 15/04/2011  | 309,69      |
|                    | 565 00056502                                | CASA TÉRREA        | RUA SIMONETO BIAGGIONE, 698                                                                                                    | 07/04/2011  | 671,00      |
|                    | 869 00086904                                | CASA TÉRREA        | RUA HONORINA SARTORELLI FORTUNA, 215                                                                                                    | 16/04/2012  | 550,00      |
|                    | 932 00093204                                | CASA TÉRREA        | RUA JOSÉ FERRIELO, 100                                                                                                    | 07/04/2010  | 642,15      |
|                    | 1014 00101403                               | PONTO COML.        | RUA MANDEL DOS SANTOS FREIRE № 179/185                                                                                                    | 04/04/2012  | 800,00      |
|                    | 1388 00138802                               | SOBRADO            | RUA TATUI - 72                                                                                                    | 05/04/2010  | 930,59      |
|                    | 1389 00138903                               | SOBRADO            | RUA TATUI, 76                                                                                                    | 25/04/2011  | 846,49      |
|                    | 1458 00145802                               | APARTAMENTO        | RUA ACÁCIO MANDEL SILVA VIANNA, 363 AP 3 APTO 3                                                                                                    | 18/04/2012  | 800,00      |
|                    | 1753 00175302                               | CASA TÉRREA        | RUA CAMILO CRISTO, 264                                                                                                    | 23/04/2010  | 583,78      |
|                    | 1758 00175802                               | CASA TÉRREA        | RUA CONSELHEIRO ANTONIO PRADO, 802                                                                                                    | 01/04/2010  | 607,03      |
|                    | 1819 00181903                               | APARTAMENTO        | RUA MOACIR ROSA, 249 APTO-01                                                                                                    | 30/04/2010  | 598,73      |
|                    | 2194 00219402                               | ΔΡΔΒΤΔΜΕΝΤΟ        | ΒΙΙΔ ΒΔΒἆΩ ΝΟ ΒΙΩ ΒΒΔΝΓΩ. 213. ΔΡΤΟ 23. 28 ΔΝΠΔΒ                                                                                                    | 19/04/2011  | 572.67      |
|                    | 57                                          |                    |                                                                                                    |             | 43.313,37 👻 |
| Filtr<br>SE<br>Car | os especiais<br>M FILTRO<br>npo de Pesquisa | Filtro por período | Pesquisa     Filtro por Corretor de Locação       Docs Lote     Pesquisa       Pesquisa     TDDOS       Docs Lote     Situação       Mainte     Locatário       Locatário     Aivos       Rescritador     Aivos       Rescritador     Cocatário       Fiador     Encerção       Pesquisa     Situação       Locatário     Encerrados |             |             |

Para selecionarmos o imóvel podemos rolar a barra lateral (seta na imagem) para baixo até acharmos o imóvel, ou utilizar os campos de pesquisa na parte inferior da tela, no caso de utilizar o 'Filtro por período' ele pesquisará de

acordo com a data que o contrato foi firmado. Ao encontrar o imóvel, selecione-o e clique em que seja aberta a tela de administração de contrato.

| INFORMAÇÕES SOBRE O CONTRATO DE LOCAÇÃO |                              |                              |                                      |                 |  |  |  |  |  |  |  |
|-----------------------------------------|------------------------------|------------------------------|--------------------------------------|-----------------|--|--|--|--|--|--|--|
| Dados do Contrato                       |                              |                              | Dados do Imóvel                      |                 |  |  |  |  |  |  |  |
| Contrato num.                           | Modalidade de Garantia       | Sim Data de Cadastro         | 4124 APARTAMENTO                     | 2 000 00        |  |  |  |  |  |  |  |
| 00412401                                | Fiador 💌                     | Ĩ Não 30/04/2013 ▼           | RUA RÚBEN DE ARRUDA 50               |                 |  |  |  |  |  |  |  |
| Data de Início                          | Prazo Vencimento             | Modalidade de Locação        | SOROCABA                             | SP              |  |  |  |  |  |  |  |
| 30/04/2013 💌                            | 12 29/04/2014                | PLANO ESSENCIAL              | ANTONIA DA SILVA MENDES              | 100% Particip   |  |  |  |  |  |  |  |
| Vir. do Aluguel                         | % Adm. Vir. Tx Adm.          | % Contr. VIr. Tx Contr.      | (15)3018-7679                        |                 |  |  |  |  |  |  |  |
| 2.000,00                                | 15 300,00                    | 20 400.00                    |                                      |                 |  |  |  |  |  |  |  |
| Tx. Adm. sobre multa                    | as Uso/Finalidade            | Complemento/Tipo             | Corretores de Locação                |                 |  |  |  |  |  |  |  |
| % Aluguel % R                           | RESIDENCIAL                  | •                            | Corretor % Particip.                 | 🔤 Inclui        |  |  |  |  |  |  |  |
| 15 %                                    | 15 %                         |                              | MARCIA REGINA DA SILVA MENDES 5      |                 |  |  |  |  |  |  |  |
| - Dagamente Legatór                     | Libera Multa p               | por desocuçação após meses   |                                      | E Altera        |  |  |  |  |  |  |  |
| Dt.1ºVencto.                            | Carência Forma de Poto.      | Dt.1º Repasse                |                                      | Euchri          |  |  |  |  |  |  |  |
| 20/05/2013 👻                            | 0 BOLETO -                   | 25/05/2013 👻                 |                                      | Encice          |  |  |  |  |  |  |  |
| Envio do boleto p                       | era o endereco do:           | Forma Pgto.                  | Dados do Propronente Locatário       |                 |  |  |  |  |  |  |  |
| <ul> <li>Imóvel</li> </ul>              | C Locatário                  | DIVERSAS 💌                   | LUCAS RENAN DA SILVA MENDES          |                 |  |  |  |  |  |  |  |
|                                         |                              |                              | RUA VALENTIM DE OLIVEIRA             |                 |  |  |  |  |  |  |  |
| Índice de Reaj. Dal                     | ta de Reajuste Periodicidade | do Reajuste Multa Juros/mês  | PARQUE SãO BENTO SOROCABA            | SP              |  |  |  |  |  |  |  |
| IGPM 🗾 30                               | /04/2014 💌 Anual             | 🔹 10 % 1 %                   | (13)3018-7679                        |                 |  |  |  |  |  |  |  |
|                                         | Controle de IPTU             |                              | Inclui/Muda Locatário Altera Dados F | Ficha Locatário |  |  |  |  |  |  |  |
| Observs.do Contrato                     | LOCATÁRIO -> LOCADOR         | - Checagem                   | Dados do Fiador                      |                 |  |  |  |  |  |  |  |
|                                         | Concede abatimento, por p    | agto, antecipado 🚽 🔽 Água ok | MABCOS MENDES                        |                 |  |  |  |  |  |  |  |
| Histórico                               | de 0,00 stá                  | 0 dias do venoto             | AVENIDA DOUTOR GUALBERTO MOREIRA     |                 |  |  |  |  |  |  |  |
| Observs, Cobranca                       |                              |                              | PARQUE SãO BENTO SOROCABA            | SP              |  |  |  |  |  |  |  |
|                                         | Msg.Caixa:                   |                              |                                      |                 |  |  |  |  |  |  |  |
| Docs.Anexados                           |                              |                              | Inclui/Muda Fiador Altera Dados      | Ficha Fiador    |  |  |  |  |  |  |  |
|                                         |                              |                              | Controle de Lançamentos              |                 |  |  |  |  |  |  |  |
| Lançamentos                             | Situação                     | 🗊 Altera 🛛 🐼 Iarefas         | Data Conta acompanhamento Histórico  |                 |  |  |  |  |  |  |  |
|                                         | ALUGADO                      |                              |                                      |                 |  |  |  |  |  |  |  |
| Extrato                                 |                              |                              |                                      |                 |  |  |  |  |  |  |  |
| <u>R</u> escisão                        | Mescla Documentos            | 💥 Cancela 🛛 🚺 Sair           |                                      | Exclui          |  |  |  |  |  |  |  |
|                                         |                              |                              |                                      |                 |  |  |  |  |  |  |  |

para

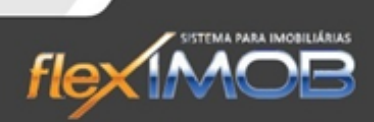

Ao abrirmos essa tela, temos que nos atentar que a parte de administração da locação que iremos usar é apenas o que mostra na imagem abaixo, já que no demais, corresponde aos dados do cadastro dessa locação.

| Lançamentos      | Situação            | 📴 Altera   | ✓ Iarefas |
|------------------|---------------------|------------|-----------|
| <u>E</u> xtrato  |                     | ✓ Confirma |           |
| <u>R</u> escisão | 🚑 Mescla Documentos | 🗙 Cancela  | Sair      |

Então teremos a opção de Lançar novas contas desse imóvel ou alterar e visualizar as existentes clicando em 'Lançamentos'; visualizar o extrato de contas desse imóvel clicando em 'Extrato', e até mesmo rescindir o atual contrato.

#### LANÇAMENTOS

IMOR

Pode-se dar entrada nos lançamentos de duas maneiras diferentes, a primeira é como vimos acima, por intermédio da tela de Administração de Locação, a segunda, diretamente pela tela Locação > Lançamentos.

| LANÇAMENTOS DE LOCAÇÃO            |               |        |                 |                                                                                                    |                                                        |                      |       |                                                                                                    |  |
|-----------------------------------|---------------|--------|-----------------|----------------------------------------------------------------------------------------------------|--------------------------------------------------------|----------------------|-------|----------------------------------------------------------------------------------------------------|--|
| Conta                             | Periodicidade | De Até | 1º Venc, Receb. | 1º Venc.Repasse                                                                                                    | Direcionamento                                         | Histórico            | Valor | % Adm.                                                                                                    |  |
| Pesquisa<br> <br>  Dados do Imóve |               |        | Busca           | Pesquisa por<br>© Contrato<br>© Referência<br>© Nª Rescisão<br>© Endereço<br>© Locatário<br>© Locatário<br>© Locador<br>© Fiador | Lim, Inclui<br>Altera<br>Exclui<br>Extrato<br>Contrato | Locator<br>Locatário |       | to the second second se |  |

Para pesquisar o imóvel que terá novos lançamentos, basta digitar no campo 'Pesquisa' qual imóvel quer, de acordo com o filtro 'Pesquisa por'. Ao trazer o imóvel na tela, será habilitado os botões Inclui, Altera, Exclui e Contrato.

| Para                                                                            | Incluir | um | novo | lançamento | clique | em | 🔤 Inclui | e | preencha | OS | campos | da | tela | que | abrirá |
|---------------------------------------------------------------------------------|---------|----|------|------------|--------|----|----------|---|----------|----|--------|----|------|-----|--------|
| correspondendo a esse novo lançamento, e confirme clicando no botão 'Confirma'. |         |    |      |            |        |    |          |   |          |    |        |    |      |     |        |

Para Alterar uma conta já existente, selecione-a e clique no botão **Para Altera**; altere conforme a necessidade e clique no botão 'Confirma'.
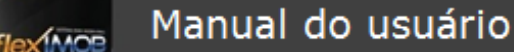

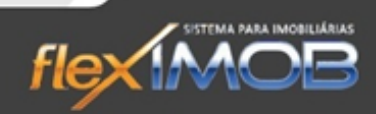

Para excluir uma conta, basta selecioná-la na lista e clicar em aparecerá na tela e pronto, a conta será excluída.

Extrato

Exclui

confirme a mensagem que

Ao clicar em será aberto a tela de contrato referente a esse imóvel que está sendo feito os lançamentos.

Ao clicar no botão

será aberta a tela de extrato:

|                                                                                                    | EX                                                                                                    | KTRATO DE LOCA                                                                                                    | ição                                                                                                    |                                                                                                    |                                                                                                    |                                                                                                    |                                                                                                    |
|----------------------------------------------------------------------------------------------------|----------------------------------------------------------------------------------------------------|----------------------------------------------------------------------------------------------------|----------------------------------------------------------------------------------------------------|----------------------------------------------------------------------------------------------------|----------------------------------------------------------------------------------------------------|----------------------------------------------------------------------------------------------------|----------------------------------------------------------------------------------------------------|
| Histórico                                                                                                    |                                                                                                    |                                                                                                    | Dt.Vencto.                                                                                                    | Dt.Pagto                                                                                                    | VIr.Vencto                                                                                                    | Multa/Juros                                                                                                    | Vir.Total                                                                                                    |
| OUTROS Pol nº 1 5 CONSULTAS SPC                                                                                                    |                                                                                                    |                                                                                                    | 09/10/2012                                                                                                    |                                                                                                    | 50,0                                                                                                    | 0,00                                                                                                    | 50,00                                                                                                    |
| ALUGUEL Pol nº 1 Saldo de -8 dias, de 15/10/2012                                                                                                    | até 05/10/2012                                                                                                    |                                                                                                    | 21/11/2012                                                                                                    |                                                                                                    | -480,0                                                                                                    | 0 -537,60                                                                                                    | -1.017,60                                                                                                    |
|                                                                                                    |                                                                                                    |                                                                                                    |                                                                                                    |                                                                                                    |                                                                                                    |                                                                                                    |                                                                                                    |
| Lançamentos selecionados                                                                                                    |                                                                                                    |                                                                                                    |                                                                                                    |                                                                                                    |                                                                                                    |                                                                                                    |                                                                                                    |
| de Período do Extrat<br>Sem filtro<br>3 Januar Concess. Sem filtro<br>3 Januar De Concess. Sem filtro<br>8 A Busce<br>8 A Busce<br>8 A Busce<br>8 A Busce<br>9 A Busce<br>9 A | o por: Dt.Inicial  Pesquisa por Contrato Referência Nº Rescisão Condereço Cocatário Cocatário Cocatário                                                                                                    | Dt.Final<br>Pagamento:<br>© TODOS<br>© Baixados<br>© Em Aberto<br>@ Imprime                                                                                                    | Locador<br>JASÉ CANS<br>1148971340<br>RUA SÃO L<br>GRANJA JU<br>Locatário<br>UX BSISIL<br>(15)97986-6<br>RUA FRANO                                                                                                    | IDA PUSUISI JÚI<br>S<br>UDGERO, 178<br>ILIETA<br>LTDI BU<br>559<br>CISCO DE OLIVEI                                                                                                    | VIAS<br>11816149<br>SÃO PAUI<br>RA FILHO 335                                                                                                    | 40<br>_0                                                                                                    | 100 %<br>SP                                                                                                    |
|                                                                                                    | Histórico OUTROS Pol nº 1 5 CONSULTAS SPC ALUGUEL Pol nº 1 5 Solos de -8 dias, de 15/10/2012 Lançamentos selecionados de tário C Locador C Concess. Sem filtro BarRACÃO ENEDITO ANTONIO DE CAMPOS - 48 USENS | Histórico DUTROS Pol nº 1 5 CONSULTAS SPC ALUGUEL Pol nº 1 5 CONSULTAS SPC ALUGUEL Pol nº 1 Saldo de -8 dias, de 15/10/2012 até 05/10/2012 Lançamentos selecionados de Lançamentos selecionados de ALUGUEL Pol nº 1 Concess. Período do Extrato por: DLInicial sem filtro Pesquisa por ALBUCCA BARRACÃO ENEDITO ANTONIO DE CAMPOS - 48 UEENS C | Lançamentos selecionados  Lançamentos selecionados  de  tário Concess.  Período do Extrato por: DLInicial DLFinal  sem filtro  Pesquisa por Pesquisa por Pesquisa | EXTRATO DE LOCAÇÃO         Histórico       DtVencto.         DUTROS Pol nº 1 5 CONSULTAS SPC       03/10/2012         ALUGUEL Pol nº 1 Saldo de -8 dias, de 15/10/2012 até 05/10/2012       21/11/2012         ALUGUEL Pol nº 1 Saldo de -8 dias, de 15/10/2012 até 05/10/2012       21/11/2012         VITROS selecionados       Encançamentos selecionados         de       Período do Extrato por:       DL/Final         de       Sem filtro       Período do Extrato por:       DL/Final         de       Período do Extrato por:       DL/Final       Locador         da Indível       Sem filtro       Períodos do Extrato por:       DL/Final         BARRACÃO       Período do Extrato por:       DL/Inicial       DL Final         BarRACÃO       Período do Extrato por:       Pagamento:       Pagamento:         Mª Receião       Período do Extrato por:       Pagamento:       Una SÃO L         BARRACÃO       Período do Extrato por:       DL/Inicial       DE Final       Locador         BARRACÃO       Período do Extrato por:       Período do Extrato por:       Pagamento:       Gatino         BARRACÃO       Endereço       Pagamento:       Pagamento:       Pagamento:       Pagamento:       Pagamento:       Pagatodos         Mª RESCISÃO <td>EXTRATO DE LOCAÇÃO         Histórico       DLVencto.       DLPagto         DUTROS Pol nº 1 5 CONSULTAS SPC       03/10/2012       03/10/2012         ALUGUEL Pol nº 1 Sado de -8 dias, de 15/10/2012 até 05/10/2012       21/11/2012       21/11/2012         ALUGUEL Pol nº 1 Sado de -8 dias, de 15/10/2012 até 05/10/2012       21/11/2012       21/11/2012         de       Contrato       Sem filtro       Image: Contrato         de       Sem filtro       DLFinal       Image: Contrato         de       Sem filtro       Período do Extrato por:       DLFinal       Image: Contrato         de       Masterioria       Período do Extrato por:       DLFinal       Image: Contrato         de       Masterioria       Período do Extrato por:       DLFinal       Image: Contrato         de       Masterioria       Período do Extrato por:       DLFinal       Image: Contrato         do Imóvel       Referencia       Período do Extrato por:       Contrato       Image: Contrato         BarRACÃO       Referencia       Nº Rescisão       Pagemento:       Image: Contrato         Contario       Referencia       Nº Rescisão       Pagemento:       Image: Contrato         Se do Imóvel       Referencia       Nº Rescisão       Endereço       Ender</td> <td>EXTRATO DE LOCAÇÃO         Histórico       DLVencto.       DLPagto       VicVencto.         DUTROS Pol nº 1 5 consultas SPC       99/10/2012       50,0         ALUGUEL Pol nº 1 Saldo de -8 dias, de 15/10/2012 até 05/10/2012       21/11/2012       -440,0         ALUGUEL Pol nº 1 Saldo de -8 dias, de 15/10/2012 até 05/10/2012       21/11/2012       -440,0         Image: Section ados       Section ados       Section ados       Section ados         de de de de section ados       Section ados       DLFinal       Section ados         de de de de section ados       Section ados       DLFinal       Section ados         de de de de section ados       Section ados       DLFinal       Section ados         de de de de de section ados       Section ados       Perceptias por<br/>Contrato       Perceptias por<br/>Perceptias por<br/>Contrato       Perceptias por<br/>Contrato       Perceptias</td> <td>EXTRATO DE LOCAÇÃO         Histórico       DI Pagito       Vit-Vencto       Multar/Juros         0UTROS Fol:nº 1 5 CONSULTAS SPC       09/10/2012       50.00       0.00         ALUGUEL Pol:nº 1 5 consultas selecionados       21/11/2012       480,00       537,60         ALUGUEL Pol:nº 1 Sado de -8 días, de 15/10/2012 aré 05/10/2012       21/11/2012       480,00       537,60         de de de dias, de 15/10/2012 aré 05/10/2012       DL Final       Locador       11/10/2012 aré 05/10/2012         de de de dias, de 15/10/2012 aré 05/10/2012       DL Final       Locador       11/10/2012 aré 05/10/2012         de de de dias, de 15/10/2012 aré 05/10/2012       DL Final       Locador       JASÉ CANSIDA PUSUISI JÚNIAS         JASÉ CANSIDA PUSUISI JÚNIAS       11/16/14/40       Pagamento:       11/16/17/16       11/16/14/40         do Indivel       R Burce       Pesquia por Pagamento:       Pagamento:       Final       Locador         do Indivel       R Burce       Pesquia por Pagamento:       Pagamento:       T1/16/17/16       11/16/14/40         BARRACÃO       R Brencião       R Brencião       E mAberto       E mAberto       SãO PAULO         UX PSISIL LTDI BU       Itagorde f5/25       Buido f6/25       SãO PAULO       UX PSISIL TDI BU       11/15/7786-655       SãO</td> | EXTRATO DE LOCAÇÃO         Histórico       DLVencto.       DLPagto         DUTROS Pol nº 1 5 CONSULTAS SPC       03/10/2012       03/10/2012         ALUGUEL Pol nº 1 Sado de -8 dias, de 15/10/2012 até 05/10/2012       21/11/2012       21/11/2012         ALUGUEL Pol nº 1 Sado de -8 dias, de 15/10/2012 até 05/10/2012       21/11/2012       21/11/2012         de       Contrato       Sem filtro       Image: Contrato         de       Sem filtro       DLFinal       Image: Contrato         de       Sem filtro       Período do Extrato por:       DLFinal       Image: Contrato         de       Masterioria       Período do Extrato por:       DLFinal       Image: Contrato         de       Masterioria       Período do Extrato por:       DLFinal       Image: Contrato         de       Masterioria       Período do Extrato por:       DLFinal       Image: Contrato         do Imóvel       Referencia       Período do Extrato por:       Contrato       Image: Contrato         BarRACÃO       Referencia       Nº Rescisão       Pagemento:       Image: Contrato         Contario       Referencia       Nº Rescisão       Pagemento:       Image: Contrato         Se do Imóvel       Referencia       Nº Rescisão       Endereço       Ender | EXTRATO DE LOCAÇÃO         Histórico       DLVencto.       DLPagto       VicVencto.         DUTROS Pol nº 1 5 consultas SPC       99/10/2012       50,0         ALUGUEL Pol nº 1 Saldo de -8 dias, de 15/10/2012 até 05/10/2012       21/11/2012       -440,0         ALUGUEL Pol nº 1 Saldo de -8 dias, de 15/10/2012 até 05/10/2012       21/11/2012       -440,0         Image: Section ados       Section ados       Section ados       Section ados         de de de de section ados       Section ados       DLFinal       Section ados         de de de de section ados       Section ados       DLFinal       Section ados         de de de de section ados       Section ados       DLFinal       Section ados         de de de de de section ados       Section ados       Perceptias por<br>Contrato       Perceptias por<br>Perceptias por<br>Contrato       Perceptias por<br>Contrato       Perceptias | EXTRATO DE LOCAÇÃO         Histórico       DI Pagito       Vit-Vencto       Multar/Juros         0UTROS Fol:nº 1 5 CONSULTAS SPC       09/10/2012       50.00       0.00         ALUGUEL Pol:nº 1 5 consultas selecionados       21/11/2012       480,00       537,60         ALUGUEL Pol:nº 1 Sado de -8 días, de 15/10/2012 aré 05/10/2012       21/11/2012       480,00       537,60         de de de dias, de 15/10/2012 aré 05/10/2012       DL Final       Locador       11/10/2012 aré 05/10/2012         de de de dias, de 15/10/2012 aré 05/10/2012       DL Final       Locador       11/10/2012 aré 05/10/2012         de de de dias, de 15/10/2012 aré 05/10/2012       DL Final       Locador       JASÉ CANSIDA PUSUISI JÚNIAS         JASÉ CANSIDA PUSUISI JÚNIAS       11/16/14/40       Pagamento:       11/16/17/16       11/16/14/40         do Indivel       R Burce       Pesquia por Pagamento:       Pagamento:       Final       Locador         do Indivel       R Burce       Pesquia por Pagamento:       Pagamento:       T1/16/17/16       11/16/14/40         BARRACÃO       R Brencião       R Brencião       E mAberto       E mAberto       SãO PAULO         UX PSISIL LTDI BU       Itagorde f5/25       Buido f6/25       SãO PAULO       UX PSISIL TDI BU       11/15/7786-655       SãO |

Na parte inferior da tela pode-se parametrizar de acordo com a necessidade, ou seja, no campo 'Extrato de' selecione o extrato do locador, do locatário ou de concessionárias, onde cada um mostrará um extrato diferente contendo todos seus lançamentos, seja a pagar ou a receber. Para imprimir esses extratos gerados, basta clicar em

🛃 I<u>m</u>prime

## Manual do usuário

RESCISÃO

MACE

Para um contrato ser rescindido, selecione-o na página de administração de locação e clique em

clique no botão Rescisão que está na parte inferior esquerda da tela e confirme a mensagem que aparecerá.

|                                                                                                    | DETACHAMENTO DA HEJCIJAO DO CONTINTO                                                                                                    |                                                                                                    |                                                                                                    |                                                                                                 |                                                                                                    |
|----------------------------------------------------------------------------------------------------|----------------------------------------------------------------------------------------------------|----------------------------------------------------------------------------------------------------|----------------------------------------------------------------------------------------------------|-------------------------------------------------------------------------------------------------|----------------------------------------------------------------------------------------------------|
| Vistoria Final e Rescisão                                                                                                    |                                                                                                    |                                                                                                    |                                                                                                    |                                                                                                 |                                                                                                    |
| Data Início Data Término Saldo de dias Multa Cont                                                                                                    | ratual Data Vistoria Vistoriador                                                                                                    |                                                                                                    |                                                                                                    |                                                                                                 |                                                                                                    |
| 15/09/2010 14/09/2011 R\$ R\$                                                                                                    |                                                                                                    |                                                                                                    |                                                                                                    |                                                                                                 |                                                                                                    |
| Entrega das Chaves 🛛 🧮 Libera Multa após                                                                                                    | Contas de água luz condomínio IPTU, etc.                                                                                                    |                                                                                                    |                                                                                                    |                                                                                                 |                                                                                                    |
| O meses     Calcula     Entreg                                                                                                    | ja Chaves                                                                                                    |                                                                                                    |                                                                                                    |                                                                                                 |                                                                                                    |
| Motivo da Saída                                                                                                    |                                                                                                    |                                                                                                    |                                                                                                    |                                                                                                 |                                                                                                    |
|                                                                                                    |                                                                                                    |                                                                                                    |                                                                                                    |                                                                                                 |                                                                                                    |
| Novo Endereco / Telefones                                                                                                    | Abservações                                                                                                    |                                                                                                    |                                                                                                    |                                                                                                 |                                                                                                    |
|                                                                                                    |                                                                                                    |                                                                                                    |                                                                                                    |                                                                                                 |                                                                                                    |
|                                                                                                    |                                                                                                    |                                                                                                    |                                                                                                    |                                                                                                 |                                                                                                    |
|                                                                                                    |                                                                                                    |                                                                                                    |                                                                                                    |                                                                                                 |                                                                                                    |
|                                                                                                    |                                                                                                    |                                                                                                    |                                                                                                    |                                                                                                 |                                                                                                    |
|                                                                                                    |                                                                                                    |                                                                                                    |                                                                                                    |                                                                                                 |                                                                                                    |
|                                                                                                    |                                                                                                    |                                                                                                    |                                                                                                    |                                                                                                 |                                                                                                    |
|                                                                                                    |                                                                                                    |                                                                                                    |                                                                                                    |                                                                                                 |                                                                                                    |
|                                                                                                    |                                                                                                    |                                                                                                    |                                                                                                    |                                                                                                 |                                                                                                    |
|                                                                                                    | *                                                                                                    |                                                                                                    |                                                                                                    |                                                                                                 | ,                                                                                                    |
|                                                                                                    | -                                                                                                    |                                                                                                    |                                                                                                    |                                                                                                 |                                                                                                    |
| Encerramento                                                                                                    |                                                                                                    | C DENDENTI                                                                                                    |                                                                                                    |                                                                                                 | ,                                                                                                    |
| Encerramento Arg, Morto                                                                                                    | CONTA                                                                                                    | AS PENDENTI                                                                                                    | ES                                                                                                    |                                                                                                 |                                                                                                    |
| Encerramento<br>Encerramento Arq. Morto<br>V Quitação / Encerramento                                                                                                    | CONTA                                                                                                    | AS PENDENTI<br>Dt.Vencto.                                                                                                    | ES<br>VIr.Vencto.                                                                                                    | Multa/Juros                                                                                     | Vir. Total                                                                                                    |
| Encerramento<br>Encerramento Arq. Morto<br>Quitação / Encerramento<br>Func. Responsável                                                                                                    | CONTA<br>Histórico<br>ALUGUEL Pol nº 73<br>IUTIL Pol nº 72                                                                                                    | AS PENDENTI<br>DtVencto.<br>15/10/2012                                                                                                    | ES<br>VII. Vencto.<br>428,55                                                                                               | Multa/Juros<br>0,00                                                                             | Vir. Total<br>428,55                                                                                             |
| ncerramenio<br>Encerramento<br>▼<br>Func. Responsável<br>ADMINISTRADOR FLEXIMOB♦                                                                                                    | CONTA<br>Histórico<br>ALUGUEL Pol nº 73<br>IPTU Pol nº 73<br>DESPESSO COM COBTÓRIO Pol nº 1. RECONHECIMENT                                                                                                    | AS PENDENTI<br>Dt.Vencto.<br>15/10/2012<br>15/10/2012<br>15/10/2012                                                                                    | ES<br>VII. Vencto.<br>428,55<br>12,99<br>6 00                                                                              | Multa/Juros<br>0,00<br>0,00                                                                     | Vir. Total<br>428,55<br>12,99<br>6.00                                                                            |
| incerramento<br>Encerramento<br>Func. Responsável<br>ADMINISTRADOR FLEXIMOB<br>1002501 IBIUSI ISSIS DU LIBI                                                                                                    | CONTA<br>Histórico<br>ALUGUEL Pol nº 73<br>IPTU Pol nº 73<br>DESPESAS COM CARTÓRIO Pol nº 1 RECONHECIMENT<br>SEGURO FIANCA Pol nº 1                                                                                                    | AS PENDENTI<br>DtVencto.<br>15/10/2012<br>15/10/2012<br>15/10/2012<br>15/10/2012                                                                       | ES<br>VIr.Vencto.<br>428,55<br>12,99<br>6,00<br>84,27                                                                      | Multa/Juros<br>0,00<br>0,00<br>0,00<br>0,00                                                     | Vir. Total<br>428,55<br>12,95<br>6,00<br>84,21                                                                   |
| incerramento<br>Encerramento Arg. Morto<br>V Quitação / Encerramento<br>Func. Responsável<br>ADMINISTRADOR FLEXIMOB♦<br>1002501 IBIUSI ISSIS DU LIBI<br>RUA MONS. JOAO SANDOVAL PACHECO, 81 - C1                                            | CONTA<br>Histórico<br>ALUGUEL Pol nº 73<br>IPTU Pol nº 73<br>DESPESAS COM CARTÓRIO Pol nº 1 RECONHECIMENT<br>SEGURO FIANÇA Pol nº 1<br>ALUGUEL Pol nº 74                                                                                                    | AS PENDENTI<br>Dt.Vencto.<br>15/10/2012<br>15/10/2012<br>15/10/2012<br>15/10/2012<br>16/11/2012                                                        | ES<br>Vir.Vencto.<br>428.55<br>12.39<br>6.00<br>84.27<br>428.55                                                            | Multa/Juros<br>0.00<br>0.00<br>0.00<br>0.00<br>515,97                                           | Vir. Total<br>428,55<br>12,95<br>6,00<br>84,21<br>944,52                                                         |
| ncerramento<br>Encerramento Arq. Morto<br>Variação / Encerramento<br>Func. Responsável<br>ADMINIS TRADOR FLEXIMOB<br>1002501 IBIUSI ISSIS DU LIBI<br>RUA MONS. JOAD SANDOVAL PACHECO, 81 - C1<br>Situação                                   | CONTA<br>Histórico<br>ALUGUEL PcI nº 73<br>IPTU PcI nº 73<br>DESPESAS COM CARTÓRIO PcI nº 1 RECONHECIMENT<br>SEGURO FIANÇA PcI nº 1<br>ALUGUEL PcI nº 74<br>IPTU PcI nº 74                                                                                                    | S PENDENTI<br>DtVencto.<br>15/10/2012<br>15/10/2012<br>15/10/2012<br>15/10/2012<br>15/10/2012<br>16/11/2012                                            | ES<br>Vir.Vencto.<br>428,55<br>12,99<br>6,00<br>84,27<br>428,55<br>12,99                                                   | Multa/Juros<br>0.00<br>0.00<br>0.00<br>0.00<br>515,97<br>0.00                                   | Vir. Total<br>428.51<br>12.91<br>6.01<br>84.21<br>944.51<br>12.91                                                |
| ncerramento<br>Encerramento Arg. Morto Quitação / Encerramento<br>Func. Responsável<br>ADMINISTRADOR FLEXIMOB®<br>1002501 IBIUSI ISSIS DU LIBI<br>RUA MONS. JOAO SANDOVAL PACHECO, 81 - C1                                                  | CONTA<br>Histórico<br>ALUGUEL PcI nº 73<br>IPTU PcI nº 73<br>DESPESAS COM CARTÓRIO PcI nº 1 RECONHECIMENT<br>SEGURO FIANÇA PcI nº 1<br>ALUGUEL PcI nº 74<br>IPTU PcI nº 74<br>ALUGUEL PcI nº 1 Saldo de 01 dia de aluguel para mudar                                                                | S PENDENTI<br>DtVencto.<br>15/10/2012<br>15/10/2012<br>15/10/2012<br>15/10/2012<br>16/11/2012<br>16/11/2012<br>16/11/2012                              | ES<br>Vir.Vencto.<br>428,55<br>12,99<br>6,00<br>84,27<br>428,55<br>12,99<br>14,28                                          | Multa/Juros<br>0,00<br>0,00<br>0,00<br>0,00<br>515,97<br>0,00<br>0,00                           | Vir.Total<br>428,5<br>12,9<br>6,0<br>84,2<br>944,5<br>12,9<br>14,2                                               |
| Incerramento<br>Encerramento<br>Arg. Morto<br>Quitação / Encerramento<br>Func. Responsável<br>ADMINISTRADOR FLEXIMOB<br>1002501 IBIUSI ISSIS DU LIBI<br>RUA MONS. JOAO SANDOVAL PACHECO, 81 - C1<br>Situação<br>Imprime Belatório           | CONTA<br>Histórico<br>ALUGUEL PcI nº 73<br>IPTU PcI nº 73<br>DESPESAS COM CARTÓRIO PcI nº 1 RECONHECIMENT<br>SEGURO FIANÇA PcI nº 1<br>ALUGUEL PcI nº 74<br>IPTU PcI nº 74<br>ALUGUEL PcI nº 75                                                                                                    | AS PENDENTI<br>DLVencto.<br>15/10/2012<br>15/10/2012<br>15/10/2012<br>15/10/2012<br>16/11/2012<br>16/11/2012<br>16/12/2012                             | ES<br>VIr.Vencto.<br>428.55<br>12.99<br>6,00<br>84.27<br>428.55<br>12.99<br>14.28<br>428.55                                | Multa/Juros<br>0,00<br>0,00<br>0,00<br>515,97<br>0,00<br>0,00<br>0,00<br>425,98                 | Vir. Total<br>428.55<br>12.39<br>6.00<br>84.27<br>944,57<br>14.29<br>14.20<br>854,57                             |
| Incerramento Encerramento Arq. Morto Quitação / Encerramento Func. Responsável ADMINISTRADOR FLEXIMOB 1002501 IBIUSI ISSIS DU LIBI RUA MONS. JOAO SANDOVAL PACHECO, 81 - C1 Imprime Belatório Stuação Imprime Belatório Lançamentos Extrato | CONTA<br>Histórico<br>ALUGUEL Pol nº 73<br>IPTU Pol nº 73<br>DESPESAS COM CARTÓRIO Pol nº 1 RECONHECIMENT<br>SEGURO FIANÇA Pol nº 1<br>ALUGUEL Pol nº 74<br>IPTU Pol nº 74<br>ALUGUEL Pol nº 1 Saldo de 01 dia de aluguel para mudar<br>ALUGUEL Pol nº 75<br>IPTU Pol nº 75                         | AS PENDENTI<br>DtVencto.<br>15/10/2012<br>15/10/2012<br>15/10/2012<br>15/10/2012<br>16/11/2012<br>16/11/2012<br>16/12/2012<br>16/12/2012               | ES<br>VIr.Vencto.<br>428.55<br>12.99<br>6.00<br>84.27<br>428.55<br>12.99<br>14.28<br>428.55<br>12.99<br>14.28              | Multa/Juros<br>0.00<br>0.00<br>0.00<br>515.97<br>0.00<br>0.00<br>425.98<br>0.00                 | Vlr.Total<br>428,5%<br>12,9%<br>6,00<br>84,2%<br>944,5%<br>14,2%<br>14,2%<br>854,5%                              |
| incetramento<br>Encetramento<br>Func. Responsável<br>ADMINISTRADOR FLEXIMOBO<br>1002501 IBIUSI ISSIS DU LIBI<br>RUA MONS. JOAO SANDOVAL PACHECO, 81 - C1                                                                                    | CONTA<br>Histórico<br>ALUGUEL Pol nº 73<br>IPTU Pol nº 73<br>DESPESAS COM CARTÓRIO Pol nº 1 RECONHECIMENT<br>SEGURO FIANÇA Pol nº 1<br>ALUGUEL Pol nº 74<br>IPTU Pol nº 74<br>ALUGUEL Pol nº 75<br>ALUGUEL Pol nº 75<br>ALUGUEL Pol nº 76                                                           | AS PENDENTI<br>DLVencto.<br>15/10/2012<br>15/10/2012<br>15/10/2012<br>16/11/2012<br>16/11/2012<br>16/11/2012<br>16/12/2012<br>16/12/2012<br>16/01/2013 | Vir.Vencto.<br>428,55<br>12,99<br>6,00<br>84,27<br>428,55<br>12,99<br>14,28<br>428,55<br>12,99<br>428,55                   | Multa/Juros<br>0,00<br>0,00<br>0,00<br>0,00<br>515,97<br>0,00<br>0,00<br>425,98<br>0,00<br>0,00 | Vir. Total<br>428,55<br>12,95<br>6,00<br>84,27<br>944,52<br>12,95<br>14,26<br>854,55<br>12,95<br>12,95<br>428,55 |
|                                                                                                    | CONTA<br>Histórico<br>ALUGUEL Pol nº 73<br>IPTU Pol nº 73<br>DESPESAS COM CARTÓRIO Pol nº 1 RECONHECIMENT<br>SEGURO FIANÇA Pol nº 1<br>ALUGUEL Pol nº 74<br>IPTU Pol nº 74<br>ALUGUEL Pol nº 1 Saldo de 01 dia de aluguel para mudar<br>ALUGUEL Pol nº 75<br>IPTU Pol nº 75<br>IPTU Pol nº 75<br>27 | AS PENDENTI<br>DLVencto.<br>15/10/2012<br>15/10/2012<br>15/10/2012<br>15/10/2012<br>16/11/2012<br>16/11/2012<br>16/11/2012<br>16/12/2012<br>16/01/2013 | ES<br>Vir.Vencto.<br>428,55<br>12,99<br>6,00<br>84,27<br>428,55<br>12,99<br>14,28<br>428,55<br>12,99<br>428,55<br>5,603,03 | Multa/Juros<br>0.00<br>0.00<br>0.00<br>515.97<br>0.00<br>425.98<br>0.00<br>0.00<br>1.400.93     | VIr. Total<br>428,55<br>12,98<br>6,00<br>944,52<br>12,99<br>14,28<br>954,55<br>12,99<br>428,55<br>428,55         |

Para que possa inserir os dados de rescisão, clique primeiro no botão 'Altera' para que sejam habilitados os campos, e preencha corretamente com os dados da rescisão.

Note que no canto inferior direito da tela, estão todas as contas pendentes referentes a esse contrato.

As contas pendentes podem ser dadas baixas normalmente mesmo com o contrato rescindido, mas no caso de uma quitação total por parte do locatário, há a possibilidade de dar baixa em todos os lançamentos através do botão

Lançamentos

Caso queira obter um extrato completo referente a esse contrato, clique no botão

Ao preencher o campo 'entrega das chaves' selecione se o locatário será liberado da multa, ou clique em 'Calcula' para ser calculado toda a divida pendente.

Para o contrato ser efetivamente rescindido, preencha todas as informações necessárias e clique no botão Entrega Chaves e confirme a mensagem que aparecerá posteriormente.

O contrato só poderá ser definitivamente encerrado quando todas as contas forem quitadas.

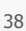

Extrato

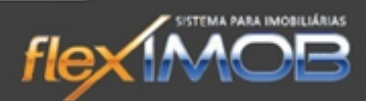

🎸 Detalhes

## Manual do usuário

REAJUSTE

IMOF

|        |                       |             | REAJUSTE DOS CONTRATOS DE LOCAÇÃO                   |          |
|--------|-----------------------|-------------|-----------------------------------------------------|----------|
| Ref.   | Contrato nº           | Tipo Imóvel | Endereço Dt. Reajuste                               | Valor    |
|        | 98 00009805           | CASA TÉRREA | RUA ANGELO BATISTELA, 344 02/05/2013                | 777,37   |
|        | 138 00013801          | PONTO COML  | RUA SCANDAR EID N°20 04/05/2013                     | 783,29   |
|        | 144 00014403          | SALA        | RUA NOVE DE JULHO, 155 - LOJA 01 10/05/2013         | 829,20   |
|        | 200 00020004          | APARTAMENTO | RUA JOÃO SONEGO, 70 - APTO 02 20/05/2013            | 424,97   |
|        | 252 00025204          | GALPÃO      | RUA JOÃO LEITE, 555 20/05/2013                      | 1.036,50 |
|        | 279 00027903          | APARTAMENTO | RUA CORONEL ARRUDA BOTELHO, 189 02/05/2013          | 621,90   |
|        | 327 00032704          | CASA TÉRREA | RUA JOSÉ MELARÉ, 247 - CASA 03 28/05/2013           | 550,00   |
|        | 339 00033906          | APARTAMENTO | RUA JOÃO LEITE, 306 - APTO 14 06/05/2013            | 362,78   |
|        | 392 00039201          | GALPÃO      | RUA HENORY DE CAMPOS GOES, 100 29/05/2013           | 789,19   |
|        | 418 00041804          | CASA TÉRREA | RUA MONS, JOAO SANDOVAL PACHECO, 81 - C2 07/05/2013 | 466,43   |
|        | 445 00044502          | SALÃO       | RUA GUILHERME PRIMO, 78 CASA 01 20/05/2013          | 994,27   |
|        | 452 00045205          | APARTAMENTO | RUA JOÃO SONEGO, 70 - APTO 01 10/05/2013            | 500,00   |
|        | 453 00045303          | SALÃO       | RUA NOVE DE JULHO, 155 - LOJA 02 31/05/2013         | 725,55   |
|        | 498 00049803          | CASA TÉRREA | RUA TEREZA SOLDERA CIZOTO № 106 05/05/2013          | 515,87   |
|        | 668 00066802          | CASA TÉRREA | RUA EXPEDICIONÁRIO SOUZA FILHO, 28 02/05/2013       | 2.280,30 |
|        | 699 00069902          | SALÃO       | RUA CONSELHEIRO ANTONIO PRADO № 155 24/05/2013      | 687,82   |
|        | 1020 00102001         | CASA TÉRREA | RUA SÃO CARLOS № 39 10/05/2013                      | 378,30   |
|        | 1290 00129003         | CASA TÉRREA | RUA JOSÉ MELARÉ, 29 24/05/2013                      | 1.000,00 |
|        | 1545 00154503         | SALÃO       | RUA 16 DE OUTUBRO, 54 09/05/2013                    | 1.243,80 |
|        | 1576-00157601         | GAL PÃO     | RUA EXPEDICIONÁBIO SOUZA ELHO 152 15/05/2013        | 2 441 85 |
|        | 68                    |             |                                                     | 0,00     |
| Pesa   | jisa                  |             | Período dos Reaiustes                               |          |
|        |                       |             |                                                     | (t) (c   |
| Filtro | por Corretor de Locac | žo –        |                                                     | 100 %    |
| TOD    | ns                    | Reajus      | sta TODOS                                           |          |
| -Da    | tos do Imóvel         |             | C Referência Extrato JARDIM ADALJIZA OSASCO         | SP       |
| 98     | CASA TÉ               | RREA        |                                                     |          |
|        |                       |             | C Locatário (16)9026-1610                           |          |
| JD     | A ANGELU BATIS        | IELA, 344   | C Locador BIDprime RUA CESÁRIO MOTTA, 247           |          |
| IPE    | RÓ                    | SP          |                                                     | CD       |

Por padrão, o flexIMOB<sup>®</sup> traz na tela os imóveis que serão reajustado no período atual, mas nada impede que outro período seja reajustado; mas para isso, modifique as datas em 'Período dos reajustes'.

Para reajustar todos os contratos do período selecionado, basta clicar no botão Reajusta TODOS, confirme a mensagem que será exibida na tela, e imprima ou não a listagem que será mostrada na tela.

Vale lembrar que os reajustes são feitos conforme o cadastro dos índices de reajuste previamente cadastrado em Financeiro > Índice para Reajuste, e não é possível fazer um reajuste com o índice de meses passados, apenas com o do mês atual, ou mês futuro.

<u>Reajuste</u>

| Próx. Reajuste         Pcls De/Até         1%/enc.Locat         1%/enc.Locador Novo Aluguel           20/05/2014         61         72         21/06/2013         1.027,38         Centela         Locatário           Manuel         Continua         Central         DÉBASI LUTÍCII BISTINS GIVIALLI | Maio Contrato:<br>994.27 Contrato:<br>000445 | 2 CLADAILDA TISIBISSI (16)0811-6060 100 2<br>RUA GUILHERME PRIMO, 78 CS 02 |
|----------------------------------------------------------------------------------------------------|----------------------------------------------|----------------------------------------------------------------------------|
| 20/05/2014 61 72 21/06/2013 26/06/2013 1.027.38                                                                                                    | 1®Venc.Locat. 1®Venc.Locador Novo Aluquel    | ua CENTRO BOITUVA SP                                                       |
|                                                                                                    | 21/06/2013 26/06/2013 1.027,38               | Locatário<br>DÉBASI LUTÍCII BISTINS GIVIALLI                               |
| Valor Anterior: Índice de Reaj. % de Reajuste: (15)4464-7181 (16)9168-4022                                                                                                    | Índice de Reaj. % de Reajuste:               | (15)4464-7181 (16)9168-4022                                                |
| 994,27 IGPM 3,33 ALAMEDA DOS BEIJA-FLORES, 99 PORTAL DOS PÁSSARDS ROLTUVA                                                                                                    | IGPM 3,33                                    | ALAMEDA DOS BEIJA-FLORES, 99                                               |

Selecione o valor base para reajuste, e clique em 'Recalcula', confirme clicando no botão 'Confirma'.

Para reajustar apenas um contrato, selecione-o na lista e clique em

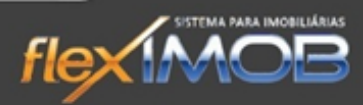

Ao clicar no botão

👝 🖨 Reajuste

será exibida a seguinte tela:

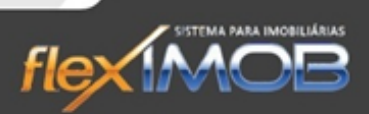

#### EXTRATO DE LOCAÇÃO

IMOR

| <u>C</u> adastros<br><u>A</u> tendimento |                                   |             |
|------------------------------------------|-----------------------------------|-------------|
| Locação                                  | Cadastro                          | F9          |
| <u>V</u> enda                            | Adm. Locação                      | F10         |
| <u>G</u> erencial                        | Lançamentos<br>Extrato de Locação |             |
| <u>U</u> tilitários                      | Gerador de Docum                  | ientos      |
| <u>M</u> anutenção                       | Cobrança<br>Geração arquivo D     | F11<br>IMOB |
| <u>S</u> air                             |                                   |             |
|                                          |                                   | 1           |

Essa tela permite visualizar o Extrato tanto do Locatário, do Locador, como de concessionárias. Para isso faça a pesquisa para encontrar o contrato que queira os extratos, selecione-o, clique em 'Confirma' e aparecerá na tela o Extrato. Para alternar entre os extratos do locatário, locador e de concessionárias, basta utilizar o campo:

| Ext | rato de     | 2       |            | 1 |
|-----|-------------|---------|------------|---|
| •   | Locatário 🥻 | Locador | C Concess. |   |

Caso queira visualizar o recibo de um determinado lançamento que está aparecendo no extrato, basta clicar no próprio lançamento e uma cópia do recibo será exibida.

#### LEGENDA

Abaixo segue a legenda dos lançamentos de acordo com seu estado atual, que é representado pelas cores diferentes.

Lançamento feito sem nenhum detalhe:

| ALUGUEL Pcl nº 6 |  |
|------------------|--|
| IPTU Pcl nº 6    |  |
| ALLICUEL DALARZ  |  |

Lançamento com boleto gerado:

| 13085 | ALUGUEL Pol nº 10 |
|-------|-------------------|
| 13085 | IPTU Pcl nº 10    |

Lançamento com a baixa efetuada:

02312 OUTROS Poline 1 MATRICULA ATUALIZADA 02312 Multa/Juros ref. ao Boleto pago em 21/08/2012

Lançamento estornado:

88820 Tx.Adm. MULTA E JUROS Polin<sup>®</sup> 1 Repasse: 88820 MULTA E JUROS Polin<sup>®</sup> 1 Repasse: Multa/Ju

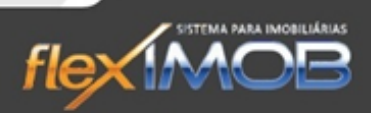

Lançamento substituído por acordo:

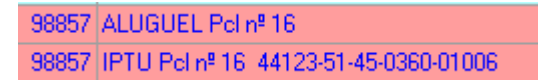

#### GERADOR DE DOCUMENTO

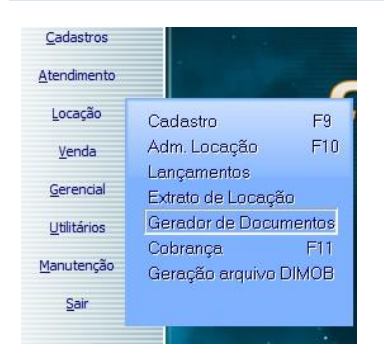

O sistema flexIMOB<sup>®</sup> permite gerar documentos em formato .doco referente a uma determinada locação, utilizando a tela abaixo:

|                                                             | GERAÇÃO DE DOCUMENTO | DS POR MESCLAGEM   |
|-------------------------------------------------------------|----------------------|--------------------|
| Pesquisa por<br>C Contrato<br>Referência<br>Dados do Imóvel | Imprime Documento    | Dados do Locatário |
|                                                             | % Particip.          | Dados do Fiador    |
|                                                             |                      |                    |

Para isso, é necessário ter instalado no Computador o Microsoft Office Word, e aprender a manipular a ferramenta "Mala Direta" (vide anexo 1)

#### COBRANÇA

| Locação            | Cadastro                         | F9           |
|--------------------|----------------------------------|--------------|
| <u>V</u> enda      | Adm. Locação                     | F10          |
| <u>G</u> erencial  | Lançamentos<br>Extrato de Locaçã | io           |
| Utilitários        | Gerador de Docu                  | mentos       |
| <u>M</u> anutenção | Cobrança<br>Geração arquivo I    | F11<br>DIMOB |
| Sair               |                                  |              |

IMOR

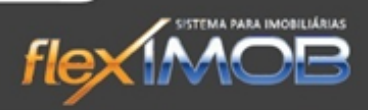

|              |                                                              |                                                                     |                                                                                                    | MÓDULO                     | de cobrança                                                         |                                                                                          |                                   |                       |                |                 |   |
|--------------|--------------------------------------------------------------|---------------------------------------------------------------------|----------------------------------------------------------------------------------------------------|----------------------------|---------------------------------------------------------------------|------------------------------------------------------------------------------------------|-----------------------------------|-----------------------|----------------|-----------------|---|
| Se           | Contrato                                                     | Conta                                                               | Locatário                                                                                            | Loc.Pagto.                 | Mod. Garantia                                                       | Tipo Loc.                                                                                | Vir. Aluguel                      | Pcls.                 | Atrasado Desde | Valor Principal | * |
|              | 00000102                                                     | ALUGUEL                                                             | JULIA CUSIS INGHINANI                                                                                | CAIXA                      | Depósito Caução                                                     | PLANO ESSENCIAL                                                                          | 260,00                            | 11                    | 01/08/2009     | 6.260,00        | E |
| 0            | 00000102                                                     | VALORES DE RE                                                       | JULIA CUSIS INGHINANI                                                                                | CAIXA                      | Depósito Caução                                                     | PLANO ESSENCIAL                                                                          | 33,61                             | 1                     | 14/05/2010     | 33,61           |   |
| m            | 00000102                                                     | MULTA RESC. C                                                       | JULIA CUSIS INGHINANI                                                                                | CAIXA                      | Depósito Caução                                                     | PLANO ESSENCIAL                                                                          | 343,21                            | 1                     | 14/05/2010     | 343,21          |   |
|              | 00000102                                                     | IPTU                                                                | JULIA CUSIS INGHINANI                                                                                | CAIXA                      | Depósito Caução                                                     | PLANO ESSENCIAL                                                                          | 79,00                             | 10                    | 01/08/2009     | 790,00          |   |
| 0            | 00000102                                                     | ÁGUA                                                                | JULIA CUSIS INGHINANI                                                                                | CAIXA                      | Depósito Caução                                                     | PLANO ESSENCIAL                                                                          | 36,38                             | 2                     | 28/04/2010     | 74,85           |   |
|              | 00000102                                                     | LUZ                                                                 | JULIA CUSIS INGHINANI                                                                                | CAIXA                      | Depósito Caução                                                     | PLANO ESSENCIAL                                                                          | 35,38                             | 2                     | 27/04/2010     | 72,23           |   |
|              | 00000102                                                     | REPARO IMÓVE                                                        | JULIA CUSIS INGHINANI                                                                                | CAIXA                      | Depósito Caução                                                     | PLANO ESSENCIAL                                                                          | 1.089,40                          | 1                     | 18/06/2010     | 1.089,40        |   |
|              | 00000102                                                     | POSTAGEM                                                            | JULIA CUSIS INGHINANI                                                                                | CAIXA                      | Depósito Caução                                                     | PLANO ESSENCIAL                                                                          | 6,45                              | 1                     | 11/01/2010     | 6,45            |   |
|              | 00000404                                                     | ALUGUEL                                                             | INTANIA CISLAS FANSUCI                                                                               | BOLETO                     | Fiador                                                              | PLANO ESSENCIAL                                                                          | 856,76                            | 7                     | 20/10/2012     | 5.997,32        |   |
| 0            | 00000404                                                     | IPTU                                                                | INTANIA CISLAS FANSUCI                                                                               | BOLETO                     | Fiador                                                              | PLANO ESSENCIAL                                                                          | 60,82                             | 7                     | 20/10/2012     | 425,74          |   |
|              | 00000404                                                     | SEGURO INCEN                                                        | INTANIA CISLAS FANSUCI                                                                               | BOLETO                     | Fiador                                                              | PLANO ESSENCIAL                                                                          | 29,88                             | 3                     | 20/10/2012     | 89,64           |   |
|              | 00000504                                                     | TX. ADMINISTRA                                                      | ULZA SIGUUTI                                                                                         | BOLETO                     | Fiador                                                              | PLANO ESSENCIAL                                                                          | 96,00                             | 3                     | 10/02/2013     | 288,00          |   |
| 0            | 00000504                                                     | IPTU                                                                | ULZA SIGUUTI                                                                                         | BOLETO                     | Fiador                                                              | PLANO ESSENCIAL                                                                          | 66,76                             | 3                     | 10/02/2013     | 200,28          |   |
|              | 00000704                                                     | ALUGUEL                                                             | FLIVIA JASÉ SILVUSIA                                                                                 | BOLETO                     | Fiador                                                              | PLANO ESSENCIAL                                                                          | 581,86                            | 1                     | 10/11/2012     | 581,86          |   |
|              | 00000704                                                     | IPTU                                                                | FLIVIA JASÉ SILVUSIA                                                                                 | BOLETO                     | Fiador                                                              | PLANO ESSENCIAL                                                                          | 22,25                             | 1                     | 10/11/2012     | 22,25           |   |
|              | 00000903                                                     | ACORDO                                                              | JUFUSSAN CASSUI DU CIBISGA                                                                           | BOLETO                     | Fiador                                                              | PLANO ESSENCIAL                                                                          | 498,80                            | 1                     | 08/11/2012     | 498,80          |   |
|              | 00001103                                                     | ALUGUEL                                                             | BISILII CSISTINI CIBISGA DU BISSAS - BU                                                              | BOLETO                     | Fiador                                                              | PLANO ESSENCIAL                                                                          | 1.602,25                          | 7                     | 01/11/2012     | 11.215,75       |   |
| 0            | 00001204                                                     | ALUGUEL                                                             | GILBUSTA JASGU PUSUISI                                                                               | BOLETO                     | Fiador                                                              | PLANO ESSENCIAL                                                                          | 521,15                            | 7                     | 26/10/2012     | 3.900,41        |   |
|              | 00001405                                                     | ALUGUEL                                                             | IVINILDA BISBASI DI SILVI                                                                            | BOLETO                     | Fiador                                                              | PLANO ESSENCIAL                                                                          | 413,72                            | 6                     | 10/10/2012     | 2.482,32        |   |
|              | 00001405                                                     | Tipo de soma:                                                       | MANUEDA DICEACI DI SILVI                                                                             | BOLETO                     | Fiador                                                              | PLANO ESSENCIAL                                                                          | 24.21                             | 6                     | 10/10/2012     | 145.26          |   |
|              | 1628                                                         | <ul> <li>Total</li> </ul>                                           | C Selecionados                                                                                       |                            |                                                                     |                                                                                          | 770.460,77                        |                       |                | 4.035.645,53    | - |
|              | Somente s<br>Inadimplente<br>TODOS<br>só Alugue<br>sem Alugu | elecionados<br>S: Situação Co<br>C TODOS<br>I C Cobranç<br>Jurídico | Filtro por Corretor de Locação<br>TODOS  Atrasado Desde Até<br>30/12/1899  22/05/2013  eventores até | <u>Retornos</u><br>Acordos | Pesquisa por<br>Contrato<br>C Referência<br>C Endereço<br>C Locador | ocador<br>CICIA CAUTINHA BIS<br>1548641478<br>RUA SCANDAR EID. 3<br>IARDIM ESPLANADA     | TINS - USPAI<br>(1)<br>360<br>BC  | _IA<br>6)902<br>)ITU\ | 21-6994<br>VA  | 100 %<br>SP     |   |
| M<br>T<br>Pe | odalidade de<br>ODOS<br>esquisa                              | locação N                                                           | /D C C TODOS<br>C Ativos<br>Rescindidos                                                              | Extrato                    | C Locatário<br>C Fiador<br>C Sair                                   | ocatano<br>IULIA CUSIS INGHINA<br>(15)9119-9774<br>RUA PEDRO LEONAR<br>COLINA NOVA BOITU | ANI<br>(1)<br>Do galvao,<br>Va bo | 6)940<br>279<br>)ITUV | )1-6004<br>√A  | SP              |   |

Antes de visualizar qualquer cobrança, é necessário atualizar os lançamentos, para isso, clique no botão 😂 e espere concluir a atualização.

É possível pesquisar as cobranças por meio da barra de rolagem que fica no canto direito da tela, ou então utilizando os campos de pesquisa que estão na parte inferior. Ao localizar a cobrança, selecione-a e clique em 'Detalhes', para que seja aberto o detalhamento dessa fatura.

| DETALHES DA COBRANÇ                                                                                       | A - Contrato 00252701                                                        |
|----------------------------------------------------------------------------------------------------|------------------------------------------------------------------------------|
| Observações para Cobrança (alimentado pela tela de adm. locação/contrato)                                 | Dados do Imóvel                                                              |
|                                                                                                    | 2527 SOBRADO 1.000,00<br>RUA ANTONIO MASSARANA, 599 nº<br>JD DAYSE IPERÓ SP  |
| Digite aqui as informações do atendimento:                                                                | JASU INTANIA BICSUZ DI SILVI 100% Particip.<br>(15)4864-8889                 |
| n 🔤 Insere Informações                                                                                    |                                                                              |
| - Retorno DC Netolino<br>- Sim C Não 15/03/2013                                                           | Mod. Garantia Mod. de Locação Valor ALUGUEL     146.37                       |
| Histórico do Contrato                                                                                     | Fiador PLANO ESSENCIA                                                        |
| 11/02/2013 15:24 - ADMINISTRADOR FLEXIMOB⊗<br>**** Baixa automática de cobrança ****                      | Atrasado Desde Pols. Atrasadas Valor TOTAL<br>25 (10/2012 7 8.024,59         |
| 11/10/2012 14:20 - JOSEANE CRISTINA DIAS SANTOS FREITAS<br>Enviei email solicitando posição de pagamento. |                                                                              |
| 03/10/2012 13:23 - LAÍS BENITE DE ALCANTARA<br>DEXEI RECADO NAS CAIXAS POSTAIS DOS LOCATÁRIOS             | Locatano<br>IBILTAN DU PÁDUI SUSSÉA<br>1548644998 (16)9042-0120              |
| 11/09/2012 15:32 - ALINE CUNHA<br>DEIXEI RECADO NA CAIXA DE MENSAGEM DO LOCATÁRIO                         | ALAMEDA CRAVOS, 822<br>FAZENDA CASTELO BOITUVA SP                            |
| 20/08/2012 15:17 - ALINE CUNHA<br>LOCATÁRIA INFORMOU QUE IRÁ EFETUAR O PAGAMENTO AMANHÃ                   |                                                                              |
| 02/08/2012 17:07 - DAIANE APARECIDA MARIGO<br>Enviei e-mail pedindo uma posição do pagamento.             | INTANIA SUSSÉA<br>(15)4864-1488                                              |
| 27/07/2012 10:30 - DAIANE APARECIDA MARIGO<br>Enviado e-mail, celular só caixa postal.                    | RUA PROFESSOR JOSÉ ASSAD ATALLA JUNIOR, 134<br>Centro boituva sp             |
| 13/07/2012 12:01 - DAIANE APARECIDA MARIGO<br>MAndei e-mail, solicitando data de pagamento.               |                                                                              |
| 05/07/2012 17:16 - DAJANE APARECIDA MARIGO<br>Enviei e-mail solicitando data para o pagamento.            | Errvia p/ Juridico Faz Acordo Mescia Docs. (Binprime<br>Extrato Baixa Manual |

O campo 'Digite aqui as informações do atendimento' serve para armazenar todo o histórico relacionado a essa

cobrança. Para isso, digite o que deseja, e clique em

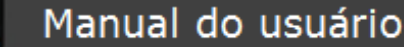

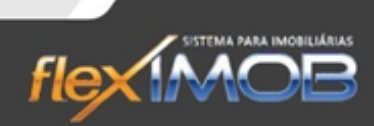

ø.

INAC

Lembre-se: Qualquer informação gravada neste campo não poderá ser apagada, portanto, muito cuidado.

Utilize o campo 'Retorno' para identificar o dia em que o cliente em débito com a imobiliária combinou de retornar para renegociar a dívida. No caso de não haver retorno, deixe o campo selecionado em não.

| - Potomo                      | Dt. Retorno |   |
|-------------------------------|-------------|---|
| <ul> <li>Sim C Não</li> </ul> | 15/03/2013  | • |

Ao clicar no botão Envia p/Jurídico os títulos em cobrança serão encaminhados para protesto. Basta confirmar a mensagem que abrirá na tela e Ok.

Baixa Manual

O botão serve para dar baixa nos títulos em cobrança que estão em aberto. Ao clicar nele, e confirmar a baixa, aparecerá a seguinte mensagem:

| AVISO |                                                                                    |   |
|-------|------------------------------------------------------------------------------------|---|
| j     | Caso haja débitos, este contrato retornará para cobrança na próxima<br>atualização |   |
|       | ОК                                                                                 | I |

Que esclarece que caso a cobrança tenha sido excluída, mas ainda há débitos referentes ao contrato, na próxima atualização feita, a cobrança voltará.

Se clicar no botão Extrato será levado até os extratos referente a este contrato que está com cobrança.

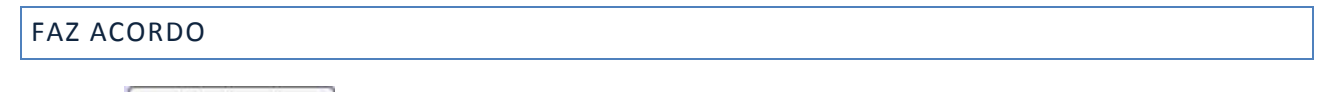

O botão Faz <u>Acordo</u> tem a finalidade de fazer acordo com as partes que estão com débitos com a imobiliária. Ao clicar nesse botão, a seguinte tela será exibida:

## Manual do usuário

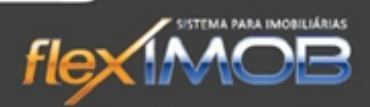

| NOVO AC                                                                                                    | CORDO - Contrato 000                                                            | 00102                                                          |                          |                   |                                            |
|----------------------------------------------------------------------------------------------------|---------------------------------------------------------------------------------|----------------------------------------------------------------|--------------------------|-------------------|--------------------------------------------|
| Lançamento                                                                                                  | Direcionamento                                                                  | Data Vencto.                                                   | VIr.Principal            | VIr.Multa/Juros V | /Ir.Total 🗾 🔺                              |
| ALUGUEL Pol nº 10                                                                                           | Locatário -> Imobiliária                                                        | 01/08/2009                                                     | 600,00                   | 615,60            | 1.215,60                                   |
| IPTU Pcl nº 10                                                                                              | Locatário -> Imobiliária                                                        | 01/08/2009                                                     | 79,00                    | 0,00              | 79,00 =                                    |
| OUTROS Pol nº 1 CRED DIVERSOS - PAGO IMOB MOTTA EM 23/C                                                     | Imobiliária -> Locatário                                                        | 01/08/2009                                                     | -372,40                  | 0,00              | -372,40                                    |
| ALUGUEL Pol nº 11                                                                                           | Locatário -> Imobiliária                                                        | 01/09/2009                                                     | 600,00                   | 603,20            | 1.203,20                                   |
| IPTU Pcl nº 11                                                                                              | Locatário -> Imobiliária                                                        | 01/09/2009                                                     | 79,00                    | 0,00              | 79,00                                      |
| IPTU Pcl nº 12                                                                                              | Locatário -> Imobiliária                                                        | 01/10/2009                                                     | 79,00                    | 0,00              | 79,00                                      |
| ALUGUEL Pol nº 13                                                                                           | Locatário -> Imobiliária                                                        | 01/11/2009                                                     | 600,00                   | 578,80            | 1.178,80                                   |
| IPTU Pcl nº 13                                                                                              | Locatário -> Imobiliária                                                        | 01/11/2009                                                     | 79,00                    | 0,00              | 79,00                                      |
| ALUGUEL Pol nº 14                                                                                           | Locatário -> Imobiliária                                                        | 01/12/2009                                                     | 600,00                   | 566,80            | 1.166,80                                   |
| IPTU Pcl nº 14                                                                                              | Locatário -> Imobiliária                                                        | 01/12/2009                                                     | 79,00                    | 0,00              | 79,00                                      |
| 30 Lançamentos Selecionados                                                                                 |                                                                                 |                                                                | 8.297,35                 | 5.537,08          | 13.834,43 +                                |
| Apresenta lançamentos para acordo de:<br>Locatário C Locador C Concess. C TODOS < AT<br>Forma de Pagamento: | ENÇÃO 🔊 🔊<br>Mod. Locação<br>PLANO ESSENCIA<br>Icelas<br>Até Valor<br>Histórico | Lanctos. até o mi<br>Maio/2013<br>AL<br>Dt.Locatár<br>21/05/20 | io Não Ut<br>13 🔪 21/05/ | ilizado<br>2013 - | Limpa Todos<br>✓ Confirma<br>Cancela/Volta |

Por padrão, na tela sempre é apresentado todas as contas já selecionadas desse contrato, porém, há a possibilidade de selecionar apenas alguns lançamentos para se fazer o acordo.

Primeiramente selecione os lançamentos de quem deseja fazer o acordo em:

| Apresenta lançamentos para acordo de:<br>Cocatário Coccador Concess. COTODOS                                                                                                    |
|----------------------------------------------------------------------------------------------------|
| Em 'Lanctos. Até o mês:' selecione até qual mês deseja visualizar os lançamentos, utilize 📼 廊 para navega.                                                                                 |
| Ao exibir na tela todas as contas de acordo com sua busca, clique em Selec.Todos para selecionar todos ou                                                                                  |
| selecione manualmente os lançamentos que deseja. Insira na forma de pagamento, todas as informações                                                                                        |
| necessárias para efetuar o novo acordo e confirme clicando no botão                                                                                                    |
| Deve-se lembrar que por se tratar de um acordo, o valor inserido em Total Acordo, não precisa ser igual ao total dos lançamentos, afinal o acordo deve apenas ser bom para as duas partes. |
| Ao voltar para a tela principal de cobrança, temos o botão<br>todas as cobranças em que o cliente agendou um retorno para a renegociação da dívida.                                        |
| Já o botão Acordos mostra as cobranças que tem acordos, sejam cumpridos ou em andamento.                                                                                                   |

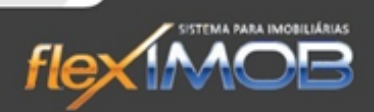

#### GERAÇÃO ARQUIVO DIMOB

| Locação            | Cadastro                         | F9           |
|--------------------|----------------------------------|--------------|
| <u>V</u> enda      | Adm. Locação                     | F10          |
| <u>G</u> erencial  | Lançamentos<br>Extrato de Locaçã | io           |
| Utilitários        | Gerador de Docu                  | mentos       |
| <u>M</u> anutenção | Cobrança<br>Geração arquivo      | F11<br>DIMOB |
| Sair               |                                  |              |

Para gerar o arquivo DIMOB, selecione o ano que deseja gerar, e clique em Gerar arquivo DIMOB e o arquivo poderá ser visualizado acessando sua pasta:

#### **PROPOSTA DE VENDA**

Para darmos inicio a proposta, selecione o imóvel na tela de Atendimento, filtrando por casas a venda, ou ambos. O

botão erá habilitado, clique e confirme as mensagens que aparecerão, para que possa entrar na tela de propostas.

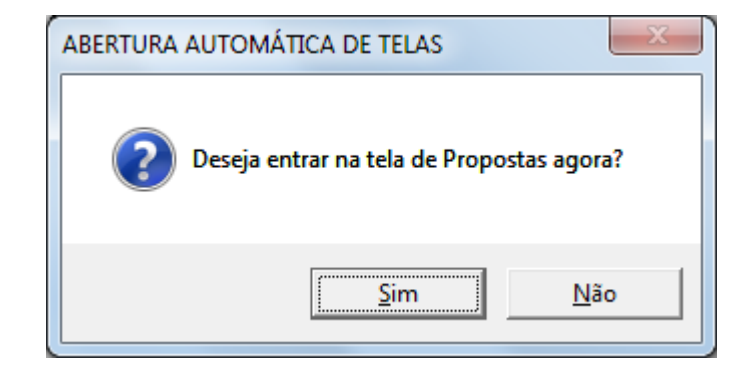

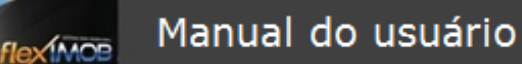

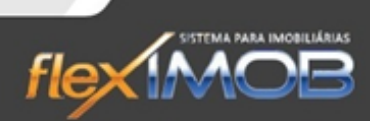

Clique em sim que será enviado para a tela de proposta. Caso não queira no momento, clique em não, e no momento que desejar, navegue até o caminho:

| <u>A</u> tendimento |           |
|---------------------|-----------|
| Locação             |           |
| <u>V</u> enda       | Propostas |
| <u>G</u> erencial   |           |
| <u>U</u> tilitários |           |
| <u>M</u> anutenção  |           |
| Sair                |           |
|                     |           |
|                     |           |

|                                                                |                | CONTROLE                                                                                                    | DE PROPOSTAS                                                      | E VENDA DE IMÓVEIS                                                                                                    |              |              |        |
|----------------------------------------------------------------|----------------|----------------------------------------------------------------------------------------------------|-------------------------------------------------------------------|----------------------------------------------------------------------------------------------------|--------------|--------------|--------|
| ef. Proposta nº                                                | Tipo Imóvel    | Endereço                                                                                                    |                                                                   |                                                                                                    | Dt. Proposta | VIr.Proposta | Aceite |
| 187                                                            | 34 SALÃO       | RUA BENEDITO ANTONIO                                                                                                    | DE CAMPOS ,171 C                                                  | / 2                                                                                                    | 02/05/2013   |              |        |
| 298                                                            | 36 CASA TÉRREA | AL. DOS SABIAS - 10                                                                                                    |                                                                   |                                                                                                    | 02/05/2013   |              |        |
| 400                                                            | 35 CASA TÉRREA | RUA SÃO MARCOS, 113                                                                                                    |                                                                   |                                                                                                    | 02/05/2013   |              |        |
| 2402                                                           | 21 CASA TÉRREA | AL. CURIÓS L8QB                                                                                                    |                                                                   |                                                                                                    | 25/11/2009   | 350.00       | 0,00 S |
| 4                                                              |                |                                                                                                    |                                                                   |                                                                                                    |              | 350.00       | 0,00   |
|                                                                |                |                                                                                                    |                                                                   |                                                                                                    |              |              |        |
| Filtro por Corretor<br>Filtro por período<br>Campo de Pesquisa | TODOS          | Detalhes     Detalhes     Detalhes     Detalhes     Detalhes     Detalhes     Detalhes     Detalhes     Detalhes     Detalhes     Detalhes | Pesquisa<br>• Referencia<br>C Endereço<br>Vendedor<br>C Comprador | Situação das propostas<br>• T0DAS (em andamento)<br>sem Aceite do Vendedor<br>Com Aceite do Vendedor<br>Process Financiamento<br>Rejeitadas pelo Vendedor<br>Fechamento Concluído<br>Caiu Fechamento |              |              |        |

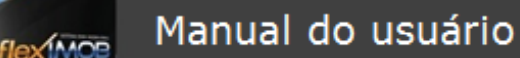

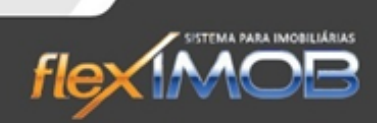

Selecione a proposta procurando nos campos de pesquisa localizados na parte inferior da tela. Ao encontrar a proposta que queira dar andamento, dê um duplo-clique sobre ela, ou clique em 'Detalhes' que abrirá a tela:

| Image: Construction of the second second s | Z38         LASA IERREA         100.000,00           0s         AL. DOS SABIAS - 10         nº AL. DOS           V ROCHA         IPERÓ         SP           ponente         BISII LUIZI SASIN FUSSIULLA         100% Particip.           1548648117         (16)9086-0480         🐋 🕞 |
|----------------------------------------------------------------------------------------------------|----------------------------------------------------------------------------------------------------|
| Forma de Pagamento Recursos Próprios: Agente Financeiro: Dt. En Financiamento: Gonsório: Veículos: Descrição Descrição Parcelamento: Uutos: Descrição TOTALIZANDO: Dt. Centrate Consiste Total                                                                                                    | trada                                                                                                    |
| Corretores<br>Corretor<br>ADMINISTRADOR FLEXIMOB® 100                                                                                                    | nissões Acompanhamento da documentação<br>Tipo Doc. Validade Custo I Inclui<br>I Inclui<br>7 Altera<br>0<br>Controle de Comissões                                                                                                    |
|                                                                                                    | I Ipo Nome Valor Sit.<br>VND ADMINISTRADOR FLEXIMOB♦ 0,00 A<br>in 1 0,00                                                                                                    |

alterações e inclusões necessárias e confirme clicando no botão

flex MOR

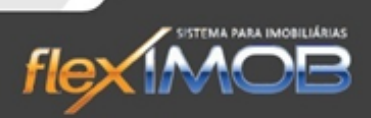

No momento de preencher a comissão, insira-a no campo 'Comissão Total' e clique no botão 'Comissões' pra que seja inserida a forma de recebimento das comissões, como mostra a tela abaixo:

|            | C           | OMISSÕES D | E VENDA | S             |                                                                                   |
|------------|-------------|------------|---------|---------------|-----------------------------------------------------------------------------------|
| Data       | Valor       |            | Pg.     |               | omissão Total<br>0,00<br>, Inclui<br>, Inclui<br>, Altera<br>, Exclui<br>, Exclui |
| Corretores |             |            |         |               |                                                                                   |
| Corretor   | R FLEXIMOB® | >          | % Parl  | ticip.<br>100 | 🔤 Inclui                                                                          |
|            |             |            |         |               | 🗊 Altera                                                                          |

Não esqueça de preencher também como será dividida as comissões entre os corretores no momento em que preencher a data de aceite, como mostra abaixo:

| Sim C Não | 02/05/2013 💌 |
|-----------|--------------|
| Conclusão |              |
| Sim C Não | 03/05/2013 👻 |

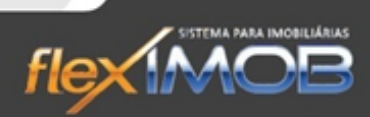

flex MOB

Também é possível dar inicio a uma proposta de venda, direto pela tela de atendimento, quando der baixa em uma visita de um cliente em potencial que acabou de visitar um imóvel e demonstrou interesse; para isso, basta no momento da baixa da visita de venda, selecionar o campo 'Proposta' como mostra abaixo:

| CASA TÉRREA | AVENIDA NOVE DE JULHO 400             | JD PADRE BENTO JARDI |
|-------------|---------------------------------------|----------------------|
| CASA TÉRREA | RUA JOSÉ SCOMPARIM, 197               | V SALEM              |
| SALÃO       | RUA BENEDITO ANTONIO DE CAMPOS ,171   | C/ VILA RUBENS       |
| CHÁCARA     | BAIXA DA VISITA DO IMÓV               | EL JARDI             |
| CASA TÉRREA | Opinião do Cliente                    |                      |
| CASA TÉRREA |                                       | Baiya                |
| CHÁCARA     |                                       | A0                   |
| SALÃO       | Reserva Loc. Contrato Loc. 🤇 Proposta | 🕖 🗙 Cancela          |
| CASA TÉRREA |                                       |                      |
| CASA TÉRREA | RUA NAIR BETE PENTEADO, 42            | PISO SUPERIOR CENTRO |
| SALA        | AV. PAULO ANTUNES MOREIRA, 180 - C1   | JD SHANGRILA         |
| CASA TÉRREA | RUA SÃO MARCOS, 113                   | CAMBUI               |

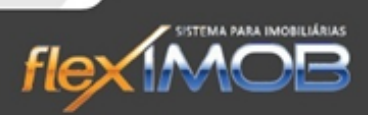

# FINANCEIRO: LOCAÇÃO

#### **REPASSE AO LOCADOR**

lex MOP

Para efetuar o repasse ao locador, antre na tela 'Caixa de Locação (F5)' e pesquise o contrato que queira dar baixa nos lançamentos, utilizando os filtros na parte inferior da tela.

Ao selecionar o contrato e alterado o campo 'Apresenta Contas de' para Locador, será mostrado na tela, todos os repasses disponíveis ao Locador. (como mostra tela abaixo).

| 5-1-1-1-1-1-1-1-1-1-1-1-1-1-1-1-1-1-1-1 |                          | MÓDULO DE ( | <b>DPERAÇÃO DE CA</b> | XA DE LOCAÇÃ | .0       |            |             |            |
|-----------------------------------------|--------------------------|-------------|-----------------------|--------------|----------|------------|-------------|------------|
| Contrato                                | Histórico                |             |                       | Dt.Vencto.   | Dt.Pagto | Vlr.Vencto | Multa/Juros | vlr. Total |
| 00412401                                | REPARO IMÓVEIS Pol nº 1  |             |                       | 20/05/2013   |          | -120,43    | 0,00        | -120,43    |
| 00412401                                | IRRF Pol nº 1            |             |                       | 25/05/2013   |          | -50,00     | 0,00        | -50,00     |
| 00412401                                | REPARO IMÓVEIS Pol nº 2  |             |                       | 20/06/2013   |          | -120,43    | 0,00        | -120,43    |
| 00412401                                | ALUGUEL Pol nº 2         |             |                       | 25/06/2013   |          | 2.000,00   | 0,00        | 2.000,00   |
| 00412401                                | Tx.Adm. ALUGUEL Pol nº 2 |             |                       | 25/06/2013   |          | -300,00    | 0,00        | -300,00    |
| 00412401                                | IRRF Pol nº 2            |             |                       | 25/06/2013   |          | -50,00     | 0,00        | -50,00     |
|                                         |                          |             |                       |              |          |            |             |            |
|                                         |                          |             |                       |              |          |            |             |            |
|                                         | Lançamentos selecionados |             |                       |              |          |            |             |            |

Selecione-os e clique em 'Baixa' para que seja efetivado o repasse. Então será aberto a tela de forma de pagamento, preencha-a de acordo e confirme.

#### INFORME DE RENDIMENTOS

O informe de rendimentos é feito encima toda movimentação do cliente dentro do flexIMOB<sup>®</sup>, onde basta o usuário selecionar o cliente solicitado, que automaticamente puxará sua movimentação e então poderemos visualizar ou até imprimir o Informe.

IMOF

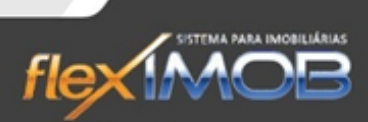

#### GERAR INFORME DE RENDIMENTOS

Para gerar um Informe, é preciso clicar em Financeiro > Informe de Rendimentos.

|                                                                    |                                                                                               | INFORME DE RENDIMENTOS                                                                                                    |           |   |
|--------------------------------------------------------------------|-----------------------------------------------------------------------------------------------|----------------------------------------------------------------------------------------------------|-----------|---|
| Contrato                                                           | Proprietário                                                                                  | Endereço                                                                                                    | Cidade    |   |
| 00093204                                                           | BISCAS SABUSTA BISBASI                                                                        | RUA JOSÉ FERRIELO, 100                                                                                                    | IPERÓ     |   |
| 00153905                                                           | BISCAS BISINA GABUS                                                                           | RUA ANGELO BATISTELA, 131                                                                                                    | IPERÓ     |   |
| 00302601                                                           | BISCAS QUISUSBI BISBASI                                                                       | RUA BUENO BRANDAO, 41                                                                                                    | GUARULHOS |   |
| 00303001                                                           | BISCAS FIBIA SADSIGUUS                                                                        | RUA PROF JOSE ASSAD ATALA JR, 119 - S3                                                                                                    | IPERÓ     |   |
| 00009202                                                           | BISCAS INTANIA BUUNA DU CIBISGA                                                               | RUA VIRIATO DA SILVA VIANNA, 74 · C1                                                                                                    | IPERÓ     |   |
| 00024702                                                           | BISCAS INTANIA BUUNA DU CIBISGA                                                               | RUA VIRIATO DA SILVA VIANNA, 74 · C2                                                                                                    | IPERÓ     |   |
| 00316301                                                           | BISCAS VILÉSIA SALDUSI                                                                        | AV. PEREIRA IGNÁCIO, 560 - B                                                                                                    | IPERÓ     |   |
| 00316301                                                           | BISCAS VILÉSIA SALDUSI                                                                        | AV. PEREIRA IGNÁCIO, 560 - B                                                                                                    | IPERÓ     |   |
| 00286502                                                           | BISCAS FUSSUISI DU ILBUIDI                                                                    | RUA JOAQUIM CISOTTO, 246                                                                                                    | IPERÓ     |   |
| 00286502                                                           | BISCAS FUSSUISI DU ILBUIDI                                                                    | RUA JOAQUIM CISOTTO, 246                                                                                                    | IPERÓ     |   |
| 00337601                                                           | BISCAS SABUSTA SADSIGUUS                                                                      | RUA JOAQUIM CISOTO, 242                                                                                                    | IPERÓ     |   |
| 00015304                                                           | BISCAS SABUSTA IVUSSUN                                                                        | RUA VIRIATO DA SILVA VIANNA, 74 - C3                                                                                                    | IPERÓ     |   |
| 00052704                                                           | BISCAS WIGNUS ALIVUISI                                                                        | RUA ANGELINA RIBEIRO STIVANELLI - 101                                                                                                    | IPERÓ     |   |
| 00371901                                                           | INTANIA BISCAS BINFSU                                                                         | RUA FRANCISCO MELARÉ, 125                                                                                                    | IPERÓ     |   |
| 00365202                                                           | INTANIA BISCAS BISSAS LUITU                                                                   | ESTR. PAU D'ALHO, 1005                                                                                                    | IPERÓ     | E |
| 00374401                                                           | BISCAS UBISIJISI ILVUS                                                                        | RUA CONSELHEIRO ANTONIO PRADO, 615 - AP 06 APTO 6                                                                                                    | IPERÓ     |   |
| 00187903                                                           | INTANIA BISCAS SIAS PUSUISI                                                                   | RUA MANDEL RODRIGUES GALVÃO, 423 SUPERIOR                                                                                                    | IPERÓ     |   |
| 00392901                                                           | BISCAS CÉSIS BSUNI                                                                            | RUA SÃO ROQUE, 213 AP 121 SICADI ID:123                                                                                                    | IPERÓ     |   |
| 39                                                                 |                                                                                               |                                                                                                    |           | - |
| Dispositive<br>Preview<br>Direto<br>Arq PD<br>Pesquisa<br>Dados do | o de Saída<br>w na tela<br>Para Impresora<br>IF (gravado na pasta dos temporários)<br>I móvel | Apresentar Multas e Juros no informe      Pesquisa por     Ano do Informe      Contrato     Contrato     Referência     Nº Rescisão     Endereço     Locatório     Locatóri     Cocatóri     Findere |           | ž |

Preencha os campos na parte inferior da tela de acordo com o cliente em que está buscando. Não esquecendo de informar o ano do Informe. Clique em Busca para trazer à tela. Selecione o Cliente com um duplo clique para verificar seu informe.

No campo 'Dispositivo de saída' selecione 'Preview na Tela' para visualizar antes de imprimir, caso tenha a necessidade. Selecione 'Arq PDF (gravando na pasta dos temporários)' para salvar no Computador, ou 'Direto para Impressora' para imprimir.

No caso de estar pesquisando o Informe de um locatário, e queira imprimir também o Informe do Locador do imóvel desse tal locatário, basta clicar no ícone 'IR Locador', no caso de ser o contrário: está pesquisando o Informe de um locador e precise também do informe do locatário, basta clicar no ícone 'IR Locatário' que trará na tela o Informe do mesmo.

flex MOB

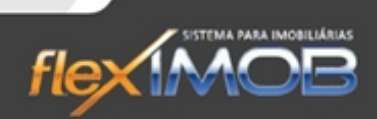

É possível visualizar os extratos referentes a esse informe. Para isso é preciso após selecionar o cliente, clicar no botão 'Extrato' que irá puxar uma tela igual a abaixo, contendo o detalhamento que gerou seu informe..

|        | EXTRATO                                                   | DE LOCAÇÃO |            |            |             |            |     |
|--------|-----------------------------------------------------------|------------|------------|------------|-------------|------------|-----|
| Recibo | Histórico                                                 | Dt.Vencto. | Dt.Pagto   | VIr.Vencto | Multa/Juros | Vlr. Total |     |
| 61198  | ALUGUEL Pol nº 1                                          | 30/10/2010 | 29/10/2010 | 600,00     | 0,00        | 600,00     | Π   |
| 61198  | Tx.Cobrança bancária ref. ao bol. Docto.Nº 20101000286502 | 30/10/2010 | 29/10/2010 | 1,70       | 0,00        | 1,70       |     |
| 61198  | SEGURO INCENDIO Pol nº 1                                  | 30/10/2010 | 29/10/2010 | 21,00      | 0,00        | 21,00      |     |
| 62834  | ALUGUEL Poline 2                                          | 30/11/2010 | 30/11/2010 | 600,00     | 0,00        | 600,00     | Ξ   |
| 62834  | Tx.Cobrança bancária ref. ao bol. Docto.№ 20101100286502  | 30/11/2010 | 30/11/2010 | 1,70       | 0,00        | 1,70       |     |
| 62834  | SEGURO INCENDIO Pol nº 2                                  | 30/11/2010 | 30/11/2010 | 21,00      | 0,00        | 21,00      |     |
| 64666  | ALUGUEL Pol nº 3                                          | 30/12/2010 | 03/01/2011 | 600,00     | 0,00        | 600,00     | ίL  |
| 64666  | Tx.Cobrança bancária ref. ao bol. Docto.Nº 20101200286502 | 30/12/2010 | 03/01/2011 | 1,70       | 0,00        | 1,70       | 4   |
| 64666  | SEGURO INCENDIO Pol nº 3                                  | 30/12/2010 | 03/01/2011 | 21,00      | 0,00        | 21,00      | 1   |
| 66369  | ALUGUEL Poine 4                                           | 30/01/2011 | 31/01/2011 | 600,00     | 0.00        | 600.00     |     |
| 66369  | Tx.Cobranca bancária ref. ao bol. Docto.№ 13435           | 30/01/2011 | 31/01/2011 | 1,70       | 0.00        | 1.70       |     |
| 66369  | SEGURO INCENDIO Pol nº 4                                  | 30/01/2011 | 31/01/2011 | 21.00      | 0.00        | 21.00      | i i |
| 69792  | ALUGUEL Poine 5                                           | 28/02/2011 | 28/02/2011 | 600.00     | 0.00        | 600.00     |     |
| 69792  | TX. COBRANCA BANCÁRIA Pol nº 1                            | 28/02/2011 | 28/02/2011 | 1.70       | 0.00        | 1.70       |     |
| 70712  | ALUGUEL Pcl nº 6                                          | 30/03/2011 | 31/03/2011 | 600.00     | 0.00        | 600.00     |     |
| 70712  | Tx.Cobranca bancária ref. ao bol. Docto.№ 14765           | 30/03/2011 | 31/03/2011 | 1.70       | 0.00        | 1.70       |     |
| 70712  | Multa/Juros ref. ao Boleto pago em 01/04/2011             | 01/04/2011 | 01/04/2011 | 4.21       | 0.00        | 4.21       |     |
| 72078  | ALUGUEL Point 7                                           | 30/04/2011 | 05/05/2011 | 600.00     | 0.00        | 600.00     |     |
| 72078  | Tx Cobranca bancária ref. ao bol. Docto.№ 15125           | 30/04/2011 | 05/05/2011 | 1.70       | 0.00        | 1.70       |     |
| 72078  | Multa/Juros ref. ao Boleto pago em 05/05/2011             | 05/05/2011 | 05/05/2011 | 16.84      | 0.00        | 16.84      |     |
| 70000  |                                                           | 20/05/2011 | 01.0E20011 | C00.00     | 0.00        | coo.oo     |     |
|        | Lançamentos selecionados                                  |            |            |            |             |            | -   |

| Extrato de                                                   | Período do Extrato por | : Dt.Inicial                                       | DtFinal                   |                                                                                                    |     |
|--------------------------------------------------------------|------------------------|----------------------------------------------------|---------------------------|----------------------------------------------------------------------------------------------------|-----|
| Enclosed Concess.                                            | Sem filtro 💌           | -                                                  | -                         | SUBISTIIA ISSUDI VIUISI FILHA                                                                                  |     |
| Pesquisa<br>00296502                                         | Burca                  | Pesquisa por                                       | Pagamento:                | (15)4464-4484 (16)9081-4660<br>RUA EVABISTO MARTINS DE LIMA, 495 AP 33                                         | 100 |
| Dados do Imóvel 2865 CASA TÉRREA                             | 98 2000                | C Referência<br>C Nº Rescisão                      | C Baixados<br>C Em Aberto | JD. ESPLANADA BOITUVA                                                                                          | SF  |
| RUA JOAQUIM CISOTTO, 246<br>Piso superior centro<br>Iperó sp |                        | C Endereço<br>C Locatário<br>C Locador<br>C Fiador | Imprime                   | BISLAS FUSSUISI DU ILBUIDI<br>(11)9883-7344<br>Rodovia Raposo Tavares, km 76 N* 260/02<br>VILA PEDAGIO BOITUVA | SE  |

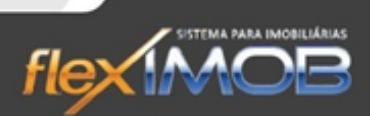

#### ÍNDICES PARA REAJUSTE DE ALUGUEL

Financeiro > Índice para Reajuste

INO

Os índices são previamente cadastrados pelos programadores do flexIMOB<sup>®</sup> de acordo com os índices utilizados pela Imobiliária. E a cada reajuste, é possível incluir para que seja usado na atualização dos valores de locações.

Ao abrir o 'Índice para reajuste' aparecerá a seguinte tela:

| Ano | Mês              | % Anual   | ÍNDICE             |
|-----|------------------|-----------|--------------------|
|     | 2008 Dezembro    | 11,8800   | IGPM               |
|     | 2008 Novembro    | 12,2300   | INPC               |
|     | 2008 Outubro     | 12,3100   | IPC                |
|     | 2008 Setembro    | 13,6300   |                    |
|     | 2008 Agosto      | 15,1200   |                    |
|     | 2008 Julho       | 13,4400   |                    |
|     | 2008 Junho       | 11,5300 🗏 | 🕮 Inclui           |
|     | 2009 Dezembro    | -1,5900   |                    |
|     | 2009 Novembro    | -1,3100   | Altera             |
|     | 2009 Outubro     | -0,4000   | Exclui             |
|     | 2009 Setembro    | -0,7100   | Excital            |
|     | 2009 Agosto      | -0,6700   | No air             |
|     | 2009 Julho       | 1,5200 -  | an Dau             |
|     | 2009 Junho       | 3,6400    |                    |
|     | 2009 Maio        | 5,3800    |                    |
|     | 2009 Abril       | 6,2700    |                    |
|     | 2009 Março       | 7,8600    |                    |
|     | 2009 Fevereiro   | 8,1400    |                    |
|     | 2009 Janeiro     | 9,8100    |                    |
|     | 2010 Dezembro    | 10,2700   |                    |
|     | 2010 Novembro    | 8,8100    |                    |
|     | 2010 Outubro     | 7,7700    |                    |
|     | 2010 Setembro    | 6,9900    |                    |
|     | 2010 Agosto      | 5,7900    |                    |
|     | 2010 Julho       | 5,1700    |                    |
|     | 2010 Junho       | 4,1800    |                    |
| 1   | - 0040-111-1<br> |           |                    |
|     |                  |           |                    |
| Ano | Mês              | % Anual   | 🖌 Confirma         |
|     | 2008 - Bezembro  | 11.8800   |                    |
|     | Freedombto       |           | 💥 Ca <u>n</u> cela |

Escolha o índice que será incluso um novo reajuste e clique em , preencha os campos que aparecerão na parte inferior da tela conforme a nova taxa de reajuste e clique em 'Confirma'.

🚟 Inclui

Para alterar um índice já existente, selecione-o na lista a esquerda e clique em Para alteração do % Anual e clique em 'Confirma'.

Para excluir um índice, selecione-o na lista e clique no botão Excluidade para excluir um índice, selecione-o na lista e clique no botão na tela e ok, o índice será excluído.

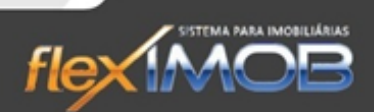

#### FINANCEIRO – CAIXA LOCAÇÃO

MOR

No caixa de locação, podemos dar baixa e ver o detalhamento de todas as contas referentes as locações da imobiliária.

|                                                    | MÓDULO DE                    | OPERAÇÃO DE CAI  | XA DE LOCA  | ção      |            |             |            |
|----------------------------------------------------|------------------------------|------------------|-------------|----------|------------|-------------|------------|
| Contrato Histórico                                 |                              |                  | Dt.Vencto.  | Dt.Pagto | VIr.Vencto | Multa/Juros | VIr. Total |
|                                                    |                              |                  |             |          |            |             |            |
|                                                    |                              |                  |             |          |            |             |            |
|                                                    |                              |                  |             |          |            |             |            |
|                                                    |                              |                  |             |          |            |             |            |
|                                                    |                              |                  |             |          |            |             |            |
|                                                    |                              |                  |             |          |            |             |            |
|                                                    |                              |                  |             |          |            |             |            |
|                                                    |                              |                  |             |          |            |             |            |
|                                                    |                              |                  |             |          |            |             |            |
|                                                    |                              |                  |             |          |            |             |            |
|                                                    |                              |                  |             |          |            |             |            |
|                                                    |                              |                  |             |          |            |             |            |
|                                                    |                              |                  |             |          |            |             |            |
|                                                    |                              |                  |             |          |            |             |            |
|                                                    |                              |                  |             |          |            |             |            |
|                                                    |                              |                  |             |          |            |             |            |
|                                                    |                              |                  |             |          |            |             |            |
|                                                    |                              |                  |             |          |            |             |            |
| Lançamentos selecionados                           |                              |                  |             |          | 2          |             |            |
|                                                    |                              | Contas até o dia |             |          |            |             |            |
| Cobra CPMF Cobra Juros                             | Pesquisa por                 | 31/05/2013 -     | Locador     |          |            |             |            |
|                                                    | <ul> <li>Contrato</li> </ul> |                  |             |          |            |             | 2          |
| Apresenta contas de     C Locador C Concessionária | C Referência                 | Baixa            |             |          |            |             |            |
| Pesquisa                                           | C Nº Rescisão                | Lançamentos      |             |          |            |             |            |
|                                                    | C Endereço                   | Busca            | Locatário - |          |            |             |            |
| Dados do Imóvel                                    | C Locatário                  | (The Imprime     |             |          |            |             |            |
|                                                    | C Locador                    | e mpime          |             |          |            |             |            |
|                                                    | C Fiador                     | Sair             |             |          |            |             |            |

Para pesquisar as contas relacionadas a locação, filtre de acordo com os filtros existentes na parte inferior da tela e clique em 'Busca'.

#### BAIXA EM CONTA

Para dar baixa em uma conta, selecione-a depois de pesquisar e clique no botão <u>Baixa</u> e aparecerá a seguinte tela:

|       |         |                            | FORMA DE               | PAGAMENTO   | ř –        |   |                                                               |
|-------|---------|----------------------------|------------------------|-------------|------------|---|---------------------------------------------------------------|
|       | Entra   | ipo Pagto./Rei<br>Dinheiro | cto.<br>Cheque 🦳 Ch. : | Conta c     | le saída   | - | Confirma                                                      |
| Banco | Agência | Conta                      | Nº Cheque              | Valor (R\$) | Data       | - | 🗴 Cancela                                                     |
|       |         |                            | em espécie             | 590,00      | 26/04/2013 |   |                                                               |
|       |         |                            |                        |             |            |   | A pagar/receber:<br><b>590,00</b><br>Subtotal:<br><b>0,00</b> |

Ao clicar no botão 'Entra', poderá inserir como será feita a baixa dessa Conta, seja por dinheiro, Cheque ou Cheque de 3º. Também é possível realizar a baixa por mais de um tipo de pagamento, para isso basta inserir um Tipo com

seu respectivo valor por vez, até o valor total. O sistema não libera o botão 'Confirma' até o valor de pagamento ser igual ao total do valor da conta.

#### LANÇAMENTOS

Ao voltar a tela principal do 'Caixa Locação' é possível ver e fazer novos lançamentos para o contrato que deseja.

Para isso, pesquise e encontre o contrato e clique em Lançamentos que será apresentada a seguinte tela:

|                 |               |      |                     | LAN                         | ÇAMENTOS DE LOC      | AÇÃO                                |        |        |
|-----------------|---------------|------|---------------------|-----------------------------|----------------------|-------------------------------------|--------|--------|
| Conta           | Periodicidade | De   | Até 1ª Venc. Receb. | 1º Venc.Repasse             | Direcionamento       | Histórico                           | Valor  | % Adm. |
| ALUGUEL         | MENSAL        | 1    | 12 15/03/2012       | 20/03/2012                  | Locatário -> Locador |                                     | 600,00 | 8      |
| IPTU            | MENSAL        | 1    | 12 15/03/2012       | 20/03/2012                  | Locatário -> Locador |                                     | 42,02  | 0      |
|                 |               |      |                     |                             |                      |                                     |        |        |
| 00361101        |               |      | AN Busca            | Contrato                    | Inclui               | SINDSI BANVUNTI DUBÉDIA             | 1      |        |
| Dados do Imóvel |               |      |                     | C Referência                | 🔄 🛃 Altera           | 1548641684 1690814260               |        | 100 %  |
| 3611 SA         | LÃO           |      |                     | C Nº Rescisão<br>C Endereco | Exclui               | CENTRO BOITUVA                      |        | SP     |
| RUA RICIOTTI    | BONVENTI,15   | ATRA | S DOS               | C Locatário                 | Extrato              | Locatário<br>2TULL CABUNICIÇÉA LTDI |        |        |

Esta tela permite que visualize os lançamentos referentes a esse contrato, altere os lançamentos existentes clicando

em 🛄

Er Altera

e confirme as alterações clicando no botão 'Confirma'.

É possível excluir um lançamento clicando sobre o mesmo, e depois no botão 👢

Podemos incluir novos lançamentos referentes ao contrato, clicando no botão campos da tela que será apresentada e confirme clicando em 'Confirma'. preencha os

Exclui

🔠, Inclui

www.fleximob.com.br

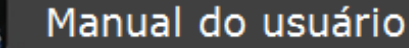

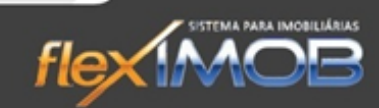

Se quiser visualizar o extrato completo referente a esse contrato, clique no botão

na tela todo o extrato detalhado, conforme tela abaixo, onde pode-se alterar no campo 'Extrato de' qual extrato quer visualizar, se do locatário, do locador ou de concessionárias referentes a esse contrato.

|                             | EXTRATO DE LOC                                              | AÇÃO       |               |            |             |            |    |
|-----------------------------|-------------------------------------------------------------|------------|---------------|------------|-------------|------------|----|
| Recibo                      | Histórico                                                   | Dt.Vencto. | Dt.Pagto      | Vlr.Vencto | Multa/Juros | Vir. Total | •  |
| 92857                       | ALUGUEL Pcl nº 1 sALDO PROP 21 DIAS, VIGENCIA 25/01 A 14/02 | 15/02/2012 | 24/02/2012    | 420,00     | 23,52       | 443,52     |    |
| 92857                       | IPTU Pcl nº 1 SALDO PROP 21 DIAS, VIGENCIA 25/01 A 14/02    | 15/02/2012 | 24/02/2012    | 29,41      | 0,00        | 29,41      |    |
| 92857                       | SEGURO INCENDIO Pol nº 1                                    | 15/02/2012 | 24/02/2012    | 153,15     | 0,00        | 153,15     |    |
| 94035                       | ALUGUEL Pol nº 1                                            | 15/03/2012 | 16/03/2012    | 600,00     | 0,00        | 600,00     |    |
| 94035                       | IPTU Pcl nº 1                                               | 15/03/2012 | 16/03/2012    | 42,02      | 0,00        | 42,02      |    |
| 95156                       | ALUGUEL Pol nº 2                                            | 15/04/2012 | 16/04/2012    | 600,00     | 0,00        | 600,00     |    |
| 95156                       | IPTU Pcl nº 2                                               | 15/04/2012 | 16/04/2012    | 42,02      | 0,00        | 42,02      |    |
| 97400                       | ALUGUEL Poin® 3                                             | 15/05/2012 | 16/05/2012    | 600,00     | 0,00        | 600,00     | Е  |
| 97400                       | IPTU Pcl nº 3                                               | 15/05/2012 | 16/05/2012    | 42,02      | 0,00        | 42,02      |    |
| 99424                       | ALUGUEL Poing 4                                             | 15/06/2012 | 22/06/2012    | 600,00     | 0,00        | 600,00     |    |
| 99424                       | IPTU Pcl nº 4                                               | 15/06/2012 | 22/06/2012    | 42,02      | 0,00        | 42,02      |    |
| 99424                       | Multa/Juros ref. ao Boleto pago em 22/06/2012               | 22/06/2012 | 22/06/2012    | 26,94      | 0,00        | 26,94      |    |
| 100992                      | ALUGUEL Pol nº 5                                            | 15/07/2012 | 17/07/2012    | 600,00     | 0,00        | 600,00     |    |
| 100992                      | IPTU Pol nº 5                                               | 15/07/2012 | 17/07/2012    | 42,02      | 0,00        | 42,02      |    |
| 103066                      | ALUGUEL Pcl nº 6                                            | 15/08/2012 | 17/08/2012    | 600,00     | 0,00        | 600,00     |    |
| 103066                      | IPTU Pcl nº 6                                               | 15/08/2012 | 17/08/2012    | 42,02      | 0,00        | 42,02      |    |
| 105092                      | ALUGUEL Pcl nº 7                                            | 15/09/2012 | 18/09/2012    | 600,00     | 0,00        | 600,00     |    |
| 105092                      | IPTU Pcl nº 7                                               | 15/09/2012 | 18/09/2012    | 42,02      | 0,00        | 42,02      |    |
| 107303                      | ALUGUEL Pcl nº 8                                            | 15/10/2012 | 16/10/2012    | 600,00     | 0,00        | 600,00     |    |
| 107303                      | IPTU Pcl nº 8                                               | 15/10/2012 | 16/10/2012    | 42,02      | 0,00        | 42,02      |    |
| 4                           |                                                             | 15/11/2012 |               | C00.00     | 0.00        | C00.00.    |    |
|                             | Lançamentos selecionados                                    | -          |               |            |             |            | τ. |
| — Estrato de                | Período do Extrato por: Dt.Inicial Dt.Final                 |            |               |            |             |            |    |
| <ul> <li>Locatár</li> </ul> | ici C Locador C Concess. Sem filtro 💌 👻 👻                   | SINDSI BA  | ANVUNTI DUBÉ  | DIA        |             |            |    |
| Pesquisa                    | Pesquisa por Pagamento                                      | 15486416   | 84            | 1690814    | 260         | 100 %      |    |
| 00361101                    | A Busca Contrato O TODOS                                    | RUA RICC   | IOTTI BONVEN  | TI Nº 09   |             | 60         |    |
| Dados do                    | móvel C Referência C Baixados                               | LENTRU     |               | BOLLOVA    | 1           | SP         |    |
| 3611                        | SALÃO C Endereco                                            | 2TULL CA   | BUNICICÉA LTE | ы          |             |            |    |
| RUA RICI                    | OTTI BONVENTI, 15 ATRAS DOS C Locatário 🖨 Imprime           | (11)6469-6 | 3933          |            |             |            |    |
| JD SHAN                     | GRILA C Locador                                             | RUA PRO    | FESSOR JIGOR  | D KANO, 26 |             |            |    |
| IPERO                       | SP C Fiador UM Sair                                         | VILA PAU   | LISTA         | SÃO PAL    | JLO         | SP         |    |

Direto na tela de 'lançamentos de locação', se clicarmos em Contrato poderá visualizar o contrato completo referente a essa locação.

#### FINANCEIRO – CAIXA EMPRESA

No caixa da empresa está toda a parte financeira e contábil relacionada às contas da Imobiliária, exceto as contas referentes às locações.

Na tela principal aparecem todas as contas de acordo com o período que é selecionado onde mostra a tela abaixo.

| De         |   | Até        |   |                             |
|------------|---|------------|---|-----------------------------|
| 01/04/2013 | • | 06/05/2013 | - | Data do Caixa<br>06/05/2013 |
| Pesquisa   |   |            |   |                             |
|            |   |            |   | Busca                       |

O gráfico mostrado na parte inferior direita da tela é em função dos lançamentos que estão sendo visualizados na tela e se altera de acordo com o período selecionado. Para visualizar o gráfico em um tamanho maior, basta dar um clique sobre ele, para voltar ao tamanho padrão, clique novamente sobre ele. lex MOB

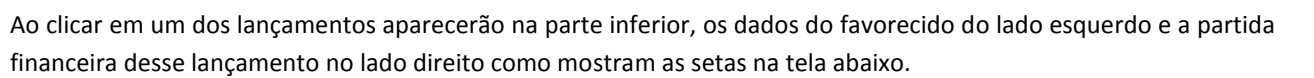

*flex* 

|                                                        |                         | MOVIMENTO DE CA                                                                         | IXA COM BASE NOS                                                            | LANÇAMENTOS C            | ONTÁBEIS REALIZAD          | 05              |            |            |           |
|--------------------------------------------------------|-------------------------|-----------------------------------------------------------------------------------------|-----------------------------------------------------------------------------|--------------------------|----------------------------|-----------------|------------|------------|-----------|
| nº Recibo                                              | NºDocto.                | Favorecido                                                                              | Histórico                                                                   |                          |                            | Dt. Vencto.     | Dt. Pagto. | Vir. Total | Saldo     |
| 112978                                                 |                         | ADRIANO                                                                                 | EQUIPAMENTOS                                                                | DE INFORMÁTICA -         |                            | 29/04/2013      | 29/04/2013 | -50,00     | -50,00    |
| 112981                                                 |                         | INTANIA CISLAS SIBUISA                                                                  | CPMF - TESTE                                                                |                          |                            | 29/04/2013      | 29/04/2013 | 800,00     | 750,00    |
| 112983                                                 | 2                       | LUCAS RENAN DA SILVA MENDES                                                             | ALUGUEL Pol nº 1                                                            |                          | Clique cobro um            | 20/05/2013      | 30/04/2013 | 2.000,00   | 2.750,00  |
| 112984                                                 | 2                       | ANTONIA DA SILVA MENDES                                                                 | ALUGUEL Pol nº 1                                                            |                          | lancamonto                 | 25/05/2013      | 30/04/2013 | -2.000,00  | 750,00    |
| 112984                                                 | 2                       | ANTONIA DA SILVA MENDES                                                                 | Tx.Adm. ALUGUE                                                              | L Pol nº 1 Saldo de -8 d | lias, de 30/04/2013 até 20 | ) 25/05/2013    | 30/04/2013 | -80,00     | 670,00    |
| 112984                                                 | 2                       | ANTONIA DA SILVA MENDES                                                                 | Tx.Adm. ALUGUE                                                              | L Polin <sup>g</sup> 1   |                            | 25/05/2013      | 30/04/2013 | 300,00     | 970,00    |
| 112984                                                 | 2                       | ANTONIA DA SILVA MENDES                                                                 | TX. CONTR. LOCA                                                             | AÇÃO Polinº 1            |                            | 25/05/2013      | 30/04/2013 | 400,00     | 1.370,00  |
| 112984                                                 | 2                       | ANTONIA DA SILVA MENDES                                                                 | ALUGUEL Pol nº 1                                                            | Saldo de -8 dias, de 3   | 0/04/2013 até 20/04/201    | : 25/05/2013    | 30/04/2013 | 533,33     | 1.903,33  |
| Seleção                                                | de Contas<br>s (pagas e | recebidas) 🔿 Contas Pagas 💦 Cont                                                        | as Recebidas                                                                |                          | PARTIE                     | DA FINANCE      | IRA        |            |           |
|                                                        |                         |                                                                                         |                                                                             | Conta                    | n <sup>g</sup> Cheque      |                 | Data Com   | p. Valo    |           |
| C Paga                                                 | mentos                  | <u>R</u> ecebimentos <u>T</u> ransferências                                             |                                                                             | CAIXA                    | em espécie                 |                 | 29/04/20   | 13         | -50,00    |
| Favorei<br>ADRIA<br>Grupo<br>BENS<br>Históric<br>EQUIP | cido<br>NO<br>PAMENTO   | Conta<br>EQUIPAMENTOS DE TIFURI<br>S DE INFORMÁTICA - Dados de<br>favorecia             | ValorTotal<br>-50,00<br>Vir.Principal<br>-50,00<br>Multa Correç.<br>do 0,00 |                          | Partida<br>Finance         | ira             |            |            | 50.00     |
|                                                        |                         |                                                                                         |                                                                             |                          |                            |                 |            |            | -30,00    |
|                                                        | B <u>o</u> letos        | Controle Cheques                                                                        | Eluxo de Caixa                                                              | -                        | Movimento                  | ) de Caixa Real | izado      |            |           |
| 01/04/201<br>Pesquisa                                  | 13 💌 06                 | /05/2013 ▼ Data do Caixa<br>06/05/2013 ← Favorecido<br>Histórico<br>nº Doc<br>Nº Recibo | Balancete     Imprime     Sair                                              | 2.000                    | 04/2013 30/0               | 04/2013         | 30/04/20   | 13         | 30/04/201 |

Para ser gerado um recibo referente a um determinado lançamento, dê um duplo clique sobre o lançamento que deseja, e aparecerá na tela o recibo para que possa imprimir os salvar, como mostra a tela abaixo.

Manual do usuário

flex MOP

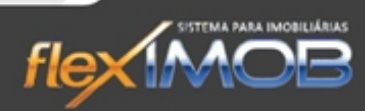

|                                                   | ▶I Page 1 of 1                                    | I 🔍 🤍 🚌 🗎 Zoo                                         | m <mark>100.0</mark> %                              |                                                                                              |                                                                                            |                              |
|---------------------------------------------------|---------------------------------------------------|-------------------------------------------------------|-----------------------------------------------------|----------------------------------------------------------------------------------------------|--------------------------------------------------------------------------------------------|------------------------------|
| $\square$                                         | $\langle$                                         | FLEXIMOB - SIS<br>RUA<br>JD. SANTA<br>PABX: (15)3033- | ANGELINA PEROL<br>ROSÁLIA - SOROI<br>5335 - FAX:( ) | AO PARA IMOI<br>NA ZOCCA, 343<br>CABA - SP - 18.<br>- site: www                              | BIILIÁRIAS<br>3<br>090-090<br>v.fleximob.com.bi                                            | t I                          |
|                                                   |                                                   | Recibo do Locat                                       | tário                                               |                                                                                              |                                                                                            | Pag.:1/1                     |
| Contrato nº: 004<br>Locatário: LUC<br>Locador: AN | 12401<br>CAS RENAN DA SILVA<br>TONIA DA SILVA MEN |                                                       |                                                     | Nº do F<br>Data Pa                                                                           | Recibo: 11298<br>agto: 30/04<br>5                                                          | 33<br>/2013<br>35.543.888-15 |
| APARTAMENTO<br>- SOROCABA - S                     | - RUA RÚBEN DE AR<br>P                            | RUDA 50                                               |                                                     |                                                                                              |                                                                                            |                              |
|                                                   | Histórico                                         |                                                       | Dt.Vencto.                                          | VIr.Original                                                                                 | Multa/Juros                                                                                | Valor Total                  |
|                                                   |                                                   |                                                       |                                                     |                                                                                              |                                                                                            |                              |
| Forma de pagamento:<br>Banco: Agência: (          | Conta: Nº Cheque:                                 | Dt.Depósito:                                          | Valor:                                              | Тс                                                                                           | otal                                                                                       | 2.000,00                     |
|                                                   |                                                   |                                                       |                                                     | validade somente «<br>Autenticação: 00412<br>Este recibo não quita d<br>Balxado por: ADMINIS | amentos eletuados<br>após a sua compens<br>24012<br>ébitos anteriores.<br>TRADOR FLEXIMOB® | com cheque, terao<br>ação.   |
|                                                   |                                                   |                                                       |                                                     |                                                                                              |                                                                                            | Rev.1.03                     |

Utilizando o campo 'Seleção de Conta' na parte inferior da tela, é possível filtrar as mesmas por pagas, recebidas ou Todas.

#### PAGAMENTOS E RECEBIMENTOS

| Clique numa opção acir | na para fazer um lançamento |               |
|------------------------|-----------------------------|---------------|
| Favorecido             |                             | ValorTotal    |
| Grupo                  | Conta                       | Vlr.Principal |
| Histórico              |                             | Multa Correç  |

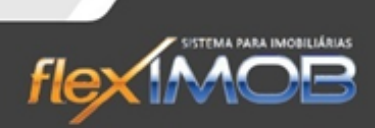

Para ser feito o lançamento de um pagamento, utilize a parte da tela que está sendo mostrada acima, onde após selecionar o campo 'Pagamentos ou recebimentos', abrirá a seguinte tela.

| Seleção de Conta<br>O Todas (pagas | s<br>e recebidas) 💿 Contas Pagas     | Contas Recebidas   |
|------------------------------------|--------------------------------------|--------------------|
| • Pagamentos                       | 🔘 Recebimentos \mid 🔘 Transferências | NºDocto.           |
| Favorecido                         |                                      | Valor              |
|                                    |                                      | - 🗭                |
| Grupo                              | Conta                                | Multa/Juros        |
|                                    | •                                    | -                  |
| Histórico                          |                                      |                    |
|                                    |                                      | ✓ Insere           |
|                                    |                                      | 🗶 Ca <u>n</u> cela |

Preencha esta tela de acordo com os dados do favorecido e o tipo de conta a qual se enquadra, e clique em Inserir. Então aparecerá a tela de 'Forma de Pagamento' como mostra abaixo.

|       |         |                           | FORMA DE             | PAGAMENTO   | )        |   |                                               |
|-------|---------|---------------------------|----------------------|-------------|----------|---|-----------------------------------------------|
|       | Entra   | po Pagto./Rei<br>Dinheiro | cto.<br>Cheque 🦳 Ch. | 3º Conta d  | le saída | * | Confirma                                      |
| Banco | Agência | Conta                     | Nº Cheque            | Valor (R\$) | Data     |   | 🗶 Cancela                                     |
|       |         |                           |                      |             |          |   | A pagar/receber:<br>1,00<br>Subtotal:<br>0,00 |

Clique em 'Entra' Para inserir a forma de pagamento, e será habilitado os demais campos para ser preenchido. Após o preenchimento, clique no botão 🖺 para salvar a forma do pagamento e clique em 'Confirma' para confirmar.

O flexIMOB<sup>®</sup> permite que um novo lançamento seja registrado com uma ou mais formas de pagamento, ou seja, no caso de um lançamento onde o pagamento foi feito por dinheiro e cheque ao mesmo tempo, é possível que no sistema também seja lançado dessa mesma forma. Para isso, quando chegamos na tela de 'Forma de Pagamento' e clicamos em 'Entra'. Temos que selecionar a primeira forma de pagamento e colocar o valor a ser pago, ao clicarmos

em 🛅, será registrado essa forma de pagamento e temos que novamente clicar em 'Entra' para que seja adicionado o restante do pagamento em outra forma.

Vale lembrar que o botão 'Confirma' só será habilitado após o valor do pagamento ser igual ao valor do lançamento.

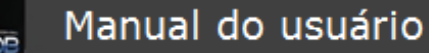

No momento que estiver cadastrando um novo pagamento, e o favorecido em questão ainda não estiver cadastrado, clique no botão está aberta a tela de cadastro de clientes, e então poderá fazer o procedimento de inserir um novo cadastro para que esse cliente, seja então cadastrado.

**fleX** 

#### ESTORNAR LANÇAMENTO

Para estornar um lançamento, clique com o botão direito do mouse encima do que deseja estornar, e selecione 'Estornar Lançamento' (como mostra a tela abaixo).

|                                                     |                               | MOVIMENT                                             | O DE CAIXA COM BASE NOS                                                  | LANÇAMEN       | OS CONTÁBEIS REA | LIZADOS               |                      |               |             |
|-----------------------------------------------------|-------------------------------|------------------------------------------------------|--------------------------------------------------------------------------|----------------|------------------|-----------------------|----------------------|---------------|-------------|
| n <sup>e</sup> Recibo                               | NºDocto.                      | Favorecido                                           | Histórico                                                                |                |                  | Dt. Vencto.           | Dt. Pagto.           | Vir. Total    | Saldo       |
| 11298                                               | 9                             | ADIIS BINTAVINI                                      | Estorna Lançamento<br>Retorna para Fluxo de C                            | aixa           | CA - teste       | 03/05/2013            | 03/05/2013           | -30,00        | -30,00      |
|                                                     |                               |                                                      |                                                                          |                |                  |                       |                      | -30,00        |             |
|                                                     |                               |                                                      |                                                                          | 2124           |                  |                       |                      | 1 00,00       |             |
| <ul> <li>Seleçad</li> <li>Tod</li> </ul>            | o de Contas<br>as (pagas e re | ecebidas) ( Contas Pagas                             | C Contas Recebidas                                                       |                | 1                | PARTIDA FINANCE       | IBA                  |               |             |
| C <u>P</u> ag<br>Clique                             | amentos (<br>numa opção       | Recebimentos 🦳 Iransferências                        |                                                                          | Conta<br>CAIXA | nºCh<br>em es    | eque<br>pécie         | Data Com<br>03/05/20 | p. Valo<br>13 | r<br>-30,00 |
| Favori<br>ADIIS<br>Grupo<br>BENS<br>Históri<br>EQUI | co<br>PAMENTOS                | Conta<br>EQUIPAMENTOS DI<br>5 DE INFORMÁTICA - teste | ValorTotal<br>-30,00<br>VIr.Principal<br>-30,00<br>Multa Correç.<br>0,00 |                |                  |                       |                      |               | -30,00      |
|                                                     | Boletos                       | Controle Cheques                                     | nanceiro                                                                 | [<br>          | M                | ovimento de Caixa Rea | lizado               |               |             |
| De<br>01/05/20<br>Pesquisa                          | Até<br>13 💌 03/0              | 05/2013   Data do Caixa 03/05/2013  Pesq Fi G H C N  | uisa<br>avorecido<br>istórico<br>° Doc                                   | 0-1            |                  |                       |                      |               |             |
|                                                     |                               | Busca ON                                             | • Recibo                                                                 |                |                  | Ó                     |                      |               |             |

Confirme as mensagens que aparecerão na tela, de excluir também o lançamento financeiro. Como mostra abaixo.

| ATENÇÃO!   |                         | X            |
|------------|-------------------------|--------------|
| 🕐 Deseja r | emover os lançamentos f | financeiros? |
|            | Sim                     | Não          |

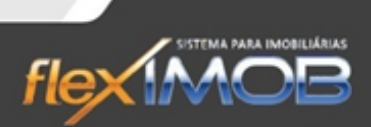

#### TRANSFERÊNCIAS

flex MOB

Para ser feito uma transferência é necessário clicar em 'Transferência', conforme mostra abaixo.

| C Pagamentos C      | Recebimentos Transferências |               |
|---------------------|-----------------------------|---------------|
| Clique numa opção a | cima para fazer um lançanlu |               |
| Favorecido          |                             | ValorTotal    |
| Grupo               | Conta                       | Vlr.Principal |
| Histórico           |                             | Multa Correç. |
|                     |                             |               |
|                     |                             |               |

Ao clicar, será exibido uma pequena tela abaixo, onde deve ser preenchido de acordo com os dados de origem e destino da transferencia. Sendo possível adicionar algo para controle no campo 'histórico'. Clique em 'insere' e a transferência será feita. (vide tela abaixo)

| Origem                |     | Valor     |
|-----------------------|-----|-----------|
| CAIXA                 | -   |           |
| Destino               |     |           |
| BANCO DO BRASIL S/A.  | - 📫 | ✓ Insere  |
| Histórico             |     |           |
| Adicione Um histórico | 2   | X Cancela |

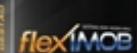

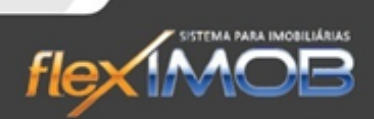

#### BOLETOS

Para acessar a tela de gerenciamento de boletos, clique em Financeiro > Caixa da empresa e clique no botão

| and the second | Delates |
|----------------|---------|
|                | Doletos |

que se encontra na parte inferior esquerda de tela. E então será exibido a seguinte tela:

| So        |                                                                                             | GERAÇÎ                                           | ÃO E CONSUL                                                    | TA DOS BOLETOS  |                                            |            |                 |
|-----------|---------------------------------------------------------------------------------------------|--------------------------------------------------|----------------------------------------------------------------|-----------------|--------------------------------------------|------------|-----------------|
| Bolet     | Elera boletos dos contratos com vencimento para os d                                        | liae                                             | Instruções:                                                    |                 |                                            |            |                 |
| role de E | Vencto, de 01 à 10     Vencto, de 11 à 20                                                   | C Vencto, de 21 à 31                             |                                                                |                 |                                            | *          | Gera Boletos    |
| sas Cont  | 0s Boletos serão gerados: Para o l<br>de 01/05/2013 ▼ a 10/05/2013 ▼                        | Banco/Conta<br>▼                                 |                                                                |                 |                                            | . (        | 0%              |
| ness      | Contrato Nosso número Li                                                                    | ocatário                                         |                                                                |                 | Dt.Vencto                                  | Valor S    | t. nº Remessa 🔺 |
| Ren       | 00385201 50003 T                                                                            | SINSCINI TSINSPASTU, LAGIST                      | TICI LTDI                                                      |                 | 01/01/2013                                 | 1.500,00 G | E               |
| ę         | 00386401 50004 IS                                                                           | I PISCHAIL DI SILVI                              |                                                                |                 | 01/01/2013                                 | 693,40 G   |                 |
| ação      | 00388201 50006 J/                                                                           | AÉA INDSÉ DI SILVI                               |                                                                |                 | 01/01/2013                                 | 834,10 G   |                 |
| Cena      | 00388901 50007 B.                                                                           | AICIS IFINGUS FILHA                              |                                                                |                 | 01/01/2013                                 | 1.800,00 G | 2               |
| -         | 00389701 50008 IE                                                                           | ILII BISII BISBI BISINDI                         |                                                                |                 | 01/01/2013                                 | 742,85 G   |                 |
| ança      | 00391001 50009 S.                                                                           | AVIILDA PUPU                                     |                                                                |                 | 01/01/2013                                 | 290,31 G   |                 |
| do        | 00393301 50011 U                                                                            | DILCIS LTDI                                      |                                                                |                 | 01/01/2013                                 | 1.200,00 G |                 |
| de C      | 00394501 50012 G                                                                            | IB LAGISTICI LTDI                                |                                                                |                 | 01/01/2013                                 | 1.419,39 G |                 |
| 0H        | 00395801 50013 C                                                                            | LATILDU FSINCISCI DAS SINTA                      | ۹S                                                             |                 | 01/01/2013                                 | 376,33 G   |                 |
| etor      | 00398001 50014 V                                                                            | ILTUS DAS SINTAS CIBPAS - BI                     | U                                                              |                 | 01/01/2013                                 | 430,00 G   |                 |
| <u>e</u>  | 00402001 50016 A                                                                            | FS CABUCIÇÉA VISUIL LTDI - U                     | IPP                                                            |                 | 01/01/2013                                 | 800,00 G   |                 |
|           | 00404601 50019 P                                                                            | SIDA ILUBINIA INDUSTSII U CA                     | BUSCIA LTDI                                                    |                 | 01/01/2013                                 | 1.777,76 G |                 |
|           | 00405501 50020 Z                                                                            | UNILDUS SADSIGUUS SUIS                           |                                                                |                 | 01/01/2013                                 | 250,00 G   |                 |
|           | 00407101 50021 C                                                                            | SISTIINA CISVILHA DI SILVI                       |                                                                |                 | 01/01/2013                                 | 864,56 G   |                 |
|           | 00408401 50023 IS                                                                           | BIUL IPISUCIDA DU SAUZI LUE                      | ÉA                                                             |                 | 01/01/2013                                 | 1.450,00 G |                 |
|           | 00409201 50025 C                                                                            | ULII SUGINI QUIGLIITA CSUCU                      | LLA                                                            |                 | 01/01/2013                                 | 650,00 G   |                 |
|           | 00/10201 50027 P                                                                            | UDSA LIUSUNTINA RAMTHISA                         | NUTA                                                           |                 | 01/01/2013                                 | 500.00.G   |                 |
|           | 297                                                                                         |                                                  |                                                                |                 |                                            | 265.083,78 | •               |
|           | Banco / Conta Situação<br>TODAS 🗨 GERADO<br>Filtro por Período Dt.Inicial<br>Sem filtro 💌 💌 | Pesqui     Clie     DLFinal     CN     CN     CN | sa por<br>ente<br>ntrato<br>sso Número<br>m.Docto<br>m.Remessa | E Boleto Avulso | ✓ <u>R</u> ecebto. ∰ Impr.Listagem 57 Sair |            |                 |

#### PESQUISAR BOLETO

Para pesquisar boletos, utilize a parte inferior da tela, que contém os filtros Banco/Conta, Situação, filtro por período, Pesquisa por, e o campo de Pesquisa, preencha algum deles, ou mais de um ao mesmo tempo e clique em 'Busca', que será exibido na tela de acordo com sua busca.

#### GERAR BOLETOS

Para gerar boletos usaremos a parte superior da tela, como mostra abaixo.

| GER/                                                                                                  | AÇÃO E CONSULTA DOS BOLETOS |              |
|----------------------------------------------------------------------------------------------------|-----------------------------|--------------|
| Cera boletos dos contratos com vencimento para os dias<br>ⓒ Vencto. de 01 à 10                        | Instruções:<br>I            | Gera Boletos |
| Os Boletos serão gerados: Para o Banco/Conta<br>de 01/05/2013 ▼ a 10/05/2013 ▼ BANCO DO BRASIL S/A. ▼ |                             | 100%         |

Selecione pela data de vencimento, quais serão os boletos gerados, e de qual banco/conta será gerado. No campo 'Instruções' coloque informações gerais que servirão para todos os boletos gerados, como por exemplo: Não receber após tal\_data.

A quantidade de linhas que podem ser inseridas no campo 'Instruções' tem o limite de 6.

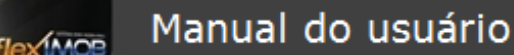

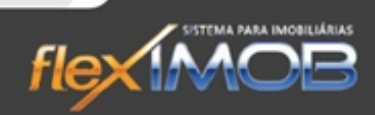

e a seguinte mensagem será

Ao configurar os parâmetros para emissão dos boletos, clique em exibida na tela:

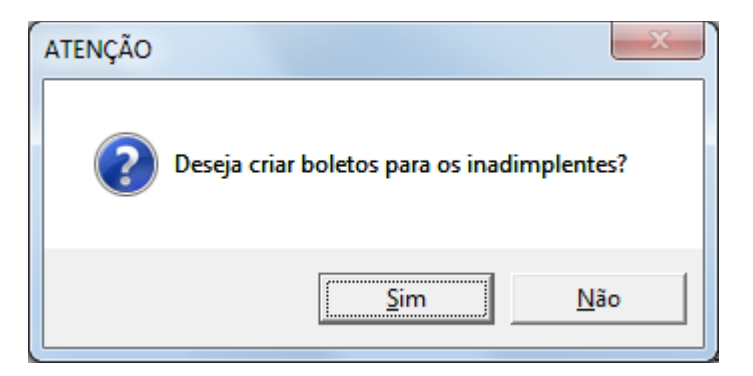

**Gera Boletos** 

E então, a próxima mensagem será para confirmar se deseja que os lançamentos estejam visíveis nos boletos.

| DETALHAMENTO DO VALOR DO BOLETO                | X |
|------------------------------------------------|---|
| Deseja discriminar os lançamentos nos boletos? |   |
| <u>Sim</u> <u>N</u> ão                         |   |

Ao término da geração dos boletos, no caso de não ter gerado os boletos para inadimplentes, será exibida a seguinte tela, contendo a numeração dos contratos que não teve boletos gerados.

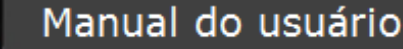

lex MOB

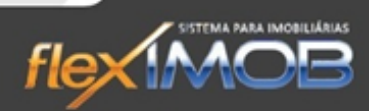

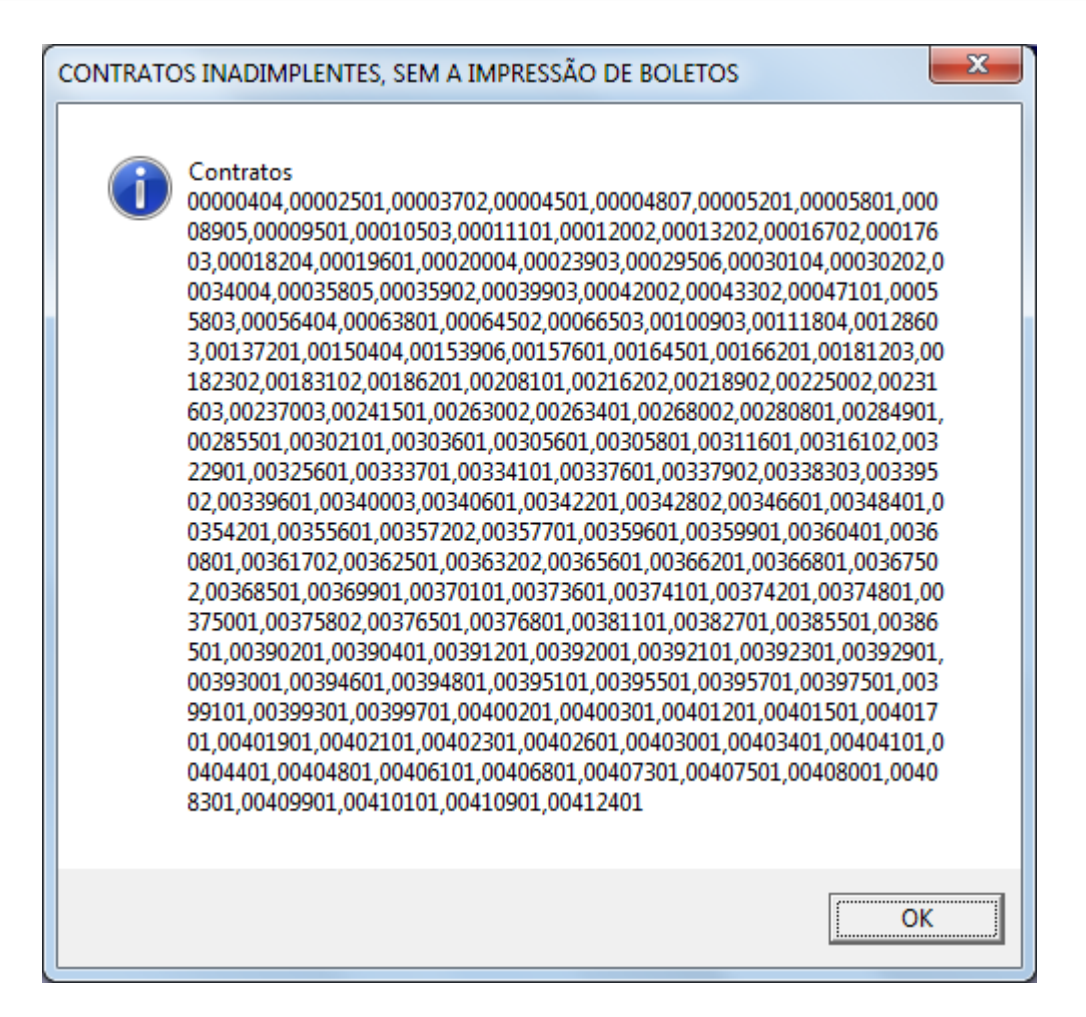

Ao clicar em 'OK' na mensagem anterior, na tela estará os clientes com boletos gerados. Para visualizá-los dê um duplo-clique sobre o cliente desejado (seta vermelha abaixo) e a tela com o boleto gerado aparecerá sobrepondo a tela do flexIMOB<sup>®</sup>(vide imagem abaixo)

| Gera bolatos dos contratos com vencim         | ento para os días                                                     | معلىم | de unã      | (oo:                                                                                        |                                |                                                        | -                                             |                                      |               |         |            |                                    |                 |                                                      |          | _  |
|-----------------------------------------------|-----------------------------------------------------------------------|-------|-------------|---------------------------------------------------------------------------------------------|--------------------------------|--------------------------------------------------------|-----------------------------------------------|--------------------------------------|---------------|---------|------------|------------------------------------|-----------------|------------------------------------------------------|----------|----|
| C Vencto, de 01 à 10 . Vencto.                | de 11 à 20 🔿 Vencto. de 21 à 31                                       |       | Cobr        | rança -                                                                                     | Banco                          | Santa                                                  | ande                                          | er - Sad                             | ado: B        | ISCIA L | ULUS BU    | UNA                                | U               |                                                      |          | 3  |
| Os Boletos serão gerados:                     | Para o Banco/Conta                                                    |       |             |                                                                                             | Ŧ                              | H                                                      | •                                             | •                                    | H             |         | 9          | 8                                  |                 | Ē                                                    |          | se |
| de 11/05/2013 💽 a 20/05/2013                  | SANTANDER 👤                                                           |       | 5           | Banco S                                                                                     | lentender                      | 033                                                    | 3-7                                           |                                      |               |         |            |                                    | Recibo          | do Sacad                                             | do       | ŕ  |
| Contrato Nosso número<br>00069901<br>00094901 | Locatário<br>76 ILUXINDUS BUNUDITA PUDS<br>84 JUSICI BISSUTA TUCUNDUV |       | 0<br>0<br>0 | PLEXANDE -<br>PLEXANDE -<br>De trais<br>Calification<br>Calification<br>Cobination (uncols) | SSTRIAS 0                      | Cast AC<br>2005 060<br>Catalon<br>102<br>dia de arteso | CARAS<br>DOI 240 1<br>Rojana<br>RS<br>CAR (RD | COLARAS<br>Reparates<br>RC<br>Dentes | 1 (1001)<br>N | 1.00    | 02/05/2012 | ig den Sår<br>Nom Noer<br>(*) Norm | 00 0<br>00 TO.O | 17/06/2006<br>1000171949.1<br>0000000016.7<br>803,70 |          |    |
| 00012401                                      | 16 BISCIA LULUS BUUNA                                                 |       |             | Cobrar multa                                                                                | de 9,99% após                  | o versiniers                                           | ٥                                             |                                      |               |         |            |                                    |                 |                                                      |          |    |
| 00013202                                      | 17 PIULA CUSIS FUSNINDUS DA                                           |       |             |                                                                                             |                                |                                                        |                                               |                                      |               |         |            |                                    |                 |                                                      |          |    |
| 00056501                                      | 68 GILBUSTA UBISITÉ ISTUN                                             |       | 1           |                                                                                             | 200303-035                     |                                                        |                                               |                                      |               |         |            | CPP CNA                            |                 | 0.05                                                 |          | Ε  |
| 00111901                                      | 90 DJILBI CHSISTIINA GABUS FI                                         |       |             | AV. CONSI                                                                                   | US BUUNA                       |                                                        | 00 Nº 20                                      | 4                                    |               |         |            | Citizente la                       | 20.903.103-0    | •                                                    |          |    |
| 00049802                                      | 66 JASÉ BUNUDITA FILCA                                                |       |             |                                                                                             |                                |                                                        |                                               |                                      |               |         |            | Luter (mp) a                       |                 |                                                      |          |    |
| 00137201                                      | 97 LUCIINA GANULI DU CIBPAS                                           |       |             |                                                                                             |                                |                                                        |                                               |                                      |               |         |            |                                    |                 |                                                      |          |    |
| 00139101                                      | 99 IDSIINI PUNITTI                                                    |       |             | Benco                                                                                       | Santander                      | 033                                                    | 3-7                                           |                                      |               |         |            |                                    | Fid             | ha de Cai                                            | X3       |    |
| 00149801                                      | 102 BUSNIDUTU ISIÚJA DAS SIN                                          |       | 2           | RIGAVE.                                                                                     | en or who have                 | R 84 NCO                                               | ATEO VI                                       | evomento                             |               |         |            | California California              | ge Case via     | 17/08/2008                                           |          |    |
| 00143101                                      | 100 BICSATUS TSINSPASTIDASI                                           |       |             | PLEXEMPLE -                                                                                 | 2008                           | Z 005 060                                              | 001 240 1                                     | RC                                   | Carte N       | Deline. | 02/05/2012 | Name Norm                          | - 04 TO. 00     | 0000171949.1<br>000000016.7                          |          |    |
| 00155201                                      | 106 BISII DU FITIBI ALIVUISI SILV                                     |       |             | inter der an                                                                                |                                | Catalas<br>102                                         | Right in<br>Right                             | Curvines                             |               |         |            | (*) Velended                       | Can under in    | 803,70                                               | <u> </u> |    |
| 00020001                                      | 26 FIBIA CISLABIGNA                                                   |       |             | Cobrar juice a<br>Cobrar multa                                                              | de 9,995 agós<br>de 9,995 agós | da de anaso<br>lo vercimen                             | o<br>Cara Delte                               | meno aple 1                          | 109.200       |         |            | <u>.</u>                           | 4               |                                                      |          |    |
| 00033903                                      | 46 INDSU LUIZ GANÇILVUS ISS                                           |       |             |                                                                                             |                                |                                                        |                                               |                                      |               |         |            | (*) 0.000                          | •               |                                                      |          |    |
| 00036302                                      | 53 NUUSI BUSNISDUS SUDI                                               |       |             |                                                                                             |                                |                                                        |                                               |                                      |               |         |            | (*) Ver-C #                        |                 |                                                      |          |    |
| 00040801                                      | 56 SADALFA TSIJINA                                                    |       | 1           | asta Luu                                                                                    |                                |                                                        |                                               | 79                                   |               |         |            | CRE 1                              | 20.003.003-0    | •                                                    |          |    |

0% Page 1 of 1

GERAÇÃO E CONSULTA DOS BOLETOS

NA CONT 2

022 7

🚟 Boleto Avulso

🐺 Cancela Boleto

Extrato

Perceba que quando maximizar a tela boleto, na parte 'Instruções' está constando tudo o que foi discriminado

| no momento em que estava gerando os boletos. |  |
|----------------------------------------------|--|
|                                              |  |

Situação QUITADO

•

Dt.Inicial

O AZUA LAUDIAL ATIMUZ PA

Busca

Dt.Final

-

#### IMPRIMINDO O BOLETO

00056601

Banco / Conta SANTANDER

Filtro por Período Sem filtro

Pesquisa

5

21445

Para imprimir o boleto, dê um duplo clique sobre o cliente com boleto gerado, e clique no ícone

Pe:

•

Contrato

Nosso Número

Num.Docto Num.Remessa Valor Docto

Pode-se imprimir o boleto dando um clique com o botão direito do mouse encima do cliente e escolhendo a opção 'Imprime Este'.

No caso de imprimir mais de um ao mesmo tempo, selecione-os, clique com o botão direito do mouse encima de um dos selecionados e escolha a opção 'Imprime Selecionados'.

## Manual do usuário

lex MOE

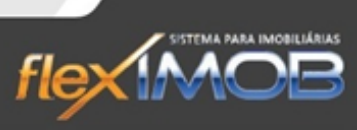

Boletos

Remessa

1
1
1

1 1 1

1

1

000 000 000 001 6.7

lmpr.Listagem

Sair

00%

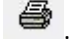

INACE

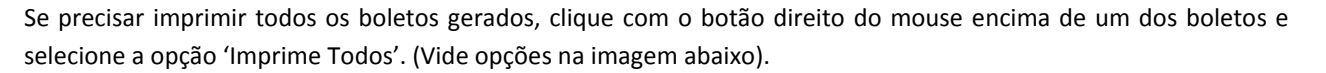

| GERAÇÃO E CONSULTA DOS BOLETOS                                                                                                    |                                                                                                    |                                                                                                    |                                                          |
|----------------------------------------------------------------------------------------------------|----------------------------------------------------------------------------------------------------|----------------------------------------------------------------------------------------------------|----------------------------------------------------------|
| Gera boletos dos contratos com vencimento para os días<br>C Vencto. de 01 à 10                                                                                                    |                                                                                                    | *                                                                                                    | Gera Boletos                                             |
| Os Boletos serão gerados: Para o Banco/Conta<br>de 11/05/2013 ▼ a 20/05/2013 ▼ SANTANDER ▼                                                                                                    |                                                                                                    | <u> </u>                                                                                                    | 100%                                                     |
| Contrato         Nosso número         Locatário           00069301         76 ILUXINDUS BUNUDITA PUDSA IPISUCIDA CISSIUL           00094901         84 JUSICI BISSUTA TUCUNDUVI           00014201         16 BISCIA LULUS BUNA           0001000         71 CURA DU DE DU DA CISSIONALIZACIÓN                                                                                                    | Dt.Vencto<br>16/06/2008<br>16/06/2008<br>17/06/2008                                                                                      | Valor Sit.<br>679,13 Q<br>936,16 Q<br>803,70 Q                                                                                                 | n <sup>e</sup> Remessa 1                                 |
| 00013202         11 PIDA COSISP ANNODE DAS SINTAS           00066501         66 GILBUS (SUBIS)           000111901         90 DUILBI (HSISTI)           00048802         66 JASÉ BANUDIT           00137201         97 LUCINA GANU           00139101         99 JOSINI PUNITTI           00149801         102 BUSNIDUTU ISI(MA DAS SINTAS           00143801         102 BUSNIDUTU ISI SILVI           00143801         108 BISI DU FITIBI ALIVUISI SILVI           00143901         106 BISI DU FITIBI ALIVUISI SILVI           00055201         106 BISI DU FITIBI ALIVUISI SILVI           00033903         46 INDSU LUIZ GANÇILVUS ISSUNÇIA           00033903         53 NUUSI BUSNISDUS SUDI | 17/06/2008<br>17/06/2008<br>17/06/2008<br>18/06/2008<br>18/06/2008<br>18/06/2008<br>19/06/2008<br>19/06/2008<br>20/06/2008<br>20/06/2008 | 601,41 Q<br>601,41 Q<br>517,10 Q<br>386,80 Q<br>699,52 Q<br>882,50 Q<br>322,50 Q<br>1,510,43 Q<br>502,50 Q<br>433,81 Q<br>334,50 Q<br>602,50 Q | 1<br>1<br>1<br>1<br>1<br>1<br>1<br>1<br>1<br>1<br>1<br>1 |
| 00040801 56 SADALFA TSIJINA<br>00055501 69 SUNITA JAIOLIIR I AUSA DAS SINTAS<br>21445                                                                                                    | 20/06/2008<br>20/06/2008                                                                                                    | 965,10 Q<br>587,50 0<br>17.992.809,06                                                                                                    | 1                                                        |
| Banco / Conta Situação<br>SANTANDER QUITADO Ciente<br>Filtro por Período Dt.Inicial Dt.Final<br>Sem filtro V Visor Número<br>Pesquisa<br>Pesquisa<br>Pesquisa por<br>Ciente<br>Contrato<br>Num. Docto<br>Num. Remessa<br>Valor Docto                                                                                                    | ✓ <u>R</u> ecebto.                                                                                                    |                                                                                                    |                                                          |

#### GERANDO BOLETO AVULSO

Há a possibilidade de gerar boletos avulsos, para isso clique no botão Boleto Avulso e será aberta a seguinte tela:

|                           |                        |            | GERAÇÃO DE B | OLETO AVU       | LSO     |                       |   |                            |
|---------------------------|------------------------|------------|--------------|-----------------|---------|-----------------------|---|----------------------------|
| Gacado                    |                        |            | Co<br>Co     | inta / Carteira |         |                       |   |                            |
| /alor                     | Vencimento             | Abatimento | até o dia    | % Multa         | % Juros | N <sup>g</sup> Docto. |   |                            |
| nstruções:<br>Não receber | 30 dias após o vencime | into       |              |                 |         |                       | * | <b>∠</b> C <u>o</u> nfirma |
|                           |                        |            |              |                 |         |                       |   | 🗴 Ca <u>n</u> cela         |
|                           |                        |            |              |                 |         |                       |   |                            |

Preencha os campos de acordo com o boleto a ser gerado e clique em 'Confirma' e o boleto será gerado. Para procura-lo, basta utilizar os campos de pesquisa na parte inferior da tela principal de boletos.

**ATENÇÃO!** Ao gerar um boleto avulso, deve-se tomar o cuidado, pois não é gerado partida financeira nem contábil, portanto, a baixa não será automática, sendo necessária a baixa de boletos avulsos por via manual.

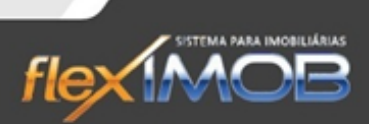

#### CONTROLE DE CHEQUES

lex MOD

0

Para entrar no Controle de cheques, entre na tela Financeiro > Caixa Empresa e clique no botão

|               |         |        | REMESSA DE C | HEQUES AO BANCO |          |  |
|---------------|---------|--------|--------------|-----------------|----------|--|
| Remessa Banco | Agência | Conta  | Dt. Depósito | NºCheque        | Valor    |  |
| 399           | 1148    | 006439 | 20/10/2012   | 3067            | 2.038,68 |  |
| 341           | 9187    | 57519  | 27/10/2012   | 101835          | 909,77   |  |
| 399           | 1148    | 006439 | 20/11/2012   | 3066            | 2.038,68 |  |
| 399           | 1148    | 006439 | 20/12/2012   | 3065            | 2.038,68 |  |
| 321           | 321     | 321    | 01/01/2013   | 321             | 1.315,58 |  |
| 399           | 1148    | 006439 | 20/01/2013   | 3064            | 2.038,68 |  |
| 399           | 1148    | 006439 | 20/02/2013   | 3063            | 2.038,68 |  |
|               |         |        |              |                 |          |  |
|               |         |        |              |                 |          |  |
| 0             |         |        |              |                 |          |  |

Por padrão, na tela são exibidos os cheques emitidos até a presente data, porém, utilizando os filtros na parte inferior da tela pode-se filtrar por pré-datados, ou até mesmo por período. Utilizando o campo Pesquisa, pode-se pesquisar também por Banco, Agência, Conta, Nº Cheque ou valor, basta deixar selecionado, e digitar o que procura no campo pesquisa.

#### GERAR REMESSA

Para dar inicio ao processo de remessa de cheque, selecione os cheques que irão para remessa, pressionando a tecla

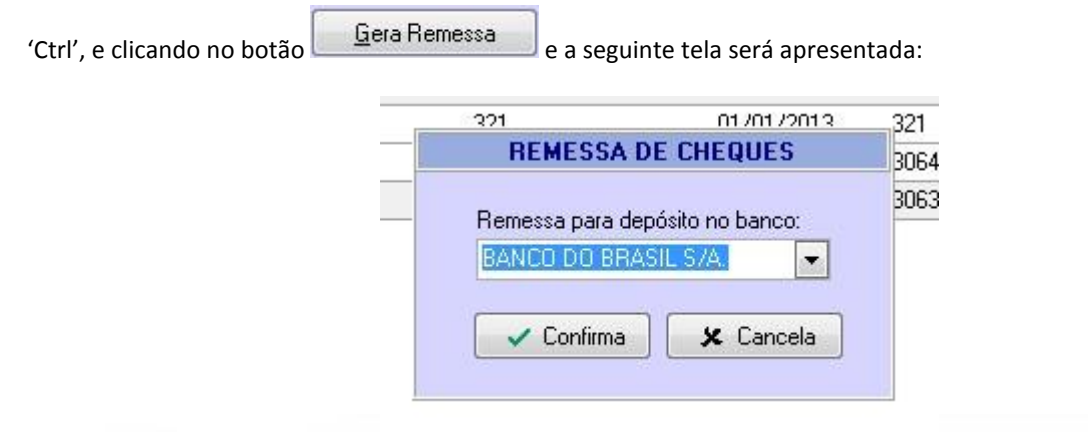

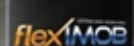

## Manual do usuário

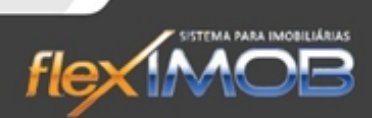

Selecione o banco para qual a remessa será enviada e confirme clicando em 'Confirma'

**ATENÇÃO!** Antes de gerar uma remessa, verifique e/ou armazene em algum lugar o número da próxima remessa que será gerada, para um melhor controle e eventuais consultas.

Para consultar uma remessa gerada, use a parte inferior direita da tela de 'Controle de Cheques', digitando o número da remessa, ou a data da remessa.

Para cancelar uma remessa inteira, clique em Cancela <u>Bemessa</u> e confirme a mensagem que aparecerá na tela.

Para Estornar um cheque de uma determinada remessa, selecione-o e clique em Estorna Ch. não compensado confirme a mensagem que aparecerá na tela.

## TROCA CHEQUE

Selecione o botão

<u>Iroca Cheque</u> e a s

e a seguinte tela será exibida:

|       |                      | 8         | TROCA DE CHEO | QUE EM CART | EIRA       |                                                 |
|-------|----------------------|-----------|---------------|-------------|------------|-------------------------------------------------|
| Troca | cheque por<br>nheiro | 🔘 outro C | heque         |             |            | Confirma                                        |
| Banco | Agência              | Conta     | Nº Cheque     | Valor (R\$) | Data       | <br>🗴 Cancela                                   |
|       |                      |           | em espécie    | 2.038,68    | 02/05/2013 |                                                 |
|       |                      |           |               |             |            | Cheque Trocado<br>2.038,68<br>Subtotal:<br>0,00 |

Preencha de acordo com o que vai ser trocado, clique no botão 🛱 para salvar, e clique em 'Confirma'.

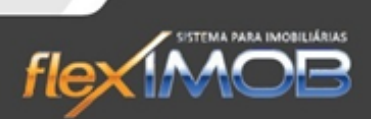

#### GERENCIADOR FINANCEIRO

Para entrar na tela do Gerenciador financeiro, navegue até a tela Financeiro > Caixa Empresa e clique no botão

Gerenc. Financeiro

MOR

| anceiro | e a | a see | uinte | tela | será | exibida: |  |
|---------|-----|-------|-------|------|------|----------|--|
|         | ~ ~ |       |       |      | 30.0 | C/110100 |  |

|                               |                                       |                                                   |                | MOVIMENTAÇ.                             | ÃO FINANCEIF   | RA               |                                                                                                    |                                                                                              |                    |                                                                                                 |
|-------------------------------|---------------------------------------|---------------------------------------------------|----------------|-----------------------------------------|----------------|------------------|----------------------------------------------------------------------------------------------------|----------------------------------------------------------------------------------------------|--------------------|-------------------------------------------------------------------------------------------------|
| Nº Recibo<br>112989<br>112984 | Conta de Depósito<br>I CAIXA<br>CAIXA | n <sup>e</sup> Cheque<br>em espécie<br>em espécie | Cmp.<br>S<br>S | Dt.Depósito<br>03/05/2013<br>06/05/2013 | Valor          | -30,00<br>846,67 | G. inicial do período:                                                                                                    | aldo inicial<br>o dia <b>01/01/200</b><br>— Filtro / Conciliad                               | 16 0,00<br>:ão — F | iltro / Tipo pg.                                                                                |
|                               |                                       |                                                   |                | PARTIDA                                 | -{             | 346,67           | 0,00<br>S.d. final do período:<br>-876,67<br>Operador de caixa:<br>TODAS<br>De Até<br>01/05/2013 ▼ 06/05/20<br>Pesquisa<br>-200<br>-200<br>-800<br>-800<br>03/05/2013 | TODOS     Condiados     Não condiados     Não condia     Pesque     Pesque     Fluxo Finance | dos                | TODOS<br>só Dinheiro<br>só Cheque<br>tório de Locação<br>Toprime<br>Concilia<br>Sair<br>06/05/2 |
| Cód. nº (                     | Doc. Favorecido                       |                                                   |                | Histórico                               |                | 2 1/2 V.S        |                                                                                                    | Dt. Vencto.                                                                                  | Dt. Pagto.         | Valor Pago.                                                                                     |
| 112984 2                      | ANTONIA DA S                          | LVA MENDES                                        |                | ALUGUEL Pcl n                           | º1 Saldode-8d  | ias, de 3        | 0/04/2013 até 20/04/2013                                                                                                    | 25/05/2013                                                                                   | 30/04/2013         | 533,33                                                                                          |
| 112984 2                      | ANTONIA DA S                          | LVA MENDES                                        |                | Tx.Adm. ALUGU                           | EL PcInº1 Sald | o de -8 c        | dias, de 30/04/2013 até 20/04                                                                                                    | 1/2 25/05/2013                                                                               | 30/04/2013         | -80,00                                                                                          |
| 112984 2                      | ANTONIA DA S                          | LVA MENDES                                        |                | ALUGUEL Pol n                           | ₽ 1            |                  |                                                                                                    | 25/05/2013                                                                                   | 30/04/2013         | -2.000,00                                                                                       |
| 112984 2                      | ANTONIA DA S                          | LVA MENDES                                        |                | Tx.Adm. ALUGU                           | IEL Pol nº 1   |                  |                                                                                                    | 25/05/2013                                                                                   | 30/04/2013         | 300,00                                                                                          |
| 112984 2                      | ANTONIA DA S                          | LVA MENDES                                        |                | TX. CONTR. LO                           | CAÇÃO Pol nº 1 |                  |                                                                                                    | 25/05/2013                                                                                   | 30/04/2013         | 400,00                                                                                          |
| 5                             |                                       |                                                   |                |                                         |                |                  |                                                                                                    |                                                                                              |                    | -846.67                                                                                         |

Ao clicar em um lançamento financeiro, na parte inferior da tela aparecerá a sua partida contábil correspondente.

O gráfico que é exibido na tela, corresponde ao movimento financeiro exibido ao lado; para ampliá-lo clique sobre ele, e para volta-lo ao tamanho original clique novamente.

#### PESQUISANDO LANÇAMENTOS FINANCEIROS

Para pesquisar um lançamento financeiro utilize a parte direita da tela, como mostra detalhadamente na imagem abaixo.

| Sd. inicial do período:<br>0,00          | Filtro / Conciliação               | Filtro / Tipo pg.    |
|------------------------------------------|------------------------------------|----------------------|
| Sd. final do período:<br>- <b>876,67</b> | C Conciliados<br>C Não conciliados | só Dinheiro          |
| Operador de caixa:                       | pressione DEL para todos           |                      |
|                                          |                                    | Relatório de Locação |
| Conta                                    |                                    |                      |
| TODAS                                    | Pesquisa                           |                      |
| De Até                                   | (• 11°C                            | ecipo                |
| 01/05/2013 💌 06/05/                      | 2013 💽 🔿 Valor                     | Concilia             |
| Pesquisa                                 |                                    |                      |
| 5                                        | B.                                 | usca                 |

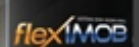

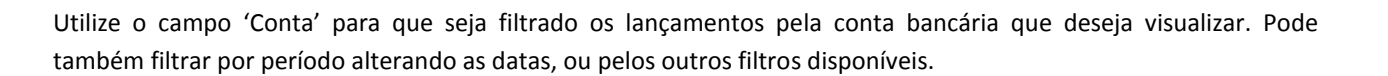

flex

e ao abrir a seguinte tela:

#### CADASTRO DE CONTA BANCÁRIA

Por padrão, o flexIMOB<sup>®</sup> já vem com uma conta bancária cadastrada chamada 'Caixa', que obrigatoriamente é o próprio caixa da Imobiliária. Onde não será possível sua alteração, ou utilização para outros fins, que não seja o de propriamente Caixa da Empresa.

Cad. Contas

Para cadastrar uma nova conta bancária, clique no botão

| Num.Bco. | Agência         | Conta                                                                                                    |
|----------|-----------------|----------------------------------------------------------------------------------------------------|
| 001      | 1649            | 21649                                                                                                    |
|          |                 |                                                                                                    |
| 756      | 0076            | 123456                                                                                                    |
|          |                 |                                                                                                    |
| 033      | 0470            | 60602657-9                                                                                                    |
|          |                 |                                                                                                    |
| 033      | 0470            | 13001030                                                                                                    |
| Exclui   | Vetalhes        | Pesquisa<br>• Nome Conta<br>O Num.Bco.<br>O Agência                                                                                                    |
|          | Num.Bco.<br>001 | Num.Bco.         Agência           001         1649           756         0076           033         0470           033         0470           033         0470 |

Clique em 'Incluir', preencha os campos com os dados correspondentes a essa nova conta e confirme clicando em 'Confirma'.

Para alterar uma conta já existente, clique sobre ela, e depois clique no botão 'Altera', faça suas alterações e clique em 'Confirma'.

Para excluir uma conta, selecione-a e clique no botão 'Exclui', confirme a mensagem que será exibida na tela e Ok.

#### CONCILIAÇÃO DE CHEQUES

Para conciliar os cheques com o extrato bancário, selecione-o e clique no botão

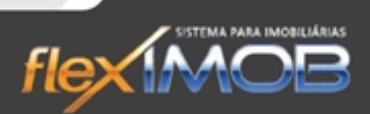

#### FLUXO DE CAIXA

Financeiro > Caixa Empresa > Botão 'Fluxo de Caixa'

|                                                                    |                                                                                     | MOVIMENTO I                                                                                                    | DE CAIXA COM BASE NOS                                                                | LANÇAMENTOS C | CONTÁBEIS REALIZADOS                                  |            |            |       |
|--------------------------------------------------------------------|-------------------------------------------------------------------------------------|----------------------------------------------------------------------------------------------------|--------------------------------------------------------------------------------------|---------------|-------------------------------------------------------|------------|------------|-------|
| n®Recibo N®D                                                       | locto. Favorecido                                                                   |                                                                                                    | Histórico                                                                            |               | Dt. Vencto.                                           | Dt. Pagto. | Vir. Total | Saldo |
|                                                                    |                                                                                     |                                                                                                    |                                                                                      |               |                                                       |            |            |       |
|                                                                    |                                                                                     |                                                                                                    |                                                                                      |               |                                                       |            |            |       |
|                                                                    |                                                                                     |                                                                                                    |                                                                                      |               |                                                       |            |            |       |
|                                                                    |                                                                                     |                                                                                                    |                                                                                      |               |                                                       |            |            |       |
|                                                                    |                                                                                     |                                                                                                    |                                                                                      |               |                                                       |            |            |       |
| 0                                                                  |                                                                                     |                                                                                                    |                                                                                      |               |                                                       |            |            |       |
| Seleção de C<br>Todas (pa                                          | iontas<br>indas e recebidas) CO Co                                                  | ntas Ragas                                                                                                    |                                                                                      | (             |                                                       | 5104       |            |       |
|                                                                    | geo a research                                                                      | nuas rayas                                                                                                    | Contas Recebidas                                                                     |               | PARTIDA FINANU                                        | EIRA       |            |       |
| Pagament                                                           | tos C Recebimentos                                                                  | C Transferências                                                                                                | Contas Recebidas                                                                     | Conta         | nº Cheque                                             | Data Com   | np. Va     | lor   |
| Clique numa                                                        | tos <u>R</u> ecebimentos<br>opção acima para fazer u                                | <u>T</u> ransferências<br>m lançamento                                                                          | Contas Recebidas                                                                     | Conta         | PARTIDA FINANCI<br>nº Cheque                          | Data Com   | np. Va     | lor   |
| Clique numa<br>Favorecido                                          | tos <u>R</u> ecebimentos<br>opção acima para fazer u                                | <u>I</u> ransferências<br>m lançamento                                                                          | Contas Recebidas<br>ValorTotal                                                       | Conta         | PARTIDA FINANCI<br>nº Cheque                          | Data Corr  | np. Va     | lor   |
| <u>P</u> agament<br>Clique numa<br>Favorecido<br>Grupo             | tos <u>R</u> ecebimentos<br>opção acima para fazer u                                | <u>T</u> ransferências<br>m lançamento<br>Conta                                                                 | Contas Recebidas<br>ValorTotal<br>Vir.Principal                                      | Conta         | PARTIDA FINANCI<br>nº Cheque                          | Data Corr  | np. Va     | lor   |
| <u>Pagament</u><br>Clique numa<br>Favorecido<br>Grupo<br>Histórico | tos <u>R</u> ecebimentos<br>opção acima para fazer u                                | C Iransferências<br>m lançamento                                                                                | ValorTotal<br>Vir.Principal<br>Multa Correç.                                         | Conta         | r <sup>e</sup> Cheque                                 | Data Com   | np. Va     | lor   |
| Clique numa<br>Clique numa<br>Favorecido<br>Grupo<br>Histórico     | tos <u>Recebimentos</u><br>opção acima para fazer u                                 | Conta                                                                                                    | ValorTotal<br>Vir.Principal<br>Multa Correç,                                         | Conta         | PARTIDA FINANCI<br>nº Cheque                          | Data Com   | np. Va     | lor   |
| Pagament<br>Clique numa<br>Favorecido<br>Grupo<br>Histórico        | tos <u>Recebimentos</u><br>opção acima para fazer u<br>os                           | Conta                                                                                                    | ValorTotal<br>Vir.Principal<br>Multa Correç.                                         | Conta         | PARTIDA FINANCI<br>nº Cheque<br>Movimento de Caixa Re | Data Com   | np. Va     |       |
| Pagament<br>Clique numa<br>Favorecido<br>Grupo<br>Histórico        | os Recebimentos<br>opção acima para fazer u<br>os Controle Q<br>Até<br>26/04/2013 V | Transferências<br>Imlançamento<br>Conta<br>Legues Serenc.Financ<br>Pesquisa<br>Pesquisa<br>Pesquisa<br>Pesquisa | ValorTotal<br>Vr.Principal<br>Multa Correç.<br>Reiro Euxo de Caixa<br>recido<br>rico | Conta         | Novimento de Caixa Re                                 | Data Com   | np. Va     |       |

Ao abrirmos o fluxo de caixa, no canto inferior direito, há o gráfico do fluxo de caixa de acordo o período mostrado na tela.

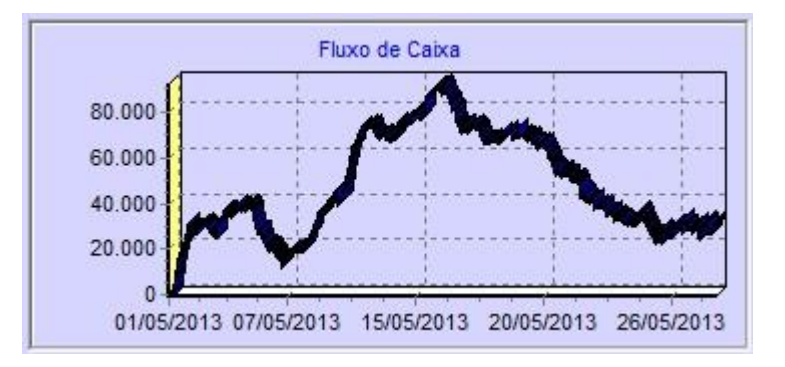

Se clicarmos nele, será aumentado de modo que fique mais nítida e clara sua visualização.

#### PESQUISAR

Para pesquisar as contas temos que utilizar os filtros existentes na parte inferior da tela. Após selecionar os filtros, colocar o período em que se encontra a conta procurada e digitar o que procura no campo 'Pesquisa', clique em 'Busca' e o flexIMOB<sup>®</sup> trará na tela a sua pesquisa.

Lembrando sempre que o filtro 'Tipo de Conta' é essencial estar de acordo com o tipo de conta a ser procurada.

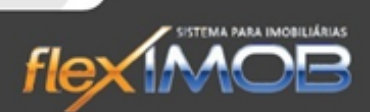

#### INCLUIR NOVA CONTA

ANACO

Para incluir uma nova conta, é necessário deixar o campo 'Tipo de Conta' selecionado em Imobiliária, pois contas referentes a locação é dado entrada por outra tela. Clique em 'Nova Conta' e aparecerá a tela abaixo.

| IN            | ICLUSÃO DE NOVAS CONTA  | S A PAGAP | RIRECEBEI | R                 |    |
|---------------|-------------------------|-----------|-----------|-------------------|----|
| Nº Docto.     |                         |           |           |                   | -  |
|               | 🧿 a Pagar 🛛 🔵 a Receber | Única     | 💿 Cídica  | 📀 Parcela         | s  |
| Periodicidade |                         |           |           |                   |    |
| MENSAL        | <b>T</b>                |           | 2         | 26/04/2013        | •  |
| Favorecido    |                         |           | v         | alor              |    |
|               |                         |           | - 🗭       |                   |    |
| Grupo         | Conta                   |           | N         | Nulta Juro        | os |
|               |                         |           | - 📫       | %                 | %  |
| Histórico     |                         |           |           | ✓ <u>I</u> nsere  |    |
|               |                         |           |           | 🗴 <u>C</u> ancela |    |

Preencha os campos de acordo com a conta que será inserida, e salve clicando no botão 'Insere'.

9 No caso de cadastrar uma conta de um novo fornecedor que no momento ainda não é cadastrado, basta clicar no botão 🟁 que será aberto o cadastro de cliente onde poderá ser incluso esse novo Fornecedor.

#### ALTERAR CONTA

Para alterar uma conta já lançada, basta selecionar a conta que será alterada e clicar no Botão 'Altera Conta'. Faça as alterações necessárias e clique em 'Insere'.

Na Tela de fluxo de caixa só é possível fazer alterações em contas referentes a Imobiliária, portanto, para o botão

Altera Conta estar habilitado, o filtro 'Tipo de Conta' deve estar selecionado em 'Imobiliária'.
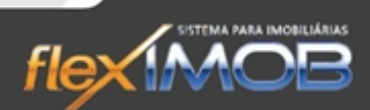

#### BAIXA EM CONTA

|       | FORMA DE PAGAMENTO |                             |                        |             |            |   |                                                 |
|-------|--------------------|-----------------------------|------------------------|-------------|------------|---|-------------------------------------------------|
|       | Entra              | ipo Pagto. /Rei<br>Dinheiro | cto.<br>Cheque C Ch. : | Conta d     | le saída   | - | Confirma                                        |
| Banco | Agência            | Conta                       | Nº Cheque              | Valor (R\$) | Data       |   | 🗴 Cancela                                       |
|       |                    |                             | em espécie             | 590,00      | 26/04/2013 |   |                                                 |
|       |                    |                             |                        |             |            |   | A pagar/receber:<br>590,00<br>Subtotal:<br>0,00 |

Para dar baixa numa conta, selecione a conta que será baixada, clique no botão 'Baixa', e aparecerá a seguinte tela.

Ao clicar no botão 'Entra', poderá inserir como será feita a baixa dessa Conta, seja por dinheiro, Cheque ou Cheque de 3º. Também é possível realizar a baixa por mais de um tipo de pagamento, para isso basta inserir um Tipo com seu respectivo valor por vez, até o valor total. O sistema não libera o botão 'Confirma' até o valor de pagamento ser igual ao total do valor da conta.

### **BALANCETE DE VERIFICAÇÃO**

Para acessar o balancete, clique em Financeiro > Caixa da Empresa> e clique no botão 'Balancete' na parte inferior da tela. E a seguinte tela será exibida:

| ica           |                                 |               |                    | BALANCETE DE VERIFICAÇÃO      |          |           |              |           |
|---------------|---------------------------------|---------------|--------------------|-------------------------------|----------|-----------|--------------|-----------|
| osição Sintét | De Até<br>01/05/2013 • 14/05/20 | Conta<br>13 💌 |                    | Filtragem por Centro de Custo | ▼ Busca  | Analítico | Balancete    | Sair      |
| đ             | Grupo                           |               | Conta              |                               | Entradas | Saídas    | Multas/Juros | SALDO     |
| tica          | RECEITAS OPERACIONAIS           |               | TX. ADMINISTRAÇÃO  |                               | 523,53   | 5,60      | 0,00         | 517,93    |
| unali         | RECEITAS OPERACIONAIS           |               | TX. CONTR. LOCAÇÃO |                               | 275,00   | 0,00      | 0,00         | 275,00    |
| ão J          | TERCEIROS                       |               | ALUGUEL            |                               | 2.880,50 | 5.189,80  | 0,00         | -2.309,30 |
| osig          | TERCEIROS                       |               | ÁGUA               |                               | 0,00     | 27,15     | 0,00         | -27,15    |
| ď.            | TERCEIROS                       |               | IPTU               |                               | 89,00    | 25,55     | 0,00         | 63,45     |
|               | TERCEIROS                       |               | REPARO IMÓVEIS     |                               | 240,86   | 0,00      | 0,00         | 240,86    |
|               | TERCEIROS                       |               | ABATIMENTO         |                               | 70,00    | 0,00      | 0,00         | 70,00     |
|               | TERCEIROS                       |               | IBBF               |                               | 100,00   | 50,00     | 0,00         | 50,00     |
|               |                                 |               |                    |                               |          |           |              |           |
|               |                                 |               | 8                  |                               | 4.178,89 | 5.298,10  | 0,00         | -1.119,21 |

Por padrão, o balancete mostrado na tela é do mês vigente, porem, alterando os campos de data na parte superior da tela, é possível ver o balancete de qualquer período. Podendo também ser filtrado pelo tipo da conta, ou o centro de custo.

No caso de optar por visualizar o extrato analítico dos fatos geradores do balancete, selecione as contas que deseja o detalhamento, e clique na aba lateral 'posição analítica', e então será mostrada na tela todos detelhes.

flex

## **ESTATÍSTICAS GERENCIAIS**

O sistema flexIMOB<sup>®</sup> Permite que seja extraído um relatório gerencial, com um rico detalhamento sobre as operações financeiras geradas pela imobiliária. Para isso clique em Gerencial > Estatística e a tela será exibida:

| arteira de Administração de                                                                                                    | e Imóveis                                                                                                    | Movimentação do Depto. de Vendas                                                                                                    |                                                                  | Período da estatística                                    |
|----------------------------------------------------------------------------------------------------|----------------------------------------------------------------------------------------------------|----------------------------------------------------------------------------------------------------|------------------------------------------------------------------|-----------------------------------------------------------|
| Posição                                                                                                    | Financeira da Carteira                                                                                                    | Movimentação de Vendas no Peri                                                                                                    | 01/05/2013 - 14/05/2013                                          |                                                           |
| 780<br>419,891,37<br>36,127,69<br>8,60%<br>N/D<br>N/D<br>N/D<br>N/D<br>N/D                                                                                                | Imóveis Alugados<br>Total da carteira de locação<br>Tx. Adm. mensal da carteira<br>% médio de Tx. Adm.<br>aplência HOJE<br>Aluguel TOTAL<br>Aluguel TOTAL<br>Aluguel Gar. TOTAL<br>só Aluguel Gar. no mês | Quant.  VI: Médio    Captações  0  0,00    Propostas  5  0,00    Prop. Rejeit.  4  350,000,00    Prop. Aceitas  1  0,00    Vendas  0  0,00    Caiu Fechamento  0  0,00    Filtro por Corretor | Vir. Total<br>0,00<br>0,00<br>700.000,00<br>0,00<br>0,00<br>0,00 | Relatórios<br>Balancete<br>Fechamento de Caixa            |
| He<br>275,00<br>0,00<br>517,93<br>275,00<br>517,93                                                                                                    | cettas do Período<br>Tx. Locação do período<br>Saldo de Multas do período<br>Tx. Adm. do período<br>Tx. Adm. ñ recebida (Alug. Gar)<br>Receita Bruta Total do período                                     | Fluxo de Comissões do Período<br>Total de Comissões a Receber<br>Comissõe Bruta a Pagar ao Captador<br>Comissõo Bruta a Pagar ao Corretor<br>Despesas com Documentação                        | 21.500,00<br>0,00<br>50,00<br>0,00                               | Ranking Captação<br>Ranking Vendas<br>Estatística da Tela |
| Movimentaçi    5  Vistas    Quant.  Quant.    Locações  1    Rescisões  2    Tipo de invole mais alug  Percentual Tx. Adm. men    Valor Tx. Locação estimativa  Valor Tx. | So de Locação no Período    1  Reservas  2  Cadastros    V/k.Médio  Vir. Total  0,00  550,00    550,00  550,00  476,13  952,26    ado  SALA 100,00%  sal ref. ao período  10,00%                          | Receita Estimada com Vendas<br>Quant. Vendas com Comissão no Período                                                                                                    | 21.450,00<br>2                                                   | Letalhado / Corretor                                      |

Pode-se obter o relatório de acordo com o período selecionado na parte superior direita da tela, ou até mesmo filtrando as movimentações feitas no departamento de vendas por corretor e clicando no botão para que seja atualizada sua pesquisa.

flex MOB

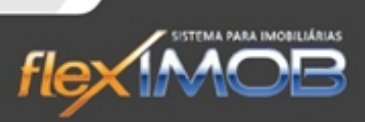

# VALIDAÇÃO DO SISTEMA

# ÍNDICE REMISSIVO

| Δ                                         |   |
|-------------------------------------------|---|
| ACESSANDO O SISTEMA flexIMOB <sup>®</sup> | 5 |
| С                                         |   |
| CONFIGURANDO SUA IMOBILIÁRIA              | 5 |

| 1          |      |
|------------|------|
| INTRODUÇÃO | 4, 5 |